# **BELKIN**.

EN

FR

DE

NL

ES

IT

PT

SV

GR

CZ

PL

HU

SK

TU

RU

RO

## Quick Installation Guide Bluetooth<sup>®</sup> USB Adapter

🛞 Bluetooth"

## Introduction

## **PC System Requirements**

- PC-compatible computer, CPU speed of 200MHz or above
- Memory: 64MB or above, 128MB recommended
- One available USB port, USB 1.1 or 2.0
- Windows<sup>®</sup> 98 SE, Me, 2000, XP, and Vista<sup>®</sup>

### Mac<sup>°</sup> System Requirements

- One available USB port, USB 1.1 or 2.0
- Mac OS<sup>®</sup> X v10.2 or higher\*

## **Product Contents**

- Bluetooth USB Adapter
- CD-ROM for installation software and documentation
- \*Mac OS X driver and software provided by Apple<sup>®</sup>

## Software Setup

Software Setup for Windows 98 SE, Me, 2000, XP, and Vista

To install the software for the USB Adapter, follow the instructions below:

**Note:** The installation process for Windows XP or Windows Vista may look slightly different from Windows 98 SE, Me, and 2000. These instructions are based off a Windows XP computer.

Note: Do not insert the USB Adapter into the USB port prior to software installation.

- Insert the software installation CD-ROM into the PC's CD-ROM drive.
- **2.** Select "install software" from the menu to begin installation.
- The "Software InstallShield Wizard" window appears. Click on "Next" to begin the installation process.

 Choose "I accept the terms in the license agreement" to accept the license agreement. Click on "Next" to continue.

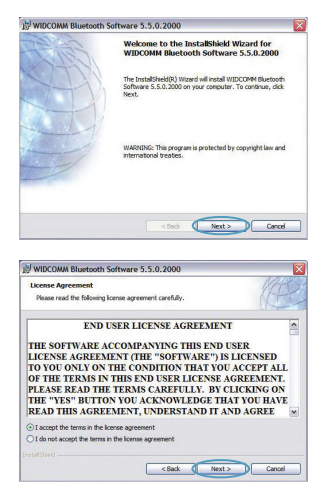

## Software Setup

5. Specify the location where the software files will be installed on your hard drive. It is recommended that you install the software in the default directory "C:\Program Files\ WIDCOMM\Bluetooth Software\". Click on "Next" to continue.

**6.** Confirm that the device software is ready to be installed and click on "Install".

7. The InstallShield Wizard will begin to install the Belkin *Bluetooth* Software. This may take up to five minutes, please wait.

| WIDCOI               | AM Bluetooth Software 5.5.0.2000                                                                          |
|----------------------|----------------------------------------------------------------------------------------------------|
| Destinat<br>Click Ne | ion Folder<br>xt to install to this folder, or click Change to install to a different folder.             |
|                      | Instal WIDCOMM Buelooth Software 5.5.0.2000 to:<br>C:\Program Piles\V/IDCOMM/Buelooth Software\<br>Change |
|                      |                                                                                                    |
|                      | < Back Next > Cancel                                                                                      |

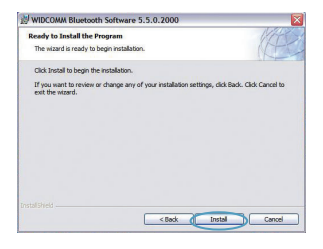

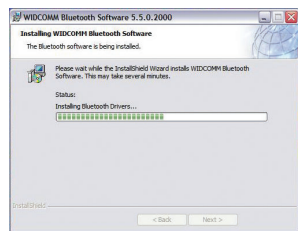

Software Setup | EN-4

## Software Setup

 During the installation process, you may be prompted to insert your USB Adapter. If your USB Adapter is not plugged into your computer at this time, you may insert it into the desired USB port, and then click "OK" to continue.

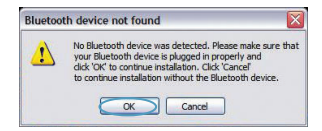

**9.** Confirm the completion of the software installation and click "Finish".

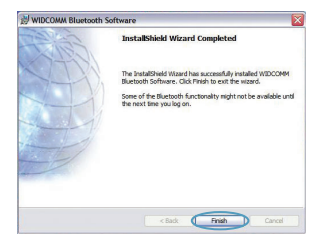

## **Bluetooth Configuration**

To start using the USB Adapter with your devices enabled with *Bluetooth* technology, you will need to configure your *Bluetooth* settings and run the *Bluetooth* Device Selection wizard.

1. Double-click on the *Bluetooth* Places icon found on your desktop screen or the *Bluetooth* icon in the system tray.

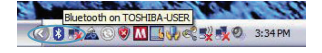

2. The *Bluetooth* Configuration Wizard will appear. Click "Next".

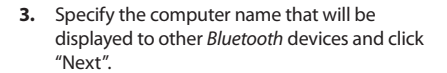

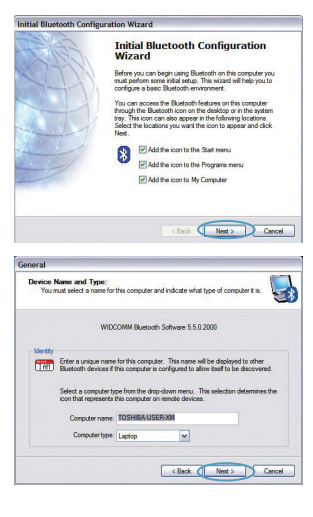

Bluetooth Configuration | EN-6

## **Bluetooth Configuration**

4. The Initial *Bluetooth* Configuration Wizard will appear. Click "Next".

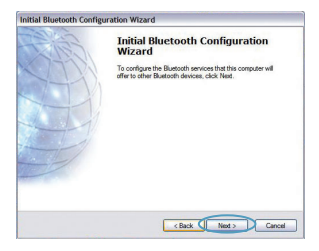

 Choose the *Bluetooth* services you would like to have available on your computer. We recommend that you leave the default settings and click "Next".

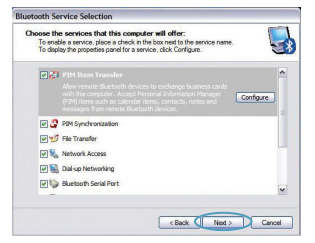

#### Bluetooth setup is now complete.

Click "Next" to continue and connect to your devices enabled with *Bluetooth* technology.

Click "Skip" to close the Configuration Wizard.

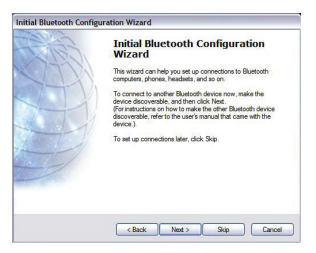

Bluetooth Configuration | EN-7

Free Tech Support\* \*National call rates may apply

www.belkin.com

You can find additional support information on our website **www.belkin.com** through the tech-support area. If you want to contact technical support by phone, please call the number you need from the list below\*.

| Country         | Number                               | Internet adress                       |
|-----------------|--------------------------------------|---------------------------------------|
| AUSTRIA         | 08 - 20 20 07 66                     | http://www.belkin.com/uk              |
| BELGIUM         | 07 07 00 073                         | http://www.belkin.com/nl              |
| CZECH REPUBLIC  | 23 900 04 06                         | http://www.belkin.com/uk              |
| DENMARK         | 701 22 403                           | http://www.belkin.com/uk              |
| FINLAND         | 00800 - 22 35 54 60                  | http://www.belkin.com/uk              |
| FRANCE          | 08 - 25 54 00 26                     | http://www.belkin.com/fr              |
| GERMANY         | 0180 - 500 57 09                     | http://www.belkin.com/de              |
| GREECE          | 00800 - 44 14 23 90                  | http://www.belkin.com/uk              |
| HUNGARY         | 06 - 17 77 49 06                     | http://www.belkin.com/uk              |
| ICELAND         | 800 8534                             | http://www.belkin.com/uk              |
| IRELAND         | 0818 55 50 06                        | http://www.belkin.com/uk              |
| ITALY           | 02 - 69 43 02 51                     | http://www.belkin.com/it/support/tech |
| LUXEMBOURG      | 34 20 80 8560                        | http://www.belkin.com/uk              |
| NETHERLANDS     | 0900 - 040 07 90<br>€0.10 per minute | http://www.belkin.com/nl              |
| NORWAY          | 815 00 287                           | http://www.belkin.com/uk              |
| POLAND          | 00800 - 441 17 37                    | http://www.belkin.com/uk              |
| PORTUGAL        | 707 200 676                          | http://www.belkin.com/uk              |
| RUSSIA          | 495 580 9541                         | http://www.belkin.com/uk              |
| SOUTH AFRICA    | 0800 - 99 15 21                      | http://www.belkin.com/uk              |
| SPAIN           | 902 - 02 43 66                       | http://www.belkin.com/es/support/tech |
| SWEDEN          | 07 - 71 40 04 53                     | http://www.belkin.com/se/support/tech |
| SWITZERLAND     | 08 - 48 00 02 19                     | http://www.belkin.com/uk              |
| UNITED KINGDOM  | 0845 - 607 77 87                     | http://www.belkin.com/uk              |
| OTHER COUNTRIES | +44 - 1933 35 20 00                  |                                       |

Information | EN-8

## Information

## EU NOTICE

Bluetooth apparatus F8T016 & F8T017 comply with the requirements of EC Directive 1995/5/EC and are CE marked according to their classification.

These products are tested to and meet the requirements of the standards shown on their respective Declarations of Conformity.

| FOR USE IN | AT BE C | Y CZ OK EE FI FR OE GR HU E      |
|------------|---------|----------------------------------|
|            |         | L PL PT SK SI ES SE GB IS U      |
| NO CH BG   | ROTR    | <b>OPERATES ON CHANNELS 1-13</b> |

Restricted Use in Certain Countries.....Class 2 Equipment

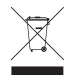

For information on product disposal please refer to http://environmental.belkin.com

Information | EN-9

## **BELKIN**®

www.belkin.com

Belkin Tech Support Europe : www.belkin.com/support

#### Belkin Ltd.

Express Business Park, Shipton Way Rushden, NN10 6GL, United Kingdom +44 (0) 1933 35 2000 +44 (0) 1933 31 2000 fax

#### **Belkin B.V.**

Boeing Avenue 333 1119 PH Schiphol-Rijk, Netherlands +31 (0) 20 654 7300 +31 (0) 20 654 7349 fax

#### **Belkin GmbH**

Hanebergstraße 2, 80637 Munich, Germany +49 (0) 89 143405 0 +49 (0) 89 143405 100 fax

#### **Belkin SAS**

130 rue de Silly 92100 Boulogne Billancourt, France +33 (0) 1 41 03 14 40 +33 (0) 1 41 31 01 72 fax

#### **Belkin Iberia**

C/ Anabel Segura, 10 planta baja, Of. 2 28108, Alcobendas, Madrid, Spain +34 91 791 23 00 +34 91 490 23 35 fax

© 2008 Belkin International, Inc. All rights reserved. All trade names are registered trademarks of respective manufacturers listed. The *Bluetooth* name and the *Bluetooth* trademarks are owned by *Bluetooth* SIG, Inc. and are used by Belkin International, Inc., under license. Mac, Mac OS, and Apple are trademarks of Apple Inc., registered in the U.S. and other countries. Windows and Windows Vista are either registered trademarks of Microsoft Corporation in the United States and/or other countries.

Download from Www.Somanuals.com. All Manuals Search And Download.

PM01009nh

# **BELKIN**.

Guide d'installation rapide Bluetooth°

🛞 Bluetooth

## Introduction

## **Configuration requise pour PC**

- Ordinateur compatible PC avec processeur de 200 MHz ou plus
- Mémoire : 64 Mo ou plus, 128 Mo recommandé
- Un port USB libre (USB 1.1 ou 2.0)
- Windows<sup>°</sup> 98 SE, 2000, Me, XP ou Vista<sup>®</sup>

## Configuration requise pour Mac<sup>°</sup>

- Un port USB libre (USB 1.1 ou 2.0)
- Mac OS<sup>®</sup> X v10.2 ou supérieur\*

## Contenu du produit

- Bluetooth
- CD-ROM comprenant le logiciel d'installation et la documentation
- \*Pilote et logiciel Mac OS X fournis par Apple®

## Installation du logiciel

Installation du logiciel pour Windows 98 SE, Me, 2000, XP et Vista

Pour installer le logiciel de l'adaptateur USB, procédez comme suit :

**Remarque :** L'installation sous Windows XP peut être légèrement différente de celles sous Windows 98 SE, Me et 2000. Ces instructions sont basées sur un ordinateur sous Windows XP.

Remarque : N'insérez pas l'adaptateur USB dans le port USB avant l'installation du logiciel.

- 1. Insérez le CD d'installation du logiciel dans le lecteur de CD-ROM du PC.
- Sélectionnez « install software [Installer le logiciel] » à partir du menu pour commencer l'installation.
- 3. La fenêtre de l'assistant d'installation du logiciel InstallShield apparaît. Cliquez sur « Next [Suivant] » pour commencer l'installation.

 Choisissez l'option « l accept the terms in the license agreement [J'accepte les termes du contrat de licence] » pour accepter le contrat de licence. Cliquez sur « Next [Suivant] » pour continuer.

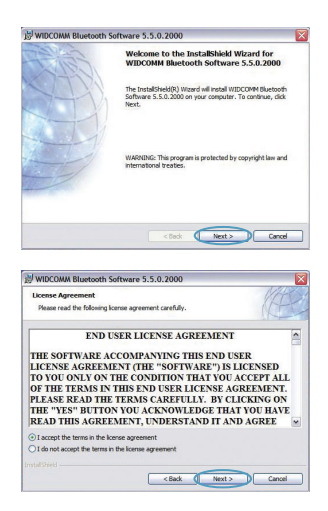

Installation du logiciel | FR-3

## Installation du logiciel

5. Spécifiez l'emplacement où le logiciel doit être installé sur votre disque dur. Nous recommandons l'installation du logiciel dans le répertoire par défaut « C:\Program Files\ WIDCOMM\Bluetooth Software\ ». Cliquez sur « Next [Suivant] » pour continuer.

- Confirmez que le logiciel du périphérique est prêt à être installé, puis cliquez sur « Install [Installer] ».

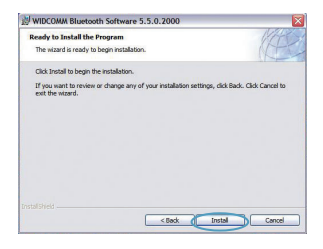

 L'assistant d'installation InstallShield débutera l'installation du logiciel *Bluetooth* de Belkin.
 Cela peut prendre jusqu'à cinq minutes.
 Veuillez patienter.

| The Blue | WIDCOMH Bluetooth Software<br>tooth software is being installed.                                                            |
|----------|----------------------------------------------------------------------------------------------------|
| ß        | Please wait while the InstallShield Wizard Installs WIDCOMM Bluetooth<br>Software. This may take several mnutes.<br>Status: |
|          | Instaling Bluetooth Drivers                                                                                                 |
|          |                                                                                                    |
|          |                                                                                                    |
|          |                                                                                                    |
|          |                                                                                                    |
|          |                                                                                                    |
|          |                                                                                                    |

Installation dublewinfoad From Www.Somanuals.com. All Manuals Search And Download.

## Installation du logiciel

8. À un moment ou à un autre pendant l'installation, il est possible que vous soyez invité à insérer l'adaptateur USB. Si votre adaptateur USB n'est pas encore branché à votre ordinateur, insérez-le dans un port USB disponible et cliquez ensuite sur « OK » pour continuer.

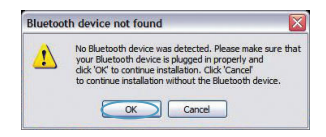

9. Confirmez l'achèvement de l'installation du logiciel en cliquant sur « Finish [Terminer] ».

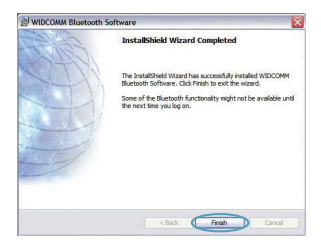

## Bluetooth

Pour utiliser l'adaptateur USB avec vos périphériques dotés de la technologie *Bluetooth*, vous devrez configurer vos paramètres *Bluetooth* et exécuter l'assistant de sélection de périphérique *Bluetooth*.

 Cliquez deux fois sur l'icône « Bluetooth Places » sur votre Bureau ou l'icône Bluetooth dans la barre des tâches.

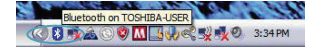

2. L'assistant de configuration *Bluetooth* apparaît. Cliquez sur « Next [Suivant] ».

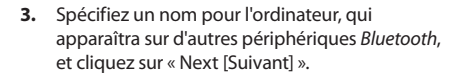

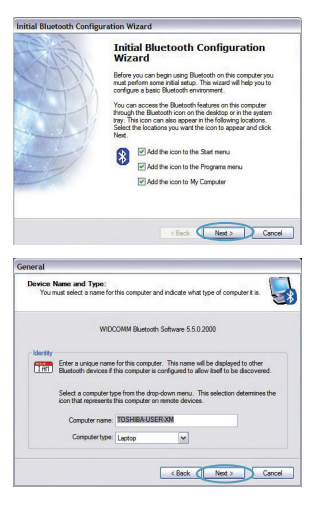

## Bluetooth

4. L'assistant de configuration initiale *Bluetooth* apparaît. Cliquez sur « Next [Suivant] ».

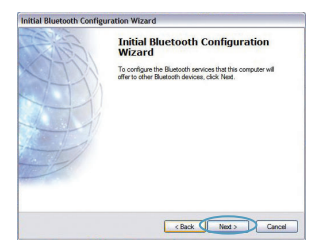

 Choisissez les services *Bluetooth* qui seront disponibles sur votre ordinateur. Nous recommandons les réglages par défaut. Cliquez sur « Next [Suivant] ».

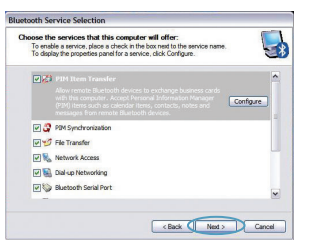

#### Bluetooth est terminée.

Cliquez sur « Next [Suivant] » pour continuer et connecter vos périphériques dotés de la technologie *Bluetooth*.

Cliquez sur « Skip [Passer] » pour quitter l'assistant de configuration.

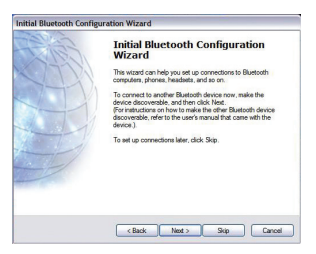

Assistance technique gratuite\* \*Hors coût de communication nationale

www.belkin.com

Vous trouverez des informations techniques sur le site **www.belkin.com** dans la zone d'assistance technique. Pour contacter le service d'assistance technique par téléphone, veuillez composer le numéro correspondant dans la liste ci-dessous\*.

| Pays               | Numéro                                | Adresse Internet                      |
|--------------------|---------------------------------------|---------------------------------------|
| AUTRICHE           | 08 - 20 20 07 66                      | http://www.belkin.com/uk              |
| BELGIQUE           | 07 07 00 073                          | http://www.belkin.com/nl              |
| RÉPUBLIQUE TCHÈQUE | 23 900 04 06                          | http://www.belkin.com/uk              |
| DANEMARK           | 701 22 403                            | http://www.belkin.com/uk              |
| FINLANDE           | 00800 - 22 35 54 60                   | http://www.belkin.com/uk              |
| FRANCE             | 08 - 25 54 00 26                      | http://www.belkin.com/fr              |
| ALLEMAGNE          | 0180 - 500 57 09                      | http://www.belkin.com/de              |
| GRÈCE              | 00800 - 44 14 23 90                   | http://www.belkin.com/uk              |
| HONGRIE            | 06 - 17 77 49 06                      | http://www.belkin.com/uk              |
| ISLANDE            | 800 8534                              | http://www.belkin.com/uk              |
| IRLANDE            | 0818 55 50 06                         | http://www.belkin.com/uk              |
| ITALIE             | 02 - 69 43 02 51                      | http://www.belkin.com/it/support/tech |
| LUXEMBOURG         | 34 20 80 8560                         | http://www.belkin.com/uk              |
| PAYS-BAS           | 0900 - 040 07 90<br>0,10 € par minute | http://www.belkin.com/nl              |
| NORVÈGE            | 815 00 287                            | http://www.belkin.com/uk              |
| POLOGNE            | 00800 - 441 17 37                     | http://www.belkin.com/uk              |
| PORTUGAL           | 707 200 676                           | http://www.belkin.com/uk              |
| RUSSIA             | 495 580 9541                          | http://www.belkin.com/uk              |
| AFRIQUE DU SUD     | 0800 - 99 15 21                       | http://www.belkin.com/uk              |
| ESPAGNE            | 902 - 02 43 66                        | http://www.belkin.com/es/support/tech |
| SUÈDE              | 07 - 71 40 04 53                      | http://www.belkin.com/se/support/tech |
| SUISSE             | 08 - 48 00 02 19                      | http://www.belkin.com/uk              |
| ROYAUME-UNI        | 0845 - 607 77 87                      | http://www.belkin.com/uk              |
| AUTRES PAYS        | +44 - 1933 35 20 00                   |                                       |

## Informations

## AVIS DE L'UNION EUROPÉENNE

Les appareils Bluetooth F8T016 et F8T017 sont conformes aux exigences de la directive 1995/5/CE et portent la marque CE de leur classe respective.

Ces produits ont été évalués et reconnus conformes aux exigences des normes stipulées dans leur Déclaration de conformité respective.

| FOR USE IN | AT BE C          | YCZOKEEFFR0EGRHUE                |
|------------|------------------|----------------------------------|
|            |                  | L PL PT SK SI ES SE GB IS U      |
| NO CH BG   | ) <b>RO</b> (TR) | <b>OPERATES ON CHANNELS 1-13</b> |

Restricted Use in Certain Countries.....Class 2 Equipment

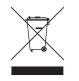

For information on product disposal please refer to http://environmental.belkin.com

Informations | FR-9

## **BELKIN**®

#### www.belkin.com

Assistance technique Belkin Europe : www.belkin.com/support

#### Belkin Ltd.

Express Business Park, Shipton Way Rushden, NN10 6GL, Royaume-Uni +44 (0) 1933 35 2000 +44 (0) 1933 31 2000 Fax

#### **Belkin B.V.**

Boeing Avenue 333 1119 PH Schiphol-Rijk, Pays-Bas +31 (0) 20 654 7300 +31 (0) 20 654 7349 fax

#### Belkin GmbH Hanebergstraße 2.

80637 Munich, Allemagne +49 (0) 89 143405 0 +49 (0) 89 143405 100 Fax

#### **Belkin SAS**

130 rue de Silly 92100 Boulogne Billancourt, France +33 (0) 1 41 03 14 40 +33 (0) 1 41 31 01 72 fax

#### **Belkin Iberia**

C/ Anabel Segura, 10 planta baja, Of. 2 28108, Alcobendas, Madrid, Espagne +34 91 791 23 00 +34 91 490 23 35 fax

© 2008 Belkin International, Inc. Tous droits réservés. Toutes les raisons commerciales sont des marques déposées de leurs fabricants respectifs. Le nom *Bluetooth* et les marques de commerce *Bluetooth* sont propriété de *Bluetooth* SIG, Inc., et sont utilisés par Belkin International, Inc., sous licence. Mac, Mac OS et Apple sont des marques de commerce d'Apple Inc., enregistrées aux États-Unis et dans d'autres pays. Windows et Windows Vista sont des marques déposées ou des marques de commerce de Microsoft Corporation aux États-Unis et/ou dans d'autres pays. F8TOI 5 C cesse 0 PM01009nh

# **BELKIN**.

EN

FR

DE

NL

ES

IT

PT

SV

GR

CZ

PL

HU

SK

TU

RU

RO

Installationsanleitung Bluetooth<sup>®</sup> USB-Adapter

🛞 Bluetooth"

## Einleitung

## Systemanforderungen für PCs

- PC-kompatibler Computer, Prozessor mit mindestens 200 MHz
- Speicher: Mindestens 64 MB; 128 MB empfohlen
- Eine freie USB-Schnittstelle (1.1 oder 2.0)
- Windows<sup>®</sup> 98 SE, Me, 2000, XP und Vista<sup>®</sup>

## Systemvoraussetzungen für Mac°

- Eine freie USB-Schnittstelle (1.1 oder 2.0)
- · Mac OS<sup>®</sup> X v10.2 oder höher\*

## Verpackungsinhalt

- Bluetooth USB-Adapter
- CD-ROM mit Installationssoftware und Dokumentation
- \*Mac OS X Treiber und Software von Apple®

## Software-Installation

Softwareinstallation unter Windows 98 SE, Me, 2000, XP und Vista

So installieren Sie die Software für den USB-Adapter:

**Hinweis:** Der Installationsvorgang bei Windows XP oder Windows Vista unterscheidet sich geringfügig von Windows 98 SE, Me und 2000. Diese Anweisungen beziehen sich auf Computer mit dem Betriebssystem Windows XP.

Hinweis: Schließen Sie den USB-Adapter erst nach der Softwareinstallation an die USB-Schnittstelle an.

- 1. Legen Sie die CD mit der Installationssoftware in das CD-ROM-Laufwerk des PCs ein.
- **2.** Wählen Sie im Menü "install software" (Software installieren), um die Installation zu starten.

 Daraufhin erscheint der Softwareinstallations-Assistent. Klicken Sie auf "Next" (Weiter), um die Installation zu starten.

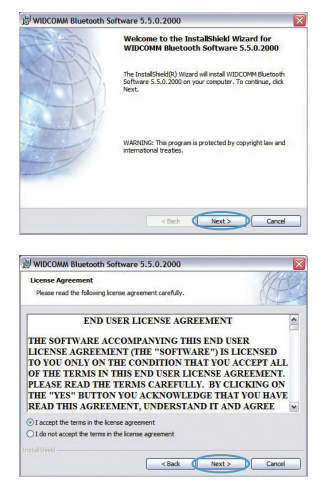

Software-Installation | DE-3

## Software-Installation

4. Wählen Sie die Option "I accept the terms in the license agreement" (Hiermit nehme ich die Bedingungen der Lizenzvereinbarung an), um die Lizenzvereinbarung anzunehmen. Klicken Sie auf "Next" (Weiter), um fortzufahren.

 Legen Sie den Speicherort, wo Sie die Softwaredateien auf der Festplatte installieren möchten, fest. Empfohlen wird das vorgegebene Verzeichnis "C:\Program Files\ WIDCOMM\Bluetooth Software\". Klicken Sie auf "Next" (Weiter), um fortzufahren.

**6.** Bestätigen Sie den Start der Installation, indem Sie auf "Install" (Installieren) klicken.

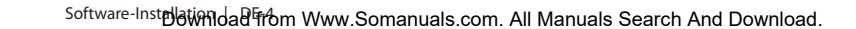

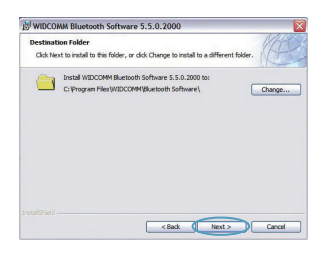

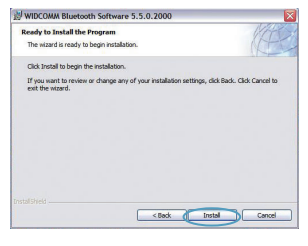

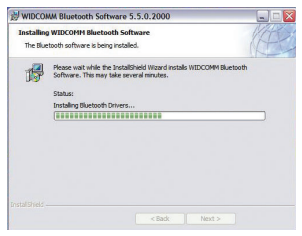

## Software-Installation

 Der Installationsassistent startet die Installation der Belkin *Bluetooth*-Software. Dies kann bis zu fünf Minuten dauern. Bitte haben Sie Geduld.

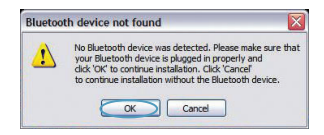

8. Während der Installation werden Sie möglicherweise zum Anschließen des USB-Adapters aufgefordert. Wenn Ihr USB-Adapter noch nicht an Ihren Computer angeschlossen ist, stecken Sie ihn in eine freie USB-Schnittstelle und klicken Sie dann auf "OK", um fortzufahren.

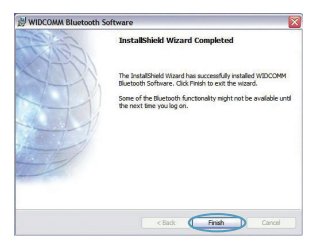

## **Bluetooth Konfiguration**

Zur Verwendung des USB-Adapters mit Ihren Geräten, die mit *Bluetooth*-Technologie ausgestattet sind, müssen Sie die *Bluetooth*-Einstellungen konfigurieren und den *Bluetooth*-Geräteauswahl-Assistenten ausführen.

 Bestätigen Sie den Abschluss der Software-Installation und klicken Sie auf "Finish" (Fertig stellen).

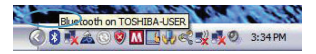

 Klicken Sie doppelt auf dasBluetooth-Geräte-Symbol auf dem Desktop oder auf dasBluetooth-Symbol im System-Tray.

 Der Bluetooth-Installationsassistent wird gestartet. Klicken Sie auf "Next" (Weiter).

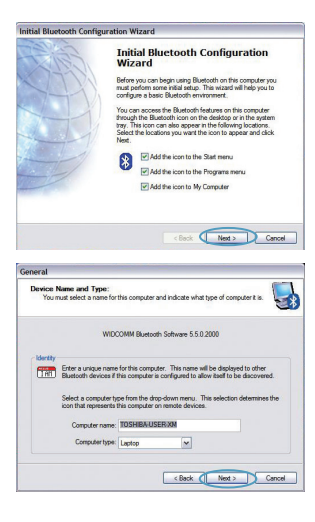

Bluetooth Konfigwriilead from Www.Somanuals.com. All Manuals Search And Download.

## **Bluetooth Konfiguration**

3. Geben Sie den Computer-Namen an, der bei anderen *Bluetooth*-Geräten angezeigt wird, und klicken Sie auf "Next" (Weiter).

 Der Bluetooth-Installationsassistent f
ür die Erstinstallation wird geöffnet. Klicken Sie auf "Next" (Weiter).

 Wählen Sie die *Bluetooth*-Dienste, die Sie auf Ihrem Computer verwenden wollen, aus. Wir empfehlen Ihnen, die Werkseinstellungen nicht zu verändern und auf "Next" (Weiter) zu klicken.

#### Bluetooth-Installation ist damit abgeschlossen.

Klicken Sie auf "Next" (Weiter), um fortzufahren, und stellen Sie eine Verbindung mit Ihren Geräten her, die mit*Bluetooth*-Technologie ausgestattet sind.

Klicken Sie auf "Skip" (Überspringen), um den Installationsassistenten abzuschließen.

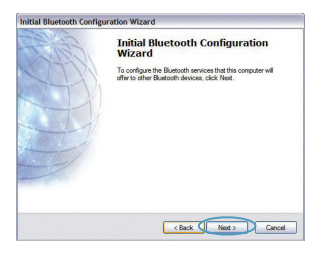

| U | ose the services that this computer will offer:<br>To enable a service, place a check in the box next to the service name.<br>To display the properties panel for a service, click Configure.                                                                                                |
|---|----------------------------------------------------------------------------------------------------|
|   | Allow remote Buckload devices to evolving business conds<br>replay to the second business conds<br>replay to the second business conds<br>replay to the second business conds<br>research for memory Business conds devices and<br>research for memory Business conds devices.     Configure |
|   | PIM Synchronization                                                                                                    |
|   | V 💅 Fle Transfer                                                                                                    |
|   | 🗹 🍢 Network Access                                                                                                    |
|   | 🗹 😪 Dial-up Networking                                                                                                    |
|   | Bluetooth Serial Port                                                                                                    |
|   |                                                                                                    |
|   |                                                                                                    |

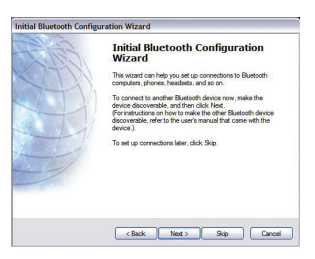

## Informationen

Kostenloser technischer Support\* \*Zum normalen Telefontarif

www.belkin.com

Technische Informationen und Unterstützung erhalten Sie unter www.belkin.com im Bereich Tech-Support. Wenn Sie den technischen Support telefonisch erreichen wollen, wählen Sie die entsprechende Nummer auf der unten aufgeführten Liste\*.

| Land                  | Nummer                                | Internet-Adresse                      |
|-----------------------|---------------------------------------|---------------------------------------|
| ÖSTERREICH            | 08 - 20 20 07 66                      | http://www.belkin.com/uk              |
| BELGIEN               | 07 07 00 073                          | http://www.belkin.com/nl              |
| TSCHECHISCHE REPUBLIK | 23 900 04 06                          | http://www.belkin.com/uk              |
| DÄNEMARK              | 701 22 403                            | http://www.belkin.com/uk              |
| FINNLAND              | 00800 - 22 35 54 60                   | http://www.belkin.com/uk              |
| FRANKREICH            | 08 - 25 54 00 26                      | http://www.belkin.com/fr              |
| DEUTSCHLAND           | 0180 - 500 57 09                      | http://www.belkin.com/de              |
| GRIECHENLAND          | 00800 - 44 14 23 90                   | http://www.belkin.com/uk              |
| UNGARN                | 06 - 17 77 49 06                      | http://www.belkin.com/uk              |
| ISLAND                | 800 8534                              | http://www.belkin.com/uk              |
| IRLAND                | 0818 55 50 06                         | http://www.belkin.com/uk              |
| ITALIEN               | 02 - 69 43 02 51                      | http://www.belkin.com/it/support/tech |
| LUXEMBURG             | 34 20 80 8560                         | http://www.belkin.com/uk              |
| NIEDERLANDE           | 0900 - 040 07 90<br>0,10 € pro Minute | http://www.belkin.com/nl              |
| NORWEGEN              | 815 00 287                            | http://www.belkin.com/uk              |
| POLEN                 | 00800 - 441 17 37                     | http://www.belkin.com/uk              |
| PORTUGAL              | 707 200 676                           | http://www.belkin.com/uk              |
| RUSSLAND              | 495 580 9541                          | http://www.belkin.com/uk              |
| SÜDAFRIKA             | 0800 - 99 15 21                       | http://www.belkin.com/uk              |
| SPANIEN               | 902 - 02 43 66                        | http://www.belkin.com/es/support/tech |
| SCHWEDEN              | 07 - 71 40 04 53                      | http://www.belkin.com/se/support/tech |
| SCHWEIZ               | 08 - 48 00 02 19                      | http://www.belkin.com/uk              |
| GROSSBRITANNIEN       | 0845 - 607 77 87                      | http://www.belkin.com/uk              |
| SONSTIGE LÄNDER       | +44 - 1933 35 20 00                   |                                       |

## Informationen

## **EU-HINWEIS**

Die Bluetooth-Geräte F8T016 und F8T017 entsprechen den Anforderungen der EG-Richtlinie 1995/5/EC und sind entsprechend ihrer Klassifikation mit einem CE-Zeichen versehen.

Diese Produkte werden geprüft und entsprechen den Standards, die in der jeweiligen Konformitätserklärung aufgeführt werden.

| FOR USE IN | AT BE | YCZOKEEFFRDEGRHUE                |
|------------|-------|----------------------------------|
| II UU (I   |       | NL PL PT SK SI ES SE GB IS U     |
| NO CH BG   | ROTR  | <b>OPERATES ON CHANNELS 1-13</b> |

Restricted Use in Certain Countries.....Class 2 Equipment

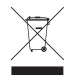

For information on product disposal please refer to http://environmental.belkin.com

Informationen | DE-9

## **BELKIN**®

#### www.belkin.com

Belkin Technischer Support Europa: www.belkin.com/support

#### Belkin Ltd.

Express Business Park, Shipton Way Rushden, NN10 6GL, Großbritannien +44 (0) 1933 35 2000 +44 (0) 1933 31 2000 Fax

#### **Belkin B.V.**

Boeing Avenue 333 1119 PH Schiphol-Rijk, Niederlande +31 (0) 20 654 7300 +31 (0) 20 654 7349 Fax

#### **Belkin GmbH**

Hanebergstraße 2, 80637 München, Deutschland +49 (0) 89 143405 0 +49 (0) 89 143405 100 Fax

#### **Belkin SAS**

130 rue de Silly 92100 Boulogne Billancourt, Frankreich +33 (0) 1 41 03 14 40 +33 (0) 1 41 31 01 72 Fax

#### **Belkin Iberia**

C/ Anabel Segura, 10 planta baja, Of. 2 28108, Alcobendas, Madrid, Spanien +34 91 791 23 00 +34 91 490 23 35 Fax

© 2008 Belkin International, Inc. Alle Rechte vorbehalten. Alle Produktnamen sind eingetragene Marken der angegebenen Hersteller. Die Bezeichnung *Bluetooth* und die *Bluetooth*-Marken sind Eigentum von *Bluetooth* SIG, Inc.; Verwendung durch Belkin International, Inc. unter Lizenz. Mac, Mac OS und Apple sind Marken der Apple Inc., die in den USA und anderen Ländern eingetragen sind. Windows und Windows Vista sind in den Vereinigten Staaten und/oder in anderen Ländern eingetragene Marken bzw. Marken der Microsoft Corporation. F81016 C Cemm ① PMI

# **BELKIN**<sup>®</sup>

EN

FR

DE

NL

ES

IT

PT

SV

GR

CZ

PL

HU

SK

TU

RU

RO

Beknopte installatiehandleiding

Bluetooth<sup>®</sup> USB-adapter

8 Bluetooth

## Inleiding

## Systeemvereisten voor de pc

- PC-compatible computer met een processorsnelheid van 200 MHz of hoger
- Geheugen: 64 MB of meer, 128 MB aanbevolen
- Vrije USB-poort conform USB 1.1 of 2.0
- Windows<sup>®</sup> 98 SE, Me, 2000, XP of Vista<sup>®</sup>

## Systeemvereisten voor Mac<sup>\*</sup>-computers

- Vrije USB-poort conform USB 1.1 of 2.0
- Mac OS° X v10.2 of hoger\*

## Inhoud van de verpakking

- Bluetooth USB-adapter
- Cd-rom met installatiesoftware en documentatie
- \*Stuurprogramma en software voor Mac OS X worden geleverd door Apple"

## Software installeren

Software installeren onder Windows 98 SE, Me, 2000, XP en Vista

U installeert de software voor de USB-adapter als volgt:

Let op: het installatieproces van Windows XP of Vista kan iets afwijken van die van Windows 98 SE, Me en 2000. Deze instructies zijn gebaseerd op een Windows XP-computer.

Let op: Sluit de USB-adapter pas aan op de USB-poort als u de software hebt geïnstalleerd.

- 1. Plaats de software-cd in het cd-romstation van de pc.
- Selecteer "install software" (software installeren) in het menu om de installatie te starten.
- Het venster "Software InstallShield Wizard" verschijnt. Klik op "Next" (Volgende) om de installatie te starten.

 Kies "I accept the terms in the license agreement" (Ik accepteer de voorwaarden van de licentieovereenkomst) als u met de licentieovereenkomst akkoord gaat. Klik op "Next" (Volgende) om door te gaan.

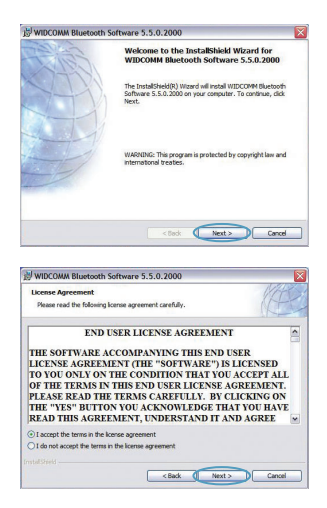

Software installeren | NL-3

## Software installeren

 Geef aan op welke locatie u de softwarebestanden op uw harde schijf wilt installeren. Wij adviseren u de software te installeren in de standaard-directory "C:\ Program Files\WIDCOMM\Bluetooth Software\". Klik op "Next" (Volgende) om door te gaan.

- 6. Bevestig dat de software geïnstalleerd kan worden en klik op "Install".
- By WECKMM Biblisheds Software 55.0.2000
   Control

   Patienties nick
   Control

   Control
   Control

   Software
   Control

   Software
   Control

   Control
   Control

   Control
   Control

   Control
   Control

   Control
   Control

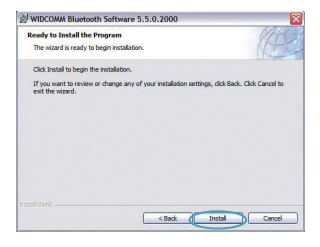

 De InstallShield Wizard begint met het installeren van de *Bluetooth*-software van Belkin. Dit kan ongeveer vijf minuten duren.

| The Blue | WIDCOMM Bluetooth Software<br>tooth software is being installed.                                                   |
|----------|----------------------------------------------------------------------------------------------------|
| 18       | Please wait while the InstallShield Wizard Installs WIDCOMM Bluetooth<br>Software. This may take serveral minutes. |
|          | Instaling Bluetooth Drivers                                                                                        |
|          |                                                                                                    |

Software installer from Www.Somanuals.com. All Manuals Search And Download.

## Software installeren

8. Tijdens de installatie kan de computer u vragen uw USB-adapter aan te sluiten. Als u de USB-adapter op dat moment nog niet op uw computer hebt aangesloten, sluit hem dan aan op een vrije USB-poort en klik op "OK" om door te gaan.

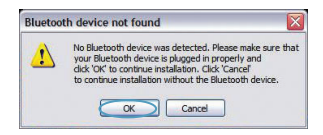

 Klik op "Finish" (Beëindigen) als de softwareinstallatie is afgerond.

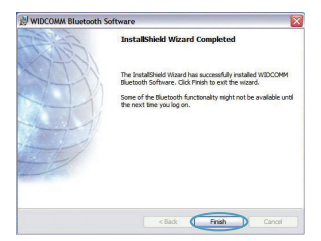

## **Bluetooth-configuratie**

Om een verbinding tot stand te kunnen brengen tussen de USB-adapter en uw andere *Bluetooth*apparaten dient u de *Bluetooth*-instellingen te configureren en de *Bluetooth* Device Selection wizard (wizard voor apparaatkeuze) uit te voeren.

1. Dubbelklik op het pictogram "Bluetooth Places" (Bluetooth Plaatsen) op uw bureaublad of op het Bluetooth-pictogram in de systeembalk.

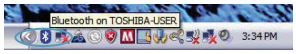

2. De *Bluetooth*-configuratiewizard zal verschijnen. Klik op "Next" (Volgende).

 Geef aan welke naam het apparaat moet krijgen. Deze naam is de naam die zichtbaar zal zijn voor andere *Bluetooth*-apparaten. Klik vervolgens op "Next" (Volgende).

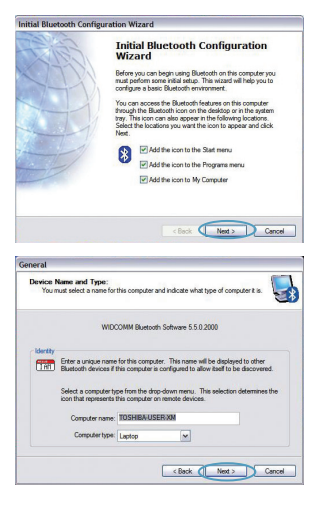
## **Bluetooth-configuratie**

4. De *Bluetooth*-configuratiewizard zal verschijnen. Klik op "Next" (Volgende).

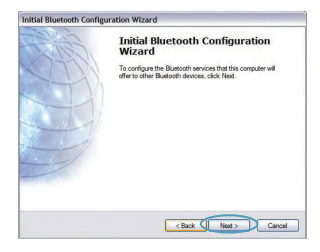

 Kies de Bluetooth-diensten waarvan u op uw computer gebruik wilt kunnen maken. Wij raden u aan gebruik te maken van de standaard instellingen. Klik vervolgens op "Next" (Volgende).

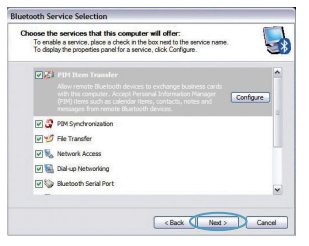

# De Bluetooth-instellingen zijn nu geconfigureerd.

Klik op "Next" (Volgende) om verder te gaan en maak verbinding met andere apparaten die zijn voorzien van *Bluetooth*-technologie.

Klik op "Skip" (Overslaan) om de configuratiewizard te sluiten.

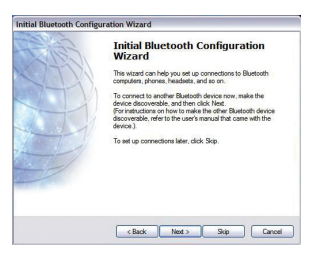

Bluetooth-configuratie | NL-7

#### Gratis technische ondersteuning (lokaal tarief)

#### www.belkin.com

Aanvullende informatie over technische ondersteuning is beschikbaar op **www.belkin.com** onder "Ondersteuning". Indien u telefonisch" contact wilt opnemen met onze afdeling voor technische ondersteuning, kunt u gebruik maken van het voor u van toepassing zijnde telefoonnumer uit onderstande lijst.

| Land                | Telefoonnummer                        | Internetadres                         |
|---------------------|---------------------------------------|---------------------------------------|
| OOSTENRIJK          | 08 - 20 20 07 66                      | http://www.belkin.com/uk              |
| BELGIË              | 07 07 00 073                          | http://www.belkin.com/nl              |
| TSJECHIË            | 23 900 04 06                          | http://www.belkin.com/uk              |
| DENEMARKEN          | 701 22 403                            | http://www.belkin.com/uk              |
| FINLAND             | 00800 - 22 35 54 60                   | http://www.belkin.com/uk              |
| FRANKRIJK           | 08 - 25 54 00 26                      | http://www.belkin.com/fr              |
| DUITSLAND           | 0180 - 500 57 09                      | http://www.belkin.com/de              |
| GRIEKENLAND         | 00800 - 44 14 23 90                   | http://www.belkin.com/uk              |
| HONGARIJE           | 06 - 17 77 49 06                      | http://www.belkin.com/uk              |
| IJSLAND             | 800 8534                              | http://www.belkin.com/uk              |
| IERLAND             | 0818 55 50 06                         | http://www.belkin.com/uk              |
| ITALIË              | 02 - 69 43 02 51                      | http://www.belkin.com/it/support/tech |
| LUXEMBURG           | 34 20 80 8560                         | http://www.belkin.com/uk              |
| NEDERLAND           | 0900 - 040 07 90<br>€ 0,10 per minuut | http://www.belkin.com/nl              |
| NOORWEGEN           | 815 00 287                            | http://www.belkin.com/uk              |
| POLEN               | 00800 - 441 17 37                     | http://www.belkin.com/uk              |
| PORTUGAL            | 707 200 676                           | http://www.belkin.com/uk              |
| RUSLAND             | 495 580 9541                          | http://www.belkin.com/uk              |
| ZUID-AFRIKA         | 0800 - 99 15 21                       | http://www.belkin.com/uk              |
| SPANJE              | 902 - 02 43 66                        | http://www.belkin.com/es/support/tech |
| ZWEDEN              | 07 - 71 40 04 53                      | http://www.belkin.com/se/support/tech |
| ZWITSERLAND         | 08 - 48 00 02 19                      | http://www.belkin.com/uk              |
| VERENIGD KONINKRIJK | 0845 - 607 77 87                      | http://www.belkin.com/uk              |
| ANDERE LANDEN       | +44 - 1933 35 20 00                   |                                       |

### Informatie

#### KENNISGEVING EUROPESE UNIE

De Bluetooth-apparaten met artikelnummers F8T016 en F8T017 voldoen aan de EC-richtlijn 1995/5/EC en zijn voorzien van de CE-markering die overeenstemt met hun classificatie.

Deze producten zijn grondig getest en voldoen aan de normen die zijn opgenomen in hun respectieve verklaringen van conformiteit.

| FOR USE IN | AT BE C          | YCZOKEEFFR0EGRHUE                |
|------------|------------------|----------------------------------|
|            |                  | L PL PT SK SI ES SE GB IS U      |
| NO CH BG   | ) <b>RO</b> (TR) | <b>OPERATES ON CHANNELS 1-13</b> |

Restricted Use in Certain Countries.....Class 2 Equipment

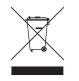

For information on product disposal please refer to http://environmental.belkin.com

Informatie | NL-9

# **BELKIN**<sub>®</sub>

#### www.belkin.com

Technische ondersteuning Europa: www.belkin.com/support

#### **Belkin Ltd.**

Express Business Park, Shipton Way Rushden, NN10 6GL, Groot-Brittannië +44 (0) 1933 35 2000 +44 (0) 1933 31 2000 fax

#### **Belkin B.V.**

Boeing Avenue 333 1119 PH Schiphol-Rijk, Nederland +31 (0) 20 654 7300 +31 (0) 20 654 7349 fax

Belkin GmbH Hanebergstraße 2 80637 München, Duitsland +49 (0) 89 143405 0 +49 (0) 89 143405 100 fax

#### **Belkin SAS**

130 rue de Silly 92100 Boulogne Billancourt, Frankrijk +33 (0) 1 41 03 14 40 +33 (0) 1 41 31 01 72 fax

#### **Belkin Iberia**

C/ Anabel Segura, 10 planta baja, Of. 2 28108, Alcobendas, Madrid, Spanje +34 91 791 23 00 +34 91 490 23 35 fax

© 2008 Belkin International, Inc. Alle rechten voorbehouden. Alle handelsnamen zijn gedeponeerde handelsmerken van de betreffende rechthebbenden. De naam*Bluetooth* en de *Bluetooth*-handelsmerken zijn eigendom van *Bluetooth* SIG, Inc. en worden door Belkin International, Inc. in licentie gebruikt. Mac, Mac OS en Apple zijn handelsmerken van Apple Inc., die gedeponeerd zijn in de Verenigde Staten en andere landen. Windows en Windows Vista zijn in de Verenigde Staten en/of andere landen gedeponeerde handelsmerken of handelsmerken van Microsoft Corporation. F81016. C€œu

F8T016 CE 0681

PM01009nh

# **BELKIN**.

Guía de instalación rápida Adaptador Bluetooth<sup>®</sup> USB

🛞 Bluetooth"

Download from Www.Somanuals.com. All Manuals Search And Download.

EN FR DE NL ES IT PT SV GR CZ PL HU SK TU RU RO

# Introducción

#### Requisitos del sistema para PC

- Ordenador compatible con PC, velocidad de la CPU de 200MHz o superior
- Memoria: 64MB o superior, 128MB recomendado
- Un puerto USB 1.1 o 2.0 disponible
- Compatible con Windows<sup>®</sup> 98 SE, Me, 2000, XP, y Vista<sup>®</sup>

#### Mac<sup>\*</sup>: Requisitos del sistema

- Un puerto USB 1.1 o 2.0 disponible
- Mac OS<sup>®</sup> X v10.2 o superior\*

#### **Contenidos del producto**

- Adaptador USB Bluetooth
- · CD-ROM con software de instalación y documentación
- \*Driver y software para el sistema operativo Mac X proporcionados por Apple®

# Instalación del software

Instalación de software para Windows 98 SE, Me, 200, XP y Vista

Para instalar el software para el Adaptador USB, siga las instrucciones presentadas a continuación.

**Nota:** El proceso de instalación para Windows XP o Windows Vista puede ser ligeramente diferente al de Windows 98 SE, Me y 2000. Estas instrucciones se basan en un ordenador con Windows XP.

**Nota:** No inserte el adaptador para USB en el puerto USB antes de proceder a la instalación del software.

- 1. Inserte el CD-ROM de instalación del software en la unidad de CD-ROM de su PC.
- Seleccione "Install software" (Instalar el software) en el menú para comenzar la instalación.

 Aparecerá la ventana de "Software InstallShield Wizard" (Asistente de software InstallShield)... Haga clic en "Next" (Siguiente) para comenzar el proceso de instalación.

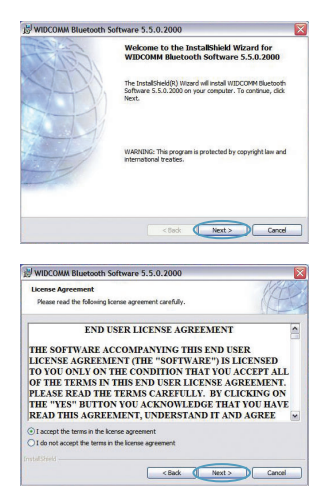

Instalación del software | ES-3

## Instalación del software

 Seleccione "I accept the terms in the license agreement" (Acepto las condiciones del acuerdo de licencia) para aceptar el acuerdo de licencia. Haga clic sobre "Next" (Siguiente) para continuar.

- Especifique la ubicación en la que se van a instalar los archivos del software en su disco duro. Se recomienda la instalación del software en el directorio por defecto "C:\Program Files\ WIDCOMM\Bluetooth Software\" ("C:\Archivos de programa\WIDCOMM\Bluetooth Software"). Haga clic sobre "Next" (Siguiente) para continuar.
- Confirme que el software del dispositivo esté listo para ser instalado y haga clic en "Install" (Instalar).

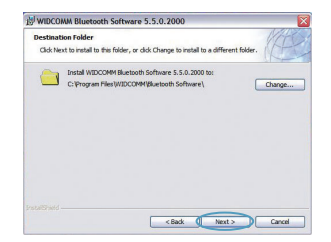

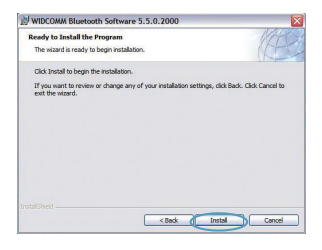

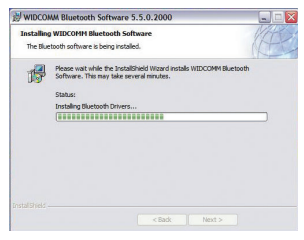

Instalación de Softwikiad fforth Www.Somanuals.com. All Manuals Search And Download.

# Instalación del software

 El Asistente de InstallShield comenzará a instalar el software *Bluetooth* de Belkin. Esto puede tardar hasta cinco minutos, por favor, espere.

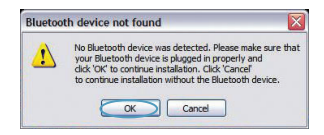

 Durante el proceso de instalación, es posible que se le solicite insertar su Adaptador USB. Si su adaptador USB no está conectado a su ordenador en este momento, puede conectarlo al puerto USB que desee y hacer clic sobre "OK" (Aceptar) para continuar.

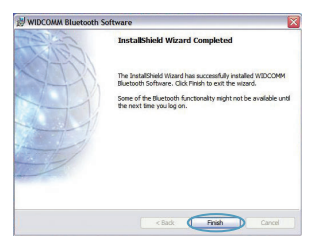

# Configuración Bluetooth

Para empezar a utilizar el adaptador USB con los dispositivos con tecnología *Bluetooth*, tendrá que configurar los ajustes de *Bluetooth* y ejecutar el Asistente de selección de dispositivo *Bluetooth*.

**9.** Confirme que ha finalizado la instalación del software y haga clic en "Finish" (Finalizar).

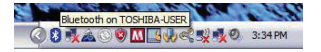

 Haga doble clic sobre el icono SitiosBluetooth de la pantalla de su escritorio o sobre el icono Bluetooth de la bandeja de sistema.

2. Aparecerá el Asistente de configuración para *Bluetooth*. Haga clic en "Siguiente".

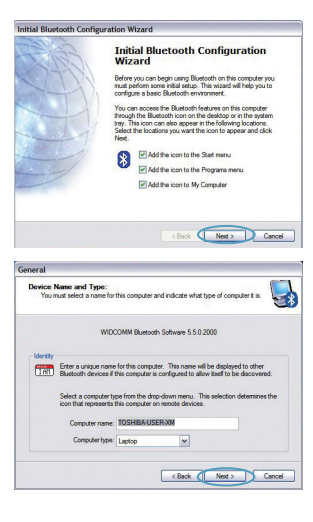

Configuración Buttinotad from Www.Somanuals.com. All Manuals Search And Download.

# Configuración Bluetooth

 Especifique el nombre del ordenador que aparecerá en los otros dispositivos Bluetooth y haga clic sobre "Next" (Siguiente).

4. Aparecerá el Asistente de configuración para *Bluetooth.*inicial. Haga clic en "Siguiente".

 Escoja los servicios de *Bluetooth* que quiera tener disponibles en su ordenador. Recomendamos mantener los ajustes por defecto y hacer clic sobre "Next" (Siguiente).

#### Bluetooth se ha completado.

Haga clic sobre "Next" (Siguiente) para continuar y conectarse a los dispositivos con tecnología *Bluetooth*.

Haga clic en "Skip" (Saltar) para cerrar el asistente de configuración.

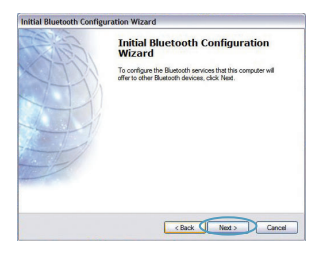

| Contract Transfer     Advances and the second second | To enable<br>To displa | services that this compute<br>a service, place a check in the<br>ythe properties panel for a servi                                                           | er will offer:<br>e box next to the service name<br>ice, click Configure. |           |
|----------------------------------------------------------------------------------------------------|------------------------|----------------------------------------------------------------------------------------------------|---------------------------------------------------------------------------|-----------|
| 년 🚱 PBM Synchronization<br>만 🎷 File Transfer                                                                                                    | 2                      | PIM Item Transfer<br>Alow renote Bluetooth devices<br>with this computer. Accept Peri<br>(PIM) items such as calender lite<br>rensinges Form remote Bluetool |                                                                           | Configure |
| ₩ 🧐 File Transfer                                                                                                    | ي 🗹                    | PDM Synchronization                                                                                                    |                                                                           |           |
|                                                                                                    | 99                     | File Transfer                                                                                                    |                                                                           |           |
| V Network Access                                                                                                    | 2%                     | Network Access                                                                                                    |                                                                           |           |
| 🕑 🔛 Dial-up Networking                                                                                                    | 2                      | Dial-up Networking                                                                                                    |                                                                           |           |
| Buetooth Serial Port                                                                                                    | •                      | Bluetooth Serial Port                                                                                                    |                                                                           | ×         |

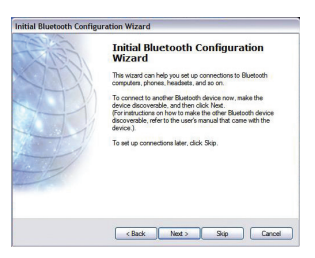

Configuración Bluetooth | ES-7

Asistencia técnica gratuita\* \*Pueden aplicarse tarifas de llamada nacional

www.belkin.com

Podrá encontrar más información en nuestra página web **www.belkin.com** a través del-servicio de asistencia técnica. Si desea ponerse en contacto con el servicio de asistencia técnica por teléfono, le rogamos que llame al número correspondiente de la siguiente lista\*.

| País            | Número                               | Dirección de Internet                 |
|-----------------|--------------------------------------|---------------------------------------|
| AUSTRIA         | 08 - 20 20 07 66                     | http://www.belkin.com/uk              |
| BÉLGICA         | 07 07 00 073                         | http://www.belkin.com/nl              |
| REPÚBLICA CHECA | 23 900 04 06                         | http://www.belkin.com/uk              |
| DINAMARCA       | 701 22 403                           | http://www.belkin.com/uk              |
| FINLANDIA       | 00800 - 22 35 54 60                  | http://www.belkin.com/uk              |
| FRANCIA         | 08 - 25 54 00 26                     | http://www.belkin.com/fr              |
| ALEMANIA        | 0180 - 500 57 09                     | http://www.belkin.com/de              |
| GRECIA          | 00800 - 44 14 23 90                  | http://www.belkin.com/uk              |
| HUNGRÍA         | 06 - 17 77 49 06                     | http://www.belkin.com/uk              |
| ISLANDIA        | 800 8534                             | http://www.belkin.com/uk              |
| IRLANDA         | 0818 55 50 06                        | http://www.belkin.com/uk              |
| ITALIA          | 02 - 69 43 02 51                     | http://www.belkin.com/it/support/tech |
| LUXEMBURGO      | 34 20 80 8560                        | http://www.belkin.com/uk              |
| PAÍSES BAJOS    | 0900 - 040 07 90<br>€0.10 por minuto | http://www.belkin.com/nl              |
| NORUEGA         | 815 00 287                           | http://www.belkin.com/uk              |
| POLONIA         | 00800 - 441 17 37                    | http://www.belkin.com/uk              |
| PORTUGAL        | 707 200 676                          | http://www.belkin.com/uk              |
| RUSIA           | 495 580 9541                         | http://www.belkin.com/uk              |
| SUDÁFRICA       | 0800 - 99 15 21                      | http://www.belkin.com/uk              |
| ESPAÑA          | 902 - 02 43 66                       | http://www.belkin.com/es/support/tech |
| SUECIA          | 07 - 71 40 04 53                     | http://www.belkin.com/se/support/tech |
| SUIZA           | 08 - 48 00 02 19                     | http://www.belkin.com/uk              |
| REINO UNIDO     | 0845 - 607 77 87                     | http://www.belkin.com/uk              |
| OTROS PAÍSES    | +44 - 1933 35 20 00                  |                                       |

# Información

#### NOTIFICACIÓN DE LA UE

Los dispositivos Bluetooth F8T016 y F8T017 cumplen con los requisitos de la Directiva de la CE 1995/5/EC y están identificados como CE según su clasificación.

Se ha comprobado que estos productos cumplen con los requisitos de los estándares que se muestran en sus respectivas Declaraciones de Conformidad.

| FOR USE IN | AT BE CY CZ | OK EE FI FR DE GR HU (E          |
|------------|-------------|----------------------------------|
|            | LU MT NL PL | PT SK SI ES SE GB IS LI          |
| NO CH BG   | ROTR        | <b>OPERATES ON CHANNELS 1-13</b> |

Restricted Use in Certain Countries.....Class 2 Equipment

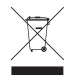

For information on product disposal please refer to http://environmental.belkin.com

Información | ES-9

# **BELKIN**®

#### www.belkin.com

Asistencia técnica de Belkin Europa: www.belkin.com/support

#### **Belkin Ltd.**

Express Business Park, Shipton Way Rushden, NN10 6GL, Reino Unido +44 (0) 1933 35 2000 +44 (0) 1933 31 2000 fax

#### **Belkin B.V.**

Boeing Avenue 333 1119 PH Schiphol-Rijk (Países Bajos) +31 (0) 20 654 7300 +31 (0) 20 654 7349 fax

#### **Belkin GmbH**

Hanebergstraße 2, 80637 Múnich (Alemania) +49 (0) 89 143405 0 +49 (0) 89 143405 100 fax

#### **Belkin SAS**

130 rue de Silly 92100 Boulogne-Billancourt (Francia) +33 (0) 1 41 03 14 40 +33 (0) 1 41 31 01 72 fax

#### **Belkin Iberia**

C/ Anabel Segura, 10 planta baja, Of. 2 28108, Alcobendas, Madrid, España +34 91 791 23 00 +34 91 490 23 35 fax.

© 2008 Belkin International, Inc. Todos los derechos reservados. Todos los nombres comerciales son marcas registradas de los respectivos fabricantes mencionados. El *nombre Bluetooth* y las marcas registradas de *Bluetooth* son propiedad de *Bluetooth* SIG, Inc., y Belkin International, Inc.las emplea bajo licencia. Mac, Mac OS y Apple son marcas registradas de Apple Inc., registrado en EE.UU. y otros países. Windows y Windows Vista son marcas registradas o marcas de Microsoft Corporation registradas en Estados Unidos u otros países.

Download from Www.Somanuals.com. All Manuals Search And Download.

PM01009nh

# **BELKIN**.

Guida di installazione rapida Adattatore USB Bluetooth<sup>°</sup>

🛞 Bluetooth"

# Introduzione

#### Requisiti di sistema per PC

- Computer PC compatibile e CPU con una velocità da 200 MHz e superiore
- Memoria: 64 MB o superiore, 128 MB consigliata
- Una porta USB disponibile, USB 1.1 o 2.0
- Windows<sup>®</sup> 98 SE, Me, 2000, XP e Vista<sup>®</sup>

#### Requisiti di sistema per Mac'

- Una porta USB disponibile, USB 1.1 o 2.0
- Mac OS<sup>®</sup> X v10.2 o successive\*

#### Contenuto della confezione

- Adattatore USB Bluetooth
- · CD-ROM per l'installazione del software e documentazione
- \*Driver e software per Mac OS X sono forniti dalla Apple®

# Installazione del software

Installazione del software per Windows 98 SE, Me, 2000, XP e Vista

Per installare il software per l'adattatore USB, seguire le istruzioni indicate di seguito:

**Nota bene:** il processo di installazione per Windows XP o Windows Vista potrebbe risultare leggermente diverso da Windows 98 SE, Me e 2000. Queste istruzioni si riferiscono a un computer Windows XP.

**Nota bene:** non inserire l'adattatore USB nella porta USB prima di eseguire l'installazione del software.

- Inserire il CD-ROM di installazione del software nel lettore CD-ROM.
- 2. Per iniziare l'installazione, selezionare "install software" (installa il software) dal menu.

 Compare la finestra "Software InstallShield Wizard" (Installazione guidata del software); fare clic su "Next" (Avanti) per avviare il processo di installazione.

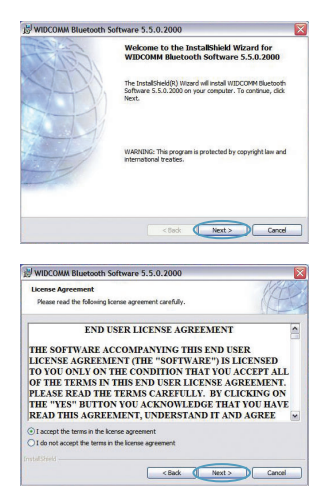

Installazione del software | IT-3

# Installazione del software

4. Scegliere "I accept the terms in the license agreement"(Accetto le condizioni nel contratto di licenza) per confermare l'adesione al contratto. Fare clic su "Next" (Avanti) per continuare.

 Specificare la destinazione nella quale i file del software saranno installati sul proprio disco fisso.
 È consigliabile installare il software nella directory predefinita "C:\Program Files\WIDCOMM\ Bluetooth Software\". Fare clic su "Next" (Avanti) per continuare.

 Confermare che il software della periferica è pronto per essere installato e fare clic su "Install" (Installa).

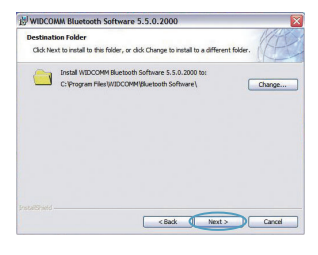

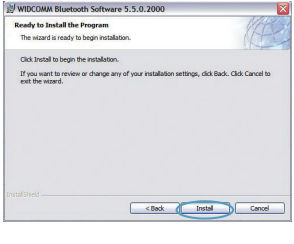

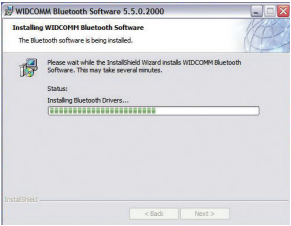

# Installazione del software

7.ll programma di installazione guidata InstallShield Wizard inizierà l'installazione del SoftwareBluetooth Belkin. Tale processo potrebbe richiedere fino a cinque minuti, attendere.

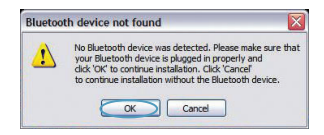

- 8.Durante il processo di installazione vi potrebbe essere richiesto di inserire l'adattatore USB. Se l'adattatore USB non fosse stato ancora collegato al computer, lo si potrà inserire nella porta USB e fare quindi clic su "OK" per continuare.
- **9.** Confermare il completamento dell'installazione del software e fare clic su "Finish" (Fine).

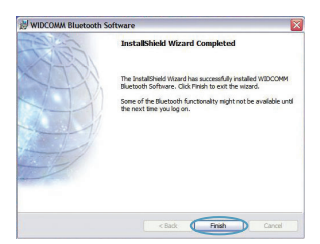

## Bluetooth

Per poter iniziare ad usare dei dispositivi dotati della tecnologia*Bluetooth* bisogna configurare le impostazioni *Bluetooth* ed eseguire il programma per la selezione del dispositivo*Bluetooth*.

 Fare doppio clic sull'icona Risorse Bluetooth nel desktop o sull'icona Bluetooth nella barra delle applicazioni.

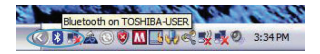

 Viene visualizzato il programma di configurazione *Bluetooth*. Fare clic su "Next" (Avanti).

 Indicare il nome del computer così come verrà visualizzato ad altri dispositivi Bluetooth e fare clic su "Next" (Avanti).

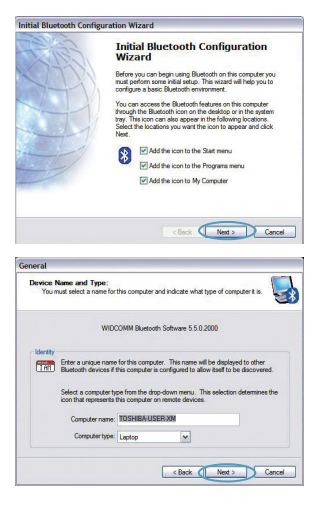

### Bluetooth

 Viene visualizzato il programma di configurazione guidata iniziale *Bluetooth*. Fare clic su "Next" (Avanti).

 Selezionare i servizi Bluetooth che si vuole avere disponibile sul proprio computer È consigliabile lasciare le impostazioni predefinite e fare clic su "Next" (Avanti).

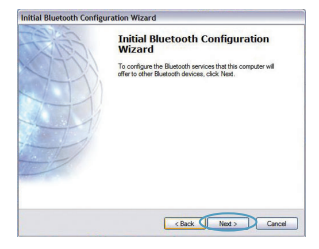

| Print Transfer     Arthour Transfer     Arthour Transfer     Arthou | To enst<br>To displ | e services that this computer will offer:<br>le a service, place a check in the box next to the service name,<br>ay the properties panel for a service, click Configure. | 1 |
|----------------------------------------------------------------------------------------------------|---------------------|----------------------------------------------------------------------------------------------------|---|
| shift concase A Arcod Variand Discussion Review<br>research of the concase A Arcod Variand<br>research of the concest<br>of the Concest<br>of the Conce                                                                                                    | •2                  | PIM Item Transfer<br>Allow renote Buetoath devices to exchange business cards                                                                                            | • |
| Soft Synchronization     Synchronization     Synchronization     Synchronization     Synchronization     Synchronization     Synchronization     Synchronization     Synchronization                                                                                                    |                     | with this computer. Accept Personal Information Manager<br>(PM) Items such as calendar items, contacts, notes and<br>messages from remote Bluetooth devices.             |   |
| 년 1년 Transfer<br>년 및 Network Access<br>년 및 Dal-Lap Networking                                                                                                    | e 3                 | PDM Synchronization                                                                                                    |   |
| V 🗞 Network Access                                                                                                    | 29                  | File Transfer                                                                                                    |   |
| V Su Dial-up Networking                                                                                                    | 2%                  | Network Access                                                                                                    |   |
|                                                                                                    | 2                   | Dial-up Networking                                                                                                    |   |
| Bluetooth Serial Port                                                                                                    |                     | Bluetooth Serial Port                                                                                                    | ~ |

#### Bluetooth è completata.

Fare clic su "Next" (Avanti) per continuare e collegare i dispositivi dotati della tecnologia *Bluetooth.* 

Fare clic su "Skip" (Ignora) per chiudere il programma di configurazione.

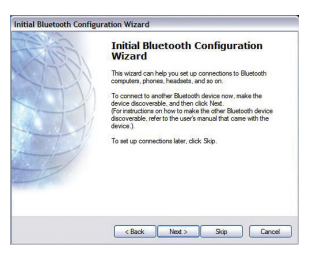

Assistenza tecnica gratuita\* \*Si applica solo la tariffa della chiamata locale

www.belkin.com

 Paese
 Numero
 Indirizzo Internet

 AUSTRIA
 08 - 20 20 07 66
 http://www.belkin.com/uk

 BELGIO
 07 07 00 073
 http://www.belkin.com/uk

 BEPLIBRI LG CFCA
 23 900 04 06
 http://www.belkin.com/uk

Per maggiori informazioni sull'assistenza tecnica, visitare il nostro sito web www.belkin.com nell'area assistenza -

| BELGIO          | 07 07 00 073                        | http://www.belkin.com/nl              |
|-----------------|-------------------------------------|---------------------------------------|
| REPUBBLICA CECA | 23 900 04 06                        | http://www.belkin.com/uk              |
| DANIMARCA       | 701 22 403                          | http://www.belkin.com/uk              |
| FINLANDIA       | 00800 - 22 35 54 60                 | http://www.belkin.com/uk              |
| FRANCIA         | 08 - 25 54 00 26                    | http://www.belkin.com/fr              |
| GERMANIA        | 0180 - 500 57 09                    | http://www.belkin.com/de              |
| GRECIA          | 00800 - 44 14 23 90                 | http://www.belkin.com/uk              |
| UNGHERIA        | 06 - 17 77 49 06                    | http://www.belkin.com/uk              |
| ISLANDA         | 800 8534                            | http://www.belkin.com/uk              |
| IRLANDA         | 0818 55 50 06                       | http://www.belkin.com/uk              |
| ITALIA          | 02 - 69 43 02 51                    | http://www.belkin.com/it/support/tech |
| LUSSEMBURGO     | 34 20 80 8560                       | http://www.belkin.com/uk              |
| PAESI BASSI     | 0900 - 040 07 90<br>€0,10 al minuto | http://www.belkin.com/nl              |
| NORVEGIA        | 815 00 287                          | http://www.belkin.com/uk              |
| POLONIA         | 00800 - 441 17 37                   | http://www.belkin.com/uk              |
| PORTOGALLO      | 707 200 676                         | http://www.belkin.com/uk              |
| RUSSIA          | 495 580 9541                        | http://www.belkin.com/uk              |
| SUDAFRICA       | 0800 - 99 15 21                     | http://www.belkin.com/uk              |
| SPAGNA          | 902 - 02 43 66                      | http://www.belkin.com/es/support/tech |
| SVEZIA          | 07 - 71 40 04 53                    | http://www.belkin.com/se/support/tech |
| SVIZZERA        | 08 - 48 00 02 19                    | http://www.belkin.com/uk              |
| REGNO UNITO     | 0845 - 607 77 87                    | http://www.belkin.com/uk              |
| ALTRI PAESI     | +44 - 1933 35 20 00                 |                                       |

## Informazioni

#### COMUNICAZIONE UE

Le apparecchiature Bluetooth F8T016 e F8T017 rispondono pienamente ai requisiti della Direttiva CE 1995/5 e riportano il marchio CE in conformità alla loro classificazione.

Tali prodotti sono stati testati al fine di conformarsi agli standard evidenziati nelle rispettive Dichiarazioni di Conformità.

| FOR USE IN | AT BE CY | CZOKEFFREGRHUE                   |
|------------|----------|----------------------------------|
|            |          | PLPTSKSJESSEGBISU                |
| NO CH BG   | ROTR     | <b>OPERATES ON CHANNELS 1-13</b> |

Restricted Use in Certain Countries.....Class 2 Equipment

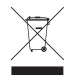

For information on product disposal please refer to http://environmental.belkin.com

Informazioni | IT-9

# **BELKIN**®

#### www.belkin.com

Assistenza tecnica Belkin Europa: www.belkin.com/support

#### Belkin Ltd.

Express Business Park, Shipton Way Rushden, NN10 6GL, Regno Unito +44 (0) 1933 35 2000 +44 (0) 1933 31 2000 fax

#### **Belkin B.V.**

Boeing Avenue 333 1119 PH Schiphol-Rijk, Paesi Bassi +31 (0) 20 654 7300 +31 (0) 20 654 7349 fax

#### **Belkin GmbH**

Hanebergstraße 2, 80637 Monaco di Baviera, Germania +49 (0) 89 143405 0 +49 (0) 89 143405 100 fax

#### **Belkin SAS**

130 rue de Silly 92100 Boulogne-Billancourt, Francia +33 (0) 1 41 03 14 40 +33 (0) 1 41 31 01 72 fax

#### **Belkin Iberia**

C/ Anabel Segura, 10 planta baja, Of. 2 28108, Alcobendas, Madrid, Spagna +34 91 791 23 00 +34 91 490 23 35 fax

© 2008 Belkin International, Inc. Tutti i diritti riservati. Tutti i nomi commerciali sono marchi registrati dei rispettivi produttori indicati. Il nome *Bluetooth* e i marchi commerciali *Bluetooth* sono di proprietà della *Bluetooth* SIG, Inc. e sono utilizzati da Belkin International, Inc. su concessione di licenza. Mac, Mac OS e Apple sono marchi della Apple Inc., registrati negli USA e in altri Paesi. Windows e Windows Vista sono marchi commerciali o marchi registrati della Microsoft Corporation negli Stati Uniti e/o in altri Paesi. FRIDI 6 Cemm ©

PM01009nh

# **BELKIN**.

Guia de instalação rápida Adaptador USB Bluetooth

🛞 Bluetooth"

# Introdução

#### **Requisitos do sistema PC**

- Computador compatível PC, velocidade do CPU de 200 MHz ou superior
- Memória: 64 MB ou superior, recomendados 128 MB
- Uma porta USB disponível, USB 1.1 ou 2.0
- Windows<sup>°</sup> 98 SE, Me, 2000, XP e Vista<sup>®</sup>

#### Requisitos do sistema Mac<sup>°</sup>

- Uma porta USB disponível, USB 1.1 ou 2.º
- Mac OS<sup>®</sup> X v10.2 ou superior\*

#### Conteúdo

- Adaptador USB Bluetooth
- · CD-ROM para o software de instalação e documentação
- \*Controlador Mac OS X e software fornecido pela Apple<sup>®</sup>

# Configuração do software

Configuração do software para Windows 98 SE, Me, 2000, XP e Vista

Para instalar o software para o adaptador USB, siga as instruções em baixo:

**Nota:** O processo de instalação para Windows XP ou Windows Vista pode parecer ligeiramente diferente do Windows 98 SE, Me e 2000. Estas instruções têm como base um computador com o Windows XP.

**Nota:** Não insira o adaptador USB na porta USB antes da instalação do software.

- 1. Insira o CD-ROM de instalação do software na drive de CD-ROM do computador.
- 2. No menu seleccione "instalar software" para iniciar a instalação.
- Surge a janela do "Assistente InstallShield do Software". Faça clique sobre "Seguinte" para iniciar o processo de instalação.
- Escolha "Aceito os termos do contrato de licença" para aceitar o contrato de licença. Faça clique sobre "Seguinte" para prosseguir.

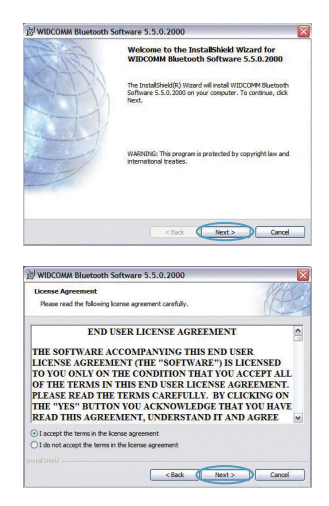

Configuração do software | PT-3

### Configuração do software

 Especifique o local onde os ficheiros do software serão instalados no seu disco rígido. Recomendamos que instale o software na directoria predefinida "C:\Program Files\ WIDCOMM\Bluetooth Software\". Faça clique sobre "Seguinte" para prosseguir.

6. Confirme se o software do dispositivo está pronto para ser instalado e faça clique sobre "Instalar".

 O Assistente InstallShield irá começar a instalar o software *Bluetooth* da Belkin. Isto pode demorar até cinco minutos, aguarde.

| B WIDCOI             | WM Bluetooth Software 5.5.0.2000                                                                 |
|----------------------|--------------------------------------------------------------------------------------------------|
| Destinat<br>Click Ne | ton Folder<br>at to install to this folder, or click Change to install to a different folder.    |
|                      | Instal WIDCOMM Bluetooth Software 5.5.0.2000 to:<br>C: Program Files(WIDCOMM(Bluetooth Software) |
|                      |                                                                                                  |
|                      |                                                                                                  |
| Protocoronico -      | <back next=""> Cancel</back>                                                                     |
| WIDCO.               | MM Bluetooth Software 5.5.0.2000                                                                 |
| Ready to             | Install the Program                                                                              |

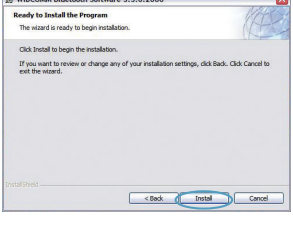

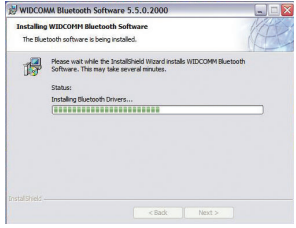

# Configuração do software

 Durante o processo de instalação, pode serlhe solicitada a introdução do adaptador USB. Se o adaptador USB não estiver ligado ao computador nesta altura, pode ligá-lo à porta USB pretendida e, de seguida, faça clique sobre "OK" para continuar.

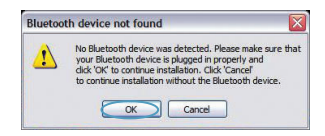

**9.** Confirme o fim da instalação do software e faça clique sobre "Concluir".

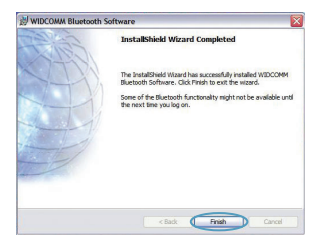

# Configuração Bluetooth

Para começar a usar o adaptador USB com dispositivos que possuem tecnologia *Bluetooth*, terá de configurar as definições *Bluetooth* e executar o Assistente de Selecção de Dispositivos *Bluetooth*.

 Faça duplo clique sobre o ícone Meus locais Bluetooth que se encontra no ambiente de trabalho ou sobre o ícone Bluetooth na bandeja do sistema.

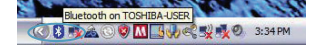

**2.** Surgirá o Assistente de Configuração *Bluetooth*. Clique em "Seguinte".

 Especifique o nome do computador que será disponibilizado para outros dispositivos Bluetooth e clique em "Seguinte".

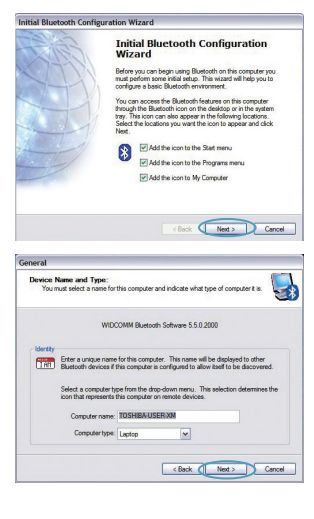

Configuração Buttentad front Www.Somanuals.com. All Manuals Search And Download.

# Configuração Bluetooth

4. Surgirá o Assistente de Configuração Inicial *Bluetooth*. Clique em "Seguinte".

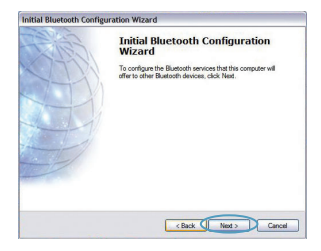

 Seleccione os serviços *Bluetooth* que pretende ter disponíveis no seu computador. Recomendamos que deixe as definições por defeito e clique em "Seguinte".

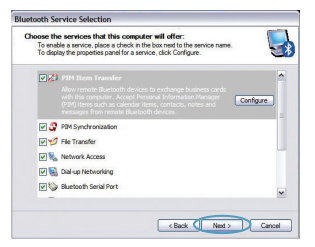

#### Bluetooth está agora concluída.

Clique em "Seguinte" para continuar e ligar-se aos dispositivos com tecnologia *Bluetooth*.

Faça clique sobre "Ignorar" para fechar o Assistente de Configuração.

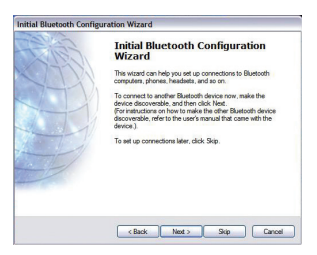

Configuração Bluetooth | PT-7

Apoio técnico gratuito\* \*Poderão ser aplicados os preços das chamadas nacionais

www.belkin.com

Pode obter mais informações no nosso site **www.belkin.com** na área de apoio -técnico. Se pretender entrar em contacto telefónico com o serviço de apoio técnico, ligue para o número correspondente na lista em baixo\*.

| País            | Número                               | Endereço na Internet                  |
|-----------------|--------------------------------------|---------------------------------------|
| ÁUSTRIA         | 08 - 20 20 07 66                     | http://www.belkin.com/uk              |
| BÉLGICA         | 07 07 00 073                         | http://www.belkin.com/nl              |
| REPÚBLICA CHECA | 23 900 04 06                         | http://www.belkin.com/uk              |
| DINAMARCA       | 701 22 403                           | http://www.belkin.com/uk              |
| FINLÂNDIA       | 00800 - 22 35 54 60                  | http://www.belkin.com/uk              |
| FRANÇA          | 08 - 25 54 00 26                     | http://www.belkin.com/fr              |
| ALEMANHA        | 0180 - 500 57 09                     | http://www.belkin.com/de              |
| GRÉCIA          | 00800 - 44 14 23 90                  | http://www.belkin.com/uk              |
| HUNGRIA         | 06 - 17 77 49 06                     | http://www.belkin.com/uk              |
| ISLÂNDIA        | 800 8534                             | http://www.belkin.com/uk              |
| IRLANDA         | 0818 55 50 06                        | http://www.belkin.com/uk              |
| ITÁLIA          | 02 - 69 43 02 51                     | http://www.belkin.com/it/support/tech |
| LUXEMBURGO      | 34 20 80 8560                        | http://www.belkin.com/uk              |
| PAÍSES BAIXOS   | 0900 - 040 07 90<br>€0,10 por minuto | http://www.belkin.com/nl              |
| NORUEGA         | 815 00 287                           | http://www.belkin.com/uk              |
| POLÓNIA         | 00800 - 441 17 37                    | http://www.belkin.com/uk              |
| PORTUGAL        | 707 200 676                          | http://www.belkin.com/uk              |
| RÚSSIA          | 495 580 9541                         | http://www.belkin.com/uk              |
| ÁFRICA DO SUL   | 0800 - 99 15 21                      | http://www.belkin.com/uk              |
| ESPANHA         | 902 - 02 43 66                       | http://www.belkin.com/es/support/tech |
| SUÉCIA          | 07 - 71 40 04 53                     | http://www.belkin.com/se/support/tech |
| SUÍÇA           | 08 - 48 00 02 19                     | http://www.belkin.com/uk              |
| REINO UNIDO     | 0845 - 607 77 87                     | http://www.belkin.com/uk              |
| OUTROS PAÍSES   | +44 - 1933 35 20 00                  |                                       |

# Informações

#### AVISO PARA A UE

Os aparelhos Bluetooth F8T016 e F8T017 estão em conformidade com os requisitos da Directiva 1995/5/ CE e têm aposta a marca CE de acordo com a respectiva classificação.

Estes produtos foram testados e cumprem os requisitos das normas indicadas nas Declarações de Conformidade correspondentes.

| FOR USE IN | AT BE C  | COKEFREGRE                       |
|------------|----------|----------------------------------|
| UUU        |          | DPL PT SK SI ES SE GB IS U       |
| NO CH BG   | ) RO (TR | <b>OPERATES ON CHANNELS 1-13</b> |

Restricted Use in Certain Countries.....Class 2 Equipment

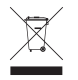

For information on product disposal please refer to http://environmental.belkin.com

Informações | PT-9

# **BELKIN**®

#### www.belkin.com

**Apoio técnico da Belkin** Europa: www.belkin.com/support

#### Belkin Ltd.

Express Business Park, Shipton Way Rushden, NN10 6GL, Reino Unido +44 (0) 1933 35 2000 +44 (0) 1933 31 2000 fax

#### **Belkin B.V.**

Boeing Avenue 333 1119 PH Schiphol-Rijk, Holanda +31 (0) 20 654 7300 +31 (0) 20 654 7349 fax

#### **Belkin GmbH**

Hanebergstraße 2, 80637 Munique, Alemanha +49 (0) 89 143405 0 +49 (0) 89 143405 100 fax

#### **Belkin SAS**

130 rue de Silly 92100 Boulogne Billancourt, França +33 (0) 1 41 03 14 40 +33 (0) 1 41 31 01 72 fax

#### **Belkin Iberia**

C/ Anabel Segura, 10 planta baja, Of. 2 28108, Alcobendas, Madrid, Espanha +34 91 791 23 00 +34 91 490 23 35 fax

© 2008 Belkin International, Inc. Todos os direitos reservados. Todos os nomes de marcas são marcas registadas dos respectivos fabricantes enunciados no texto. O nome *Bluetooth* e sa marcas *Bluetooth* são propriedade da *Bluetooth* SIG, Inc., sendo utilizados pela Belkin International, Inc., sob licença. Mac, Mac OS e Apple são marcas comerciais da Apple Inc., registadas nos EUA e em outros países. Windows vista são marcas ou marcas registadas da Microsoft Corporation nos Estados Unidos e/ou noutros países. F87016 C cesso D

Download from Www.Somanuals.com. All Manuals Search And Download.

PM01009nh

# **BELKIN**<sub>®</sub>

EN

FR

DE

NL

ES

IT

PT

SV

GR

CZ

PL HU

SK

ΤU

RU

RO

# Snabbinstallationsguide *Bluetooth*<sup>®</sup> USB Adapter

🛞 Bluetooth

# Inledning

#### Systemkrav för PC

- PC-kompatibel dator, CPU-hastighet på 200 MHz eller snabbare
- Minne: 64 MB eller mer, 128 MB rekommenderas
- En ledig USB-port, USB 1.1 eller 2.0
- Windows® 98 SE, Me, 2000, XP och Vista®

#### Systemkrav för Mac®

- En ledig USB-port, USB 1.1 eller 2.0
- Mac OS® X v10.2 eller senare\*

#### Produktinnehåll

- Bluetooth USB-adapter
- Cd-skiva för installationsprogram och dokumentation
- \*Drivrutin och programvara för Mac OS X tillhandahålls av Apple®
## Installera programvara

Installera programvara för Windows 98 SE, Me, 2000, XP och Vista

Installera programvaran för USB-adaptern genom att följa anvisningarna nedan:

**Obs!** Installationen med Windows XP eller Windows Vista kan skilja sig något från Windows 98 SE, Me och 2000. Dessa anvisningar gäller en dator med Windows XP.

Obs! Anslut inte USB-adaptern till USB-porten innan programvaran installeras.

- 1. Sätt in cd-skivan med programvaran i cd-läsaren.
- 2. Inled installationen genom att välja "install software" (installera programvara) på menyn.
- Fönstret "Software InstallShield Wizard" (installationsguiden) visas. Inled installationen genom att klicka på "Next" (nästa).

 Välj "I accept the terms in the license agreement" (jag accepterar villkoren i licensavtalet) om du accepterar licensavtalet. Fortsätt genom att klicka på "Next" (nästa).

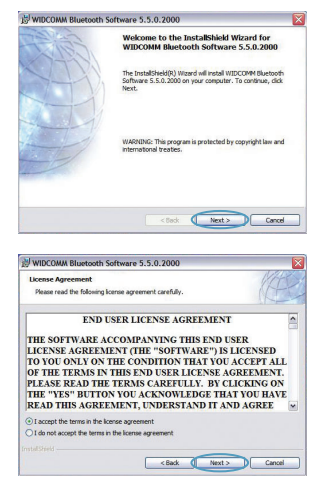

Installera programvara | SV-3

## Installera programvara

 Ange var programvarufilerna ska installeras på hårddisken. Programvaran bör installeras i standardkatalogen "C:\Program Files\ WIDCOMM\Bluetooth Software\". Fortsätt genom att klicka på "Next" (nästa).

**6.** Bekräfta att programvaran är klar för installation och klicka på "Install" (installera)..

 Installationsguiden börjar installera Belkins Bluetooth-programvara. Detta kan ta upp till fem minuter. Vänta under tiden.

| Destinat | son Folder                                                                      |
|----------|---------------------------------------------------------------------------------|
| Click Ne | xt to install to this folder, or click Change to install to a different folder. |
| 0        | Instal WIDCOMM Bluetooth Software 5.5.0.2000 to:                                |
|          | C: Program Files (WIDCOMM (Bluetooth Software) Change                           |
|          |                                                                                 |
|          |                                                                                 |
|          |                                                                                 |
|          |                                                                                 |
|          |                                                                                 |
|          |                                                                                 |
|          |                                                                                 |
|          |                                                                                 |
|          |                                                                                 |

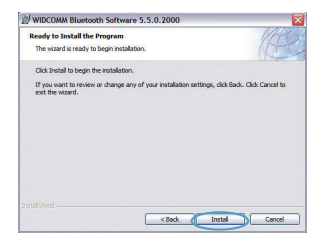

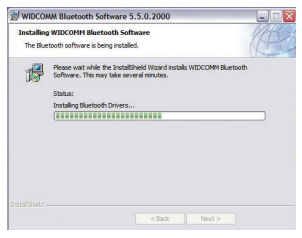

Installera programvara | SV-4

## Installera programvara

8. Under installationen uppmanas du eventuellt att ansluta USB-adaptern. Om USB-adaptern inte är ansluten till datorn kan du ansluta den till lämplig USB-port och gå vidare genom att klicka på "OK".

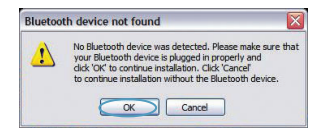

**9.** Bekräfta att programvaran har installerats och klicka på "Finish" (slutför).

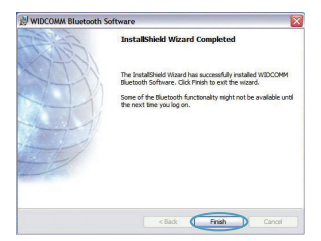

## Konfigurera Bluetooth

Innan du kan använda USB-adaptern med Bluetooth-aktiverade enheter måste du konfigurera dina Bluetooth-inställningar och köra guiden för att välja Bluetooth-enhet.

 Dubbelklicka på ikonen för Bluetooth-platser på skrivbordet eller på Bluetooth-ikonen i systemfältet.

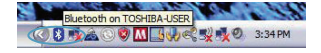

2. Bluetooth-konfigurationsguiden visas. Klicka på "Next" (nästa).

3. Ange vilket datornamn som ska visas för andra Bluetooth-enheter och klicka på "Next" (nästa).

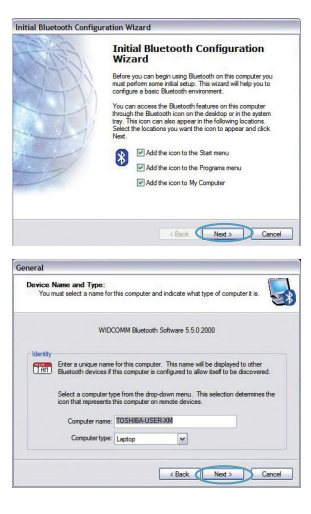

Konfigurera Bluetooth | SV-6

## Konfiaurera Bluetooth

4. Den inledande Bluetooth-konfigurationsguiden visas. Klicka på "Next" (nästa).

5. Väli vilka Bluetooth-tiänster du vill ha tillgängliga på datorn. Vi rekommenderar att du behåller standardinställningarna och klickar på "Next" (nästa).

### Bluetooth-konfigurationen är nu klar.

Klicka på "Next" (nästa) för att gå vidare och ansluta till dina Bluetooth-aktiverade enheter.

Stäng konfigurationsguiden genom att klicka på "Skip" (hoppa över).

< Back Next > Skip Cancel

-1

Configure

Download from Www.Somanuals.com. All Manuals Search And Download.

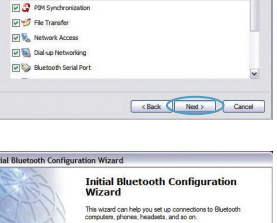

| nitial Bluetooth Configuration Wizard |                                                                                                    |  |  |
|---------------------------------------|----------------------------------------------------------------------------------------------------|--|--|
|                                       | Initial Bluetooth Configuration<br>Wizard                                                            |  |  |
| 777                                   | to compute the suecon services that this computer we<br>offer to other Buetooth devices, click Next. |  |  |
| Ð                                     |                                                                                                    |  |  |
|                                       |                                                                                                    |  |  |
|                                       | < Back Next > Cancel                                                                                 |  |  |

tooth Service Selection

Choose the services that this computer will offer To enable a service, place a check in the box next to the service nam To display the properties panel for a service, click Configure.

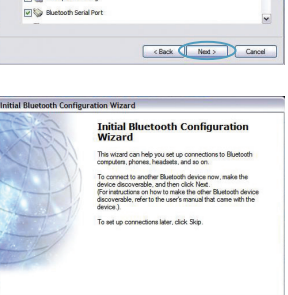

FGratis teknisk support\*

\*Nationella samtalsavgifter kan tillkomma

www.belkin.com

Du kan få mer supportinformation på vår webbplats www.belkin.com via området för teknisk support. Om du vill kontakta teknisk support per telefon kan du ringa lämpligt nummer i listan nedan\*.

| Country        | Number                               | Internet adress                       |
|----------------|--------------------------------------|---------------------------------------|
| ÖSTERRIKE      | 08 - 20 20 07 66                     | http://www.belkin.com/uk              |
| BELGIEN        | 07 07 00 073                         | http://www.belkin.com/nl              |
| TJECKIEN       | 23 900 04 06                         | http://www.belkin.com/uk              |
| DANMARK        | 701 22 403                           | http://www.belkin.com/uk              |
| FINLAND        | 00800 - 22 35 54 60                  | http://www.belkin.com/uk              |
| FRANKRIKE      | 08 - 25 54 00 26                     | http://www.belkin.com/fr              |
| TYSKLAND       | 0180 - 500 57 09                     | http://www.belkin.com/de              |
| GREKLAND       | 00800 - 44 14 23 90                  | http://www.belkin.com/uk              |
| UNGERN         | 06 - 17 77 49 06                     | http://www.belkin.com/uk              |
| ISLAND         | 800 8534                             | http://www.belkin.com/uk              |
| IRLAND         | 0818 55 50 06                        | http://www.belkin.com/uk              |
| ITALIEN        | 02 - 69 43 02 51                     | http://www.belkin.com/it/support/tech |
| LUXEMBURG      | 34 20 80 8560                        | http://www.belkin.com/uk              |
| NEDERLÄNDERNA  | 0900 - 040 07 90<br>€0.10 per minute | http://www.belkin.com/nl              |
| NORGE          | 815 00 287                           | http://www.belkin.com/uk              |
| POLEN          | 00800 - 441 17 37                    | http://www.belkin.com/uk              |
| PORTUGAL       | 707 200 676                          | http://www.belkin.com/uk              |
| RYSSLAND       | 495 580 9541                         | http://www.belkin.com/uk              |
| SYDAFRIKA      | 0800 - 99 15 21                      | http://www.belkin.com/uk              |
| SPANIEN        | 902 - 02 43 66                       | http://www.belkin.com/es/support/tech |
| SVERIGE        | 07 - 71 40 04 53                     | http://www.belkin.com/se/support/tech |
| SCHWEIZ        | 08 - 48 00 02 19                     | http://www.belkin.com/uk              |
| STORBRITANNIEN | 0845 - 607 77 87                     | http://www.belkin.com/uk              |
| ÖVRIGA LÄNDER  | +44 - 1933 35 20 00                  |                                       |

Information | SV-8

## Information

### EU-MEDDELANDE

Bluetooth-apparaterna F8T016 & F8T017 uppfyller kraven i EG-direktivet 1995/5/EG och är CE-märkta enligt deras klassificering.

Dessa produkter har testats och uppfyller kraven i de standarder som visas på respektive försäkran om överensstämmelse.

| FOR USE IN | AT BE CY | CZOKEFFRDEGRHUE                  |
|------------|----------|----------------------------------|
| II UU (I   |          | PLPTSKSIESSEGBISU                |
| NO CH BG   | ROTR     | <b>OPERATES ON CHANNELS 1-13</b> |

Restricted Use in Certain Countries.....Class 2 Equipment

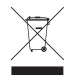

For information on product disposal please refer to http://environmental.belkin.com

Information | SV-9

# **BELKIN**®

#### www.belkin.com

Belkins tekniska support Europe : www.belkin.com/support

#### **Belkin Ltd.**

Express Business Park, Shipton Way Rushden, NN10 6GL, Storbritannien +44 (0) 1933 35 2000 +44 (0) 1933 31 2000 fax

#### **Belkin B.V.**

Boeing Avenue 333 1119 PH Schiphol-Rijk, , Nederländerna +31 (0) 20 654 7300 +31 (0) 20 654 7349 fax

## **Belkin GmbH**

Hanebergstraße 2, 80637 Munich, Tyskland +49 (0) 89 143405 0 +49 (0) 89 143405 100 fax

#### **Belkin SAS**

130 rue de Silly 92100 Boulogne Billancourt, Frankrike +33 (0) 1 41 03 14 40 +33 (0) 1 41 31 01 72 fax

#### **Belkin Iberia**

C/ Anabel Segura, 10 planta baja, Of. 2 28108, Alcobendas, Madrid, Spanien +34 91 791 23 00 +34 91 490 23 35 fax

© 2008 Belkin International, Inc. Med ensamrätt. Alla varunamn är registrerade varumärken som tillhör respektive tillverkare. Namnet Bluetooth och varumärket Bluetooth tillhör Bluetooth SIG, Inc. och används av Belkin International, Inc. under licens. Mac, Mac OS och Apple är registrerade varumärken som tillhör Apple Inc. i USA och andra länder. Windows och Windows Vista är antingen registrerade varumärken eller varumärken som tillhör Microsoft Corporation i USA och/eller i andra länder.

F8T016 € 0581 F8T017 € 0581 ①

PM01009nh

# **BELKIN**<sup>®</sup>

Οδηγός γρήγορης εγκατάστασης Bluetooth<sup>®</sup> USB προσαρμογέας

🛞 Bluetooth"

## Εισαγωγή

## Απαιτήσεις συστήματος PC

- Υπολογιστής PC ή συμβατός, ταχύτητα CPU 200 MHz ή μεγαλύτερη
- Μνήμη: 64 MB ή μεγαλύτερη, 128 MB συνιστώμενη
- Μία διαθέσιμη θύρα USB, USB 1.1 ή 2.0
- Windows° 98 SE, Me, 2000, XP και Vista®

## Mac° Απαιτήσεις συστήματος

- Μία διαθέσιμη θύρα USB, USB 1.1 ή 2.0
- Mac OS<sup>®</sup> X v10.2 ή μεταγενέστερες<sup>\*</sup>

## Περιεχόμενο συσκευασίας

- Bluetooth USB προσαρμογέας
- · CD για την εγκατάσταση του λογισμικού και των συνοδευτικών εγγράφων
- \*Το πρόγραμμα οδήγησης και το λογισμικό για το Mac OS X παρέχονται από την Apple"

## Εγκατάσταση λογισμικού

Εγκατάσταση λογισμικού για Windows 98 SE, Me, 2000, XP και Vista

Για να εγκαταστήσετε το λογισμικό για τον προσαρμογέα USB, ακολουθήστε τις παρακάτω οδηγίες:

**Σημείωση:** Η διαδικασία εγκατάστασης για τα Windows XP και τα Windows Vista ενδέχεται να φαίνεται ελαφρώς διαφορετική από εκείνην για τα Windows 98 SE, Me και 2000. Οι οδηγίες που ακολουθούν, βασίζονται σε υπολογιστή Windows XP.

Σημείωση: Μην τοποθετήσετε τον προσαρμογέα USB στη θύρα USB πριν εγκαταστήσετε το λογισμικό.

- Τοποθετήστε το CD εγκατάστασης του λογισμικού στη μονάδα CD-ROM του υπολογιστή.
- Επιλέξτε "Install software" (Εγκατάσταση λογισμικού) από το μενού για να ξεκινήσει η εγκατάσταση.
- Εμφανίζεται το παράθυρο του οδηγού εγκατάστασης "Software InstallShield Wizard". Κάντε κλικ στο "Next" (Επόμενο) για να ξεκινήσετε τη διαδικασία εγκατάστασης.

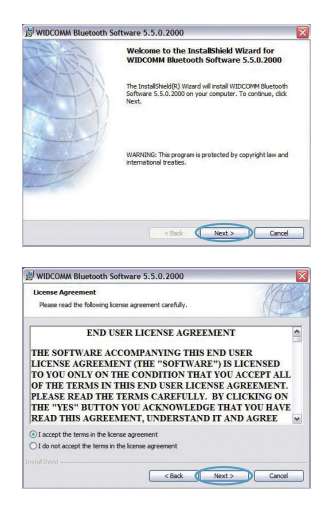

Εγκατάσταση λογισμικού | GR-3

## Εγκατάσταση λογισμικού

4. Επιλέξτε "I accept the terms in the license agreement" (Αποδέχομαι τους όρους της άδειας χρήσης" για να αποδεχθείτε την άδεια χρήσης. Κάντε κλικ στο "Next" (Επόμενο) για να συνεχίσετε.

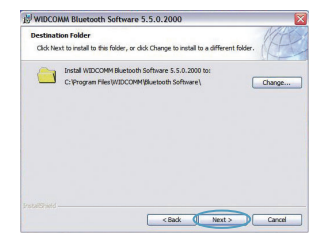

- 5. Καθορίστε τη θέση στην οποία θα εγκατασταθούν τα αρχεία του λογισμικού στο σκληρό σας δίσκο. Συνιστούμε να εγκαταστήσετε τα αρχεία του λογισμικού στον προεπιλεγμένο κατάλογο "C:\Program Files\ WIDCOMM\Bluetooth Software\". Κάντε κλικ στο "Next" (Επόμενο) για να συνεχίσετε.
- Βεβαιωθείτε ότι το λογισμικό της συσκευής είναι έτοιμο για εγκατάσταση και κάντε κλικ στο "Install" (Εγκατάσταση).

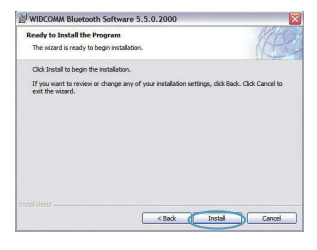

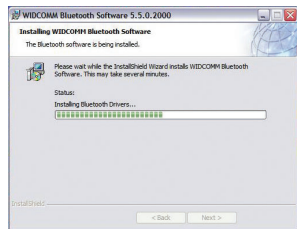

## Εγκατάσταση λογισμικού

 Ο οδηγός εγκατάστασης InstallShield Wizard θα ξεκινήσει την εγκατάσταση του λογισμικού Bluetooth της Belkin. Αυτή η διαδικασία μπορεί να διαρκέσει έως και πέντε λεπτά. Περιμένετε.

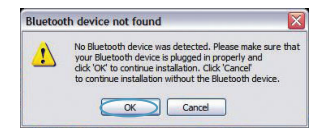

- 8. Κατά τη διαδικασία εγκατάστασης, θα σας ζητηθεί να τοποθετήσετε τον προσαρμογέα USB. Εάν ο προσαρμογέας USB δεν είναι συνδεδεμένος στον υπολογιστή σας, μπορείτε να τον συνδέσετε στη θύρα USB και κατόπιν να κάνετε κλικ στο "OK" για να συνεχίσετε.
- 9. Επιβεβαιώστε την ολοκλήρωση της εγκατάστασης του λογισμικού και κάντε κλικ στο "Finish" (Τέλος).

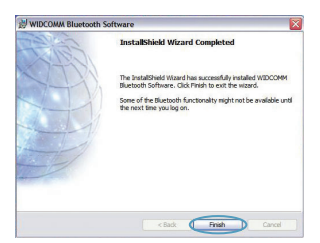

## Bluetooth Ρύθμιση παραμέτρων

Για να μπορέσετε να χρησιμοποιήσετε τον προσαρμογέα USB με τις συσκευές τεχνολογίας *Bluetooth*, θα πρέπει να διαμορφώσετε τις ρυθμίσεις του *Bluetooth* και να εκτελέσετε τον σχετικό με το *Bluetooth* οδηγό επιλογής συσκευών (Device Selection).

 Κάντε διπλό κλικ στο εικονίδιο "Bluetooth Places", που βρίσκεται στην οθόνη της επιφάνειας εργασίας ή στο εικονίδιο "Bluetooth" που βρίσκεται στην περιοχή ειδοποιήσεων.

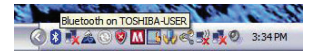

 Θα εμφανιστεί ο οδηγός ρύθμισης παραμέτρων του Bluetooth (Configuration Wizard). Κάντε κλικ στο "Next" (Επόμενο).

 Καθορίστε το όνομα του υπολογιστή το οποίο θα εμφανίζεται σε άλλες συσκευές Bluetooth και κάντε κλικ στο "Next" (Επόμενο).

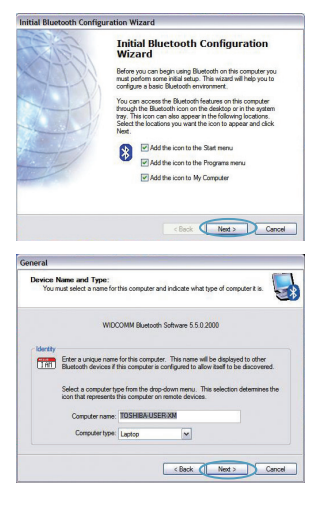

## Bluetooth Ρύθμιση παραμέτρων

 Θα εμφανιστεί ο αρχικός οδηγός ρύθμισης παραμέτρων του Bluetooth (Configuration Wizard). Κάντε κλικ στο "Next" (Επόμενο).

 Επιλέξτε τις υπηρεσίες Bluetooth που θέλετε να είναι διαθέσιμες στον υπολογιστή σας. Συνιστούμε να αφήσετε τις προεπιλεγμένες ρυθμίσεις και να κάνετε κλικ στο "Next" (Επόμενο).

## Bluetooth - Η εγκατάσταση έχει ολοκληρωθεί.

Κάντε κλικ στο "Next" (Επόμενο) για να συνεχίσετε και να συνδέσετε τις συσκευές τεχνολογίας Bluetooth.

Κάντε κλικ στο "Skip" (Παράλειψη) για να κλείσετε τον οδηγό ρύθμισης παραμέτρων.

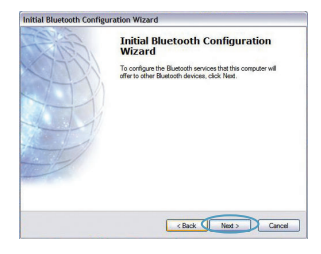

| Choose the services that this computer will offer:<br>To enable a service, place a check in the box next to the service name.<br>To doplay the properties panel for a service, click Configure. |                                                                                                    |  |
|----------------------------------------------------------------------------------------------------|----------------------------------------------------------------------------------------------------|--|
| 2                                                                                                    | PIM Item Transfer<br>Allow rende: Dietostit deces to estimate families cards<br>de transfer de la carde de la carde de la carde de<br>pomilies such a calende litera, contacta notes and<br>message for mente final toble deces. |  |
|                                                                                                    | PIM Synchronization                                                                                                    |  |
| 29                                                                                                    | File Transfer                                                                                                    |  |
| 2%                                                                                                    | Network Access                                                                                                    |  |
| 2                                                                                                    | Dial-up Networking                                                                                                    |  |
| ••                                                                                                    | Bluetooth Serial Port                                                                                                    |  |
|                                                                                                    |                                                                                                    |  |

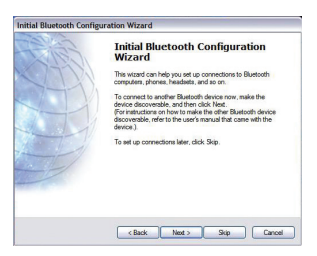

Bluetooth Ρύθμιση παραμέτρων | GR-7

Δωρεάν τεχνική υποστήριξη\* \*Ενδέχεται να ισχύουν τέλη εθνικών κλήσεων

www.belkin.com

Μπορείτε να βρείτε πρόσθετες πληροφορίες υποστήριξης στη δικτυακή τοποθεσία μας **www.belkin.com** από το Τμήμα-Τεχνικής Υποστήριξης. Εάν επιθυμείτε να επικοινωνήσετε τηλεφωνικώς με το Τμήμα Τεχνικής Υποστήριξης, καλέστε τον αριθμό που χρειάζεστε από την παρακάτω λίστα\*.

| Χώρα            | Αριθμός                             | Διεύθυνση Internet                    |
|-----------------|-------------------------------------|---------------------------------------|
| AUSTRIA         | 08 - 20 20 07 66                    | http://www.belkin.com/uk              |
| BELGIUM         | 07 07 00 073                        | http://www.belkin.com/nl              |
| CZECH REPUBLIC  | 23 900 04 06                        | http://www.belkin.com/uk              |
| DENMARK         | 701 22 403                          | http://www.belkin.com/uk              |
| FINLAND         | 00800 - 22 35 54 60                 | http://www.belkin.com/uk              |
| FRANCE          | 08 - 25 54 00 26                    | http://www.belkin.com/fr              |
| GERMANY         | 0180 - 500 57 09                    | http://www.belkin.com/de              |
| ΕΛΛΑΔΑ          | 00800 - 44 14 23 90                 | http://www.belkin.com/uk              |
| HUNGARY         | 06 - 17 77 49 06                    | http://www.belkin.com/uk              |
| ICELAND         | 800 8534                            | http://www.belkin.com/uk              |
| IRELAND         | 0818 55 50 06                       | http://www.belkin.com/uk              |
| ITALY           | 02 - 69 43 02 51                    | http://www.belkin.com/it/support/tech |
| LUXEMBOURG      | 34 20 80 8560                       | http://www.belkin.com/uk              |
| NETHERLANDS     | 0900 - 040 07 90<br>€0,10 ανά λεπτό | http://www.belkin.com/nl              |
| NORWAY          | 815 00 287                          | http://www.belkin.com/uk              |
| POLAND          | 00800 - 441 17 37                   | http://www.belkin.com/uk              |
| PORTUGAL        | 707 200 676                         | http://www.belkin.com/uk              |
| RUSSIA          | 495 580 9541                        | http://www.belkin.com/uk              |
| SOUTH AFRICA    | 0800 - 99 15 21                     | http://www.belkin.com/uk              |
| SPAIN           | 902 - 02 43 66                      | http://www.belkin.com/es/support/tech |
| SWEDEN          | 07 - 71 40 04 53                    | http://www.belkin.com/se/support/tech |
| SWITZERLAND     | 08 - 48 00 02 19                    | http://www.belkin.com/uk              |
| UNITED KINGDOM  | 0845 - 607 77 87                    | http://www.belkin.com/uk              |
| ΥΠΟΛΟΙΠΕΣ ΧΩΡΕΣ | +44 - 1933 35 20 00                 |                                       |

## Πληροφορίες

## ΣΗΜΕΙΩΣΗ ΕΕ

Οι συσκευές Bluetooth F8T016 και F8T017 συμμορφώνονται προς τις απαιτήσεις της Οδηγίας 1995/5/EC της ΕΚ και φέρουν σήμανση CE ανάλογα με την κατηγοριοποίησή τους.

Αυτά τα προϊόντα υποβάλλονται σε δοκιμές και πληρούν τις απαιτήσεις των προτύπων που αναγράφονται στις αντίστοιχες Δηλώσεις Συμμόρφωσης των προϊόντων.

| FOR USE IN | AT BE C | Y CZ OK EE FI FR OE GR HU (E     |
|------------|---------|----------------------------------|
|            |         | L PL PT SK SI ES SE GB IS U      |
| NO CH BG   | ROTR    | <b>OPERATES ON CHANNELS 1-13</b> |

Restricted Use in Certain Countries.....Class 2 Equipment

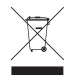

For information on product disposal please refer to http://environmental.belkin.com

## **BELKIN**®

#### www.belkin.com

**Τεχνική Υποστήριξη Belkin** Ευρώπη: www.belkin.com/support

#### Belkin Ltd.

Express Business Park, Shipton Way Rushden, NN10 6GL, United Kingdom +44 (0) 1933 35 2000 +44 (0) 1933 31 2000 fax

#### **Belkin B.V.**

Boeing Avenue 333 1119 PH Schiphol-Rijk, Netherlands +31 (0) 20 654 7300 +31 (0) 20 654 7349 fax

#### **Belkin GmbH**

Hanebergstrasse 2 80637 Munich, Germany +49 (0) 89 143405 0 +49 (0) 89 143405 100 fax

#### **Belkin SAS**

130 rue de Silly 92100 Boulogne Billancourt, France +33 (0) 1 41 03 14 40 +33 (0) 1 41 31 01 72 fax

#### **Belkin Iberia**

C/ Anabel Segura, 10 planta baja, Of. 2 28108, Alcobendas, Madrid, Spain +34 91 791 23 00 +34 91 490 23 35 fax

© 2008 Belkin International, Inc. Με την επιφύλαξη παντός δικαιώματος. Όλες οι εμπορικές ονομασίες είναι εμπορικά σήματα κατατεθέντα των αντίστοιχων κατασκευαστών. Η ονομασία Bluetooth και τα εμπορικά σήματα Bluetooth είναι ιδιοκτησία της Bluetooth SIG, Inc. και χρησιμοποιούνται από την Belkin International, Inc. κατόπιν αδείας. Οι ονομασίες Mac, Mac OS και Apple είναι εμπορικά σήματα της Apple Inc., κατατεθέντα στις ΗΠΑ και σε άλλες χώρες. Οι ονομασίες Macrosoft και Windows Vista είναι είτε εμπορικά σήματα της Apple Inc., κατατεθέντα στις ΗΠΑ και σε άλλες χώρες. Οι ονομασίες Microsoft και Windows Vista είναι είτε εμπορικά σήματα τας Αpple Inc., κατατεθέντα στις ΗΠΑ και σε άλλες χώρες. Οι ονομασίες Microsoft και Windows Vista είναι είτε εμπορικά σήματα κατατεθέντα είτε εμπορικά σήματα της Microsoft Corporation στις ΗΠΑ ή/και σε άλλες χώρες. F81016 C €εωπ ©

# **BELKIN**.

Stručný průvodce instalací Adaptér Bluetooth<sup>®</sup> USB

🛞 Bluetooth"

## Požadavky na systém počítače

- Počítač standardu PC, procesor s rychlostí 200 MHz nebo vyšší
- Paměť: 64 MB nebo více, doporučeno 128 MB
- Jeden volný port USB 1.1 nebo 2.0
- Windows<sup>®</sup> 98 SE, Me, 2000, XP a Vista<sup>®</sup>

## Mac<sup>°</sup> Požadavky na systém

- · Jeden volný port USB 1.1 nebo 2.0
- · Operační systém Mac OS° X 10.2 nebo vyšší\*

## Obsah balení

- Adaptér Bluetooth USB
- Disk CD-ROM s instalačním softwarem a dokumentací
- \*Ovladač pro operační systém Mac OS X a software od společnosti Apple"

## Instalace softwaru

Instalace softwaru v operačním systému Windows 98 SE, Me, 2000, XP a Vista

Při instalaci softwaru pro adaptér USB postupujte podle následujících pokynů:

**Poznámka:** Postup instalace v operačním systému Windows XP nebo Windows Vista se může mírně lišit od postupu instalace v operačním systému Windows 98 SE, Me a 2000. Tyto pokyny jsou založeny na počítači s operačním systémem Windows XP.

**Poznámka:** Před instalací softwaru nepřipojujte adaptér USB k portu USB.

- Vložte instalační disk CD-ROM se softwarem do jednotky CD-ROM počítače.
- 2. Z nabídky vyberte možnost "install software" (instalovat software) a zahájí se instalace.
- Zobrazí se okno "Software InstallShield Wizard" (Průvodce instalací softwaru InstallShield). Klepnutím na tlačítko "Next" (Další) spusťte instalaci.
- 4. Přijměte podmínky licenční smlouvy vybráním možnosti "l accept the terms in the license agreement" (S podmínkami licenční smlouvy souhlasím). Pokračujte klepnutím na tlačítko "Next" (Další).

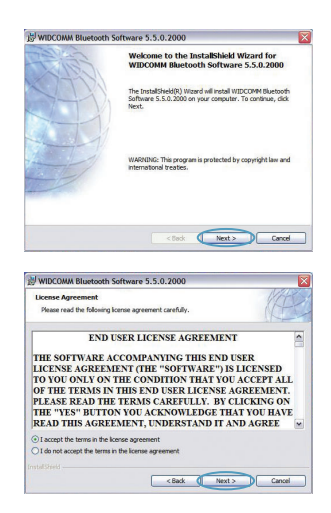

## Instalace softwaru

5. Zadejte místo na pevném disku, kam se mají nainstalovat soubory softwaru. Doporučujeme nainstalovat software do výchozího adresáře "C:\ Program Files\WIDCOMM\Bluetooth Software!". Pokračujte klepnutím na tlačítko "Next" (Další).

 Potvrďte, že je software zařízení připravený k instalaci, a klepněte na tlačítko "Install" (Instalovat).

 Průvodce InstallShield zahájí instalaci softwaru Belkin Bluetooth. Instalace může trvat až pět minut, žádáme o chvíli strpení.

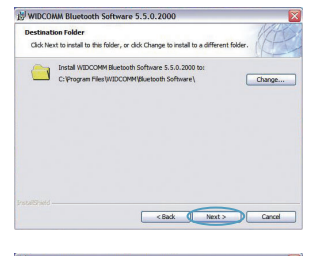

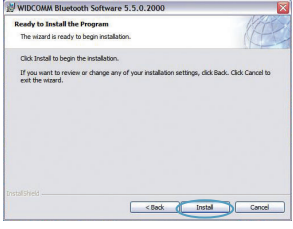

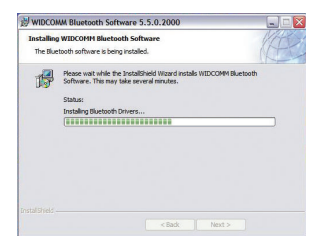

Instalace soft bown load from Www.Somanuals.com. All Manuals Search And Download.

## Instalace softwaru

8. Během instalace můžete být vyzváni, abyste připojili adaptér USB. Pokud v tomto okamžiku není adaptér USB připojený k počítači, můžete jej připojit do požadovaného portu a pokračovat klepnutím na tlačítko "OK".

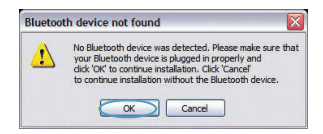

**9.** Potvrďte dokončení instalace softwaru a klepněte na tlačítko "Finish" (Dokončit).

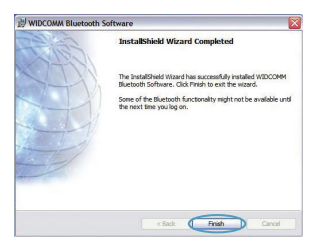

## Konfigurace Bluetooth

Chcete-li adaptér USB používat se zařízeními vybavenými technologií *Bluetooth*, musíte nakonfigurovat nastavení *Bluetooth* a spustit Průvodce pro výběr zařízení *Bluetooth*.

1. Poklepejte na ikonu pro místa *Bluetooth* na pracovní ploše nebo na ikonu *Bluetooth* na hlavním panelu.

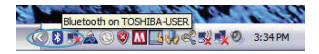

2. Zobrazí se Průvodce konfigurací *Bluetooth* Klepněte na tlačítko "Next" (Další).

 Zadejte název počítače, který se bude zobrazovat ostatním zařízením Bluetooth, a klepněte na tlačítko "Next" (Další).

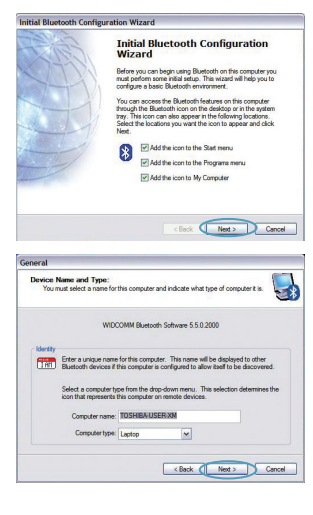

## Konfigurace Bluetooth

 Zobrazí se Průvodce výchozí konfigurací Bluetooth. Klepněte na tlačítko "Next" (Další).

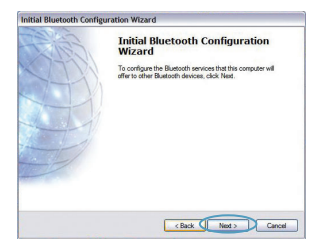

 Vyberte služby Bluetooth, které chcete mít dostupné ve svém počítači. Doporučujeme ponechat výchozí nastavení a klepnout na tlačítko "Next" (Další).

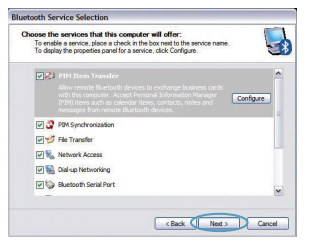

## Bluetooth je nyní dokončeno.

Pokud chcete pokračovat a připojit se k zařízením s technologií *Bluetooth*, klepněte na tlačítko "Next" (Další).

Klepnutím na tlačítko "Skip" (Přeskočit) ukončíte Průvodce konfigurací.

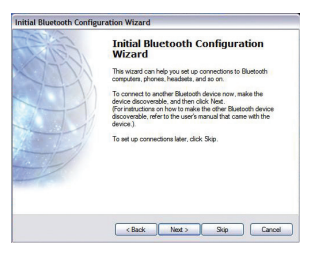

Konfigurace Bluetooth | CZ-7

Bezplatná odborná pomoc\* \*Na volání se mohou vztahovat místní telefonní poplatky

www.belkin.com

| Země            | Číslo                                | Internetová adresa                    |
|-----------------|--------------------------------------|---------------------------------------|
| RAKOUSKO        | 08 - 20 20 07 66                     | http://www.belkin.com/uk              |
| BELGIE          | 07 07 00 073                         | http://www.belkin.com/nl              |
| ČESKÁ REPUBLIKA | 23 900 04 06                         | http://www.belkin.com/uk              |
| DÁNSKO          | 701 22 403                           | http://www.belkin.com/uk              |
| FINSKO          | 00800 - 22 35 54 60                  | http://www.belkin.com/uk              |
| FRANCIE         | 08 - 25 54 00 26                     | http://www.belkin.com/fr              |
| NĚMECKO         | 0180 - 500 57 09                     | http://www.belkin.com/de              |
| ŘECKO           | 00800 - 44 14 23 90                  | http://www.belkin.com/uk              |
| MAĎARSKO        | 06 - 17 77 49 06                     | http://www.belkin.com/uk              |
| ISLAND          | 800 8534                             | http://www.belkin.com/uk              |
| IRSKO           | 0818 55 50 06                        | http://www.belkin.com/uk              |
| ITÁLIE          | 02 - 69 43 02 51                     | http://www.belkin.com/it/support/tech |
| LUCEMBURSKO     | 34 20 80 8560                        | http://www.belkin.com/uk              |
| NIZOZEMSKO      | 0900 - 040 07 90<br>0,10 € za minutu | http://www.belkin.com/nl              |
| NORSKO          | 815 00 287                           | http://www.belkin.com/uk              |
| POLSKO          | 00800 - 441 17 37                    | http://www.belkin.com/uk              |
| PORTUGALSKO     | 707 200 676                          | http://www.belkin.com/uk              |
| RUSKO           | 495 580 9541                         | http://www.belkin.com/uk              |
| JAR             | 0800 - 99 15 21                      | http://www.belkin.com/uk              |
| ŠPANĚLSKO       | 902 - 02 43 66                       | http://www.belkin.com/es/support/tech |
| ŠVÉDSKO         | 07 - 71 40 04 53                     | http://www.belkin.com/se/support/tech |
| ŠVÝCARSKO       | 08 - 48 00 02 19                     | http://www.belkin.com/uk              |
| VELKÁ BRITÁNIE  | 0845 - 607 77 87                     | http://www.belkin.com/uk              |
| OSTATNÍ ZEMĚ    | +44 - 1933 35 20 00                  |                                       |

Další informace o podpoře najdete na našich webových stránkách www.belkin.com v části věnované -technické podpoře. Chcete-li se obrátit na technickou podporu telefonicky, zavolejte na příslušné číslo uvedené v následujícím seznamu\*.

## Informace

Upozornění EU

Zařízení Bluetooth F8T016 a F8T017 splňují požadavky Směrnice EU 1995/5/EC a mají označení CE v souladu s jejich klasifikací.

Tyto produkty jsou testovány, aby splňovaly standardní požadavky uvedené v příslušném Prohlášení o shodě.

| FOR USE IN | AT BE C  | COKEFREGRE                       |
|------------|----------|----------------------------------|
| UUU        |          | DPL PT SK SI ES SE GB IS U       |
| NO CH BG   | ) RO (TR | <b>OPERATES ON CHANNELS 1-13</b> |

Restricted Use in Certain Countries.....Class 2 Equipment

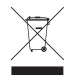

For information on product disposal please refer to http://environmental.belkin.com

Informace | CZ-9

# **BELKIN**®

#### www.belkin.com

Technická podpora společnosti Belkin,

Evropa: www.belkin.com/support

Belkin Ltd. Express Business Park, Shipton WayRushden, NN10 6GL, Velká Británie +44 (0) 1933 35 2000 +44 (0) 1933 31 2000 fax

Belkin B.V. Boeing Avenue 3331119 PH Schiphol-Rijk, Nizozemsko +31 (0) 20 654 7300 +31 (0) 20 654 7349 fax

Belkin GmbH Hanebergstraße 2,80637 Mnichov, Německo +49 (0) 89 143405 0 +49 (0) 89 143405 100 fax

Belkin SAS130 rue de Silly92100 Boulogne Billancourt, Francie +33 (0) 1 41 03 14 40 +33 (0) 1 41 31 01 72 fax

Belkin IberiaC/ Anabel Segura, 10 planta baja, Of. 2 28108, Alcobendas, Madrid, Španělsko +34 91 791 23 00

#### +34 91 490 23 35 fax

© 2008 Belkin International, Inc. Všechna práva vyhrazena. Veškeré obchodní názvy jsou registrované ochranné známky příslušných výrobců. Vlastníkem názvu *Bluetooth*a ochranných známek *Bluetooth*, které společnost Belkin International, Inc. používá pod licencí, je společnost *Bluetooth* SIG, Inc. Mac, Mac OS a Apple jsou ochranné známky společnosti Apple Inc., registrované v USA a dalších zemích. Windows a Windows Vista jsou ochranné známky nebo registrované ochranné známky společnosti Microsoft Corporation v USA a/nebo v dalších zemích.

F8T016 € 0581 F8T017 € 0581 ①

PM01009nh

# **BELKIN**.

Skrócony przewodnik instalacji Bluetooth<sup>°</sup> USB

😵 Bluetooth

Download from Www.Somanuals.com. All Manuals Search And Download.

EN FR DE NL ES IT PT SV GR CZ PL HU SK TU RU RO

## Wprowadzenie

### Wymagania systemowe — komputer PC

- Komputer zgodny z PC, prędkość procesora 200 MHz lub większa
- Pamięć: 64 MB lub więcej, zalecane 128 MB
- Jeden wolny port USB, standard USB 1.1 lub 2.0
- Windows<sup>®</sup> 98 SE, Me, 2000, XP lub Vista<sup>®</sup>

### Wymagania systemowe — komputer Mac°

- Jeden wolny port USB, standard USB 1.1 lub 2.0
- Mac OS° X wersja 10.2 lub nowsza\*

### Zawartość opakowania

- Adapter Bluetooth USB
- Płyta CD-ROM z oprogramowaniem instalacyjnym i dokumentacją
- \*Sterownik Mac OS X i oprogramowanie firmy Apple\*

## Konfiguracja oprogramowania

Konfiguracja oprogramowania — systemy Windows 98 SE, Me, 2000, XP i Vista

Instalowanie oprogramowania adaptera USB:

**Uwaga:** Proces instalacji w systemach Windows XP i Windows Vista może przebiegać nieco inaczej niż w systemach Windows 98 SE, Me i 2000. W tej instrukcji przedstawiono instalację na przykładzie komputera z systemem Windows XP.

**Uwaga:** Nie należy wkładać adaptera USB do portu USB przed zainstalowaniem oprogramowania.

- 1. Włóż płytę instalacyjną do napędu CD-ROM komputera.
- W celu rozpoczęcia instalacji wybierz z menu pozycję Install software (Instalacja oprogramowania).

 Następuje wyświetlenie okna Software InstallShield Wizard (Kreator instalacji oprogramowania). Aby rozpocząć instalację, kliknij przycisk Next (Dalej).

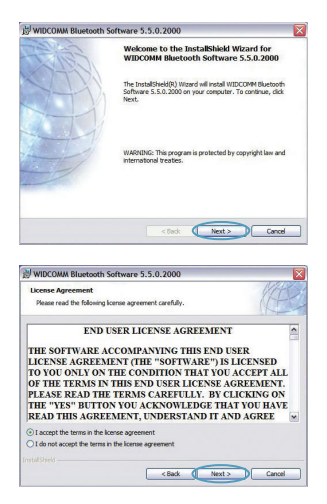

Konfiguracja oprogramowania | PL-3

## Konfiguracja oprogramowania

 Wybierz opcję ", accept the terms in the license agreement" (Akceptuję warunki umowy licencyjnej). Aby przejść dalej, kliknij przycisk Next (Dalej).

- 5. Wybierz na twardym dysku folder, w którym chcesz zainstalować pliki oprogramowania. Zaleca się, aby zainstalować oprogramowanie w folderze domyślnym C:\Program Files\WIDCOMM\ Bluetooth Software\. Aby przejść dalej, kliknij przycisk Next (Dalej).
- Upewnij się, czy oprogramowanie urządzenia jest gotowe do instalacji i kliknij przycisk Install.

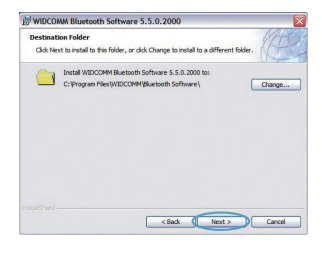

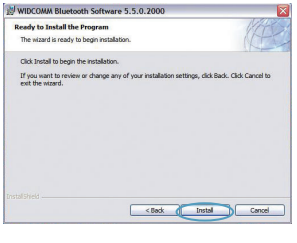

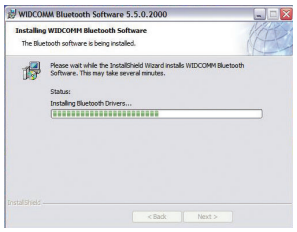

## Konfiguracja oprogramowania

 Kreator instalacji rozpoczyna instalowanie oprogramowania *Bluetooth* firmy Belkin. Proces instalacji może zająć do pięciu minut.

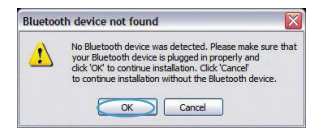

- 8. Podczas instalacji może zostać wyświetlona prośba o włożenie adaptera USB. Jeśli adapter USB nie jest podłączony do komputera, teraz włóż go do odpowiedniego gniazda USB. Następnie kliknij przycisk OK.
- **9.** Potwierdź ukończenie instalacji oprogramowania i kliknij przycisk Finish (Zakończ).

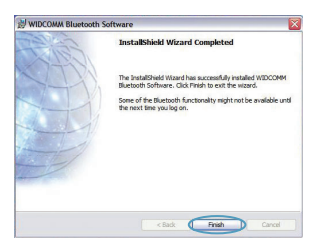

## Bluetooth

Aby rozpocząć korzystanie z adaptera USB w połączeniu z urządzeniami *Bluetooth*, najpierw należy skonfigurować ustawienia *Bluetooth* i uruchomić kreatora wyboru urządzenia *Bluetooth*.

 Dwukrotnie kliknij ikonę Bluetooth Places na pulpicie komputera lub Bluetooth na pasku zadań.

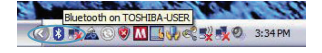

2. Następuje wyświetlenie kreatora konfiguracji Bluetooth. Kliknij przycisk Next (Dalej).

 Określ nazwę komputera, która będzie widoczna dla innych urządzeń Bluetooth i kliknij przycisk Next (Dalej).

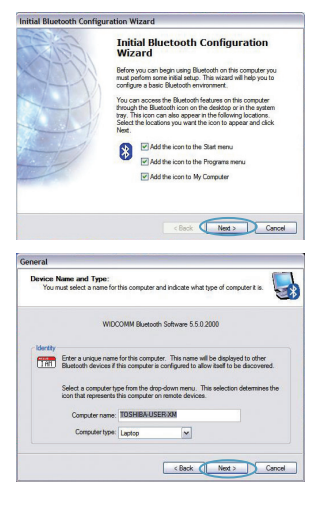

## Bluetooth

- Następuje wyświetlenie kreatora wstępnej konfiguracji Bluetooth. Kliknij przycisk Next (Dalej).
- Wybierz usługi Bluetooth, które mają być dostępne w komputerze. Zalecamy pozostawienie ustawień domyślnych. Kliknij przycisk Next (Dalej).

## Bluetooth została zakończona.

Aby nawiązać połączenie z innym urządzeniem *Bluetooth*, kliknij przycisk Next (Dalej).

Aby zamknąć kreatora konfiguracji, kliknij przycisk Skip (Pomiń).

Download from Www.Somanuals.com. All Manuals Search And Download.

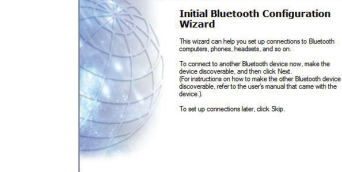

Initial Bluetooth Configuration Wizard

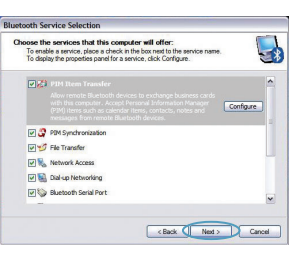

< Back Next > Skip Cancel

Bezpłatna pomoc techniczna\* \*Mogą obowiązywać stawki krajowe

#### www.belkin.com

| Informacje na temat pomocy   | technicznej można znal   | leźć na stronie inte | rnetowej <b>www.belki</b> | i <b>n.com</b> w części "t | ech-support". Aby |
|------------------------------|--------------------------|----------------------|---------------------------|----------------------------|-------------------|
| skontaktować się z pomocą te | echniczną telefonicznie, | prosimy zadzwoni     | ć pod odpowiedni ni       | umer wybrany z p           | oniższej listy*.  |

| Kraj            | Numer                            | Adres internetowy                     |
|-----------------|----------------------------------|---------------------------------------|
| AUSTRIA         | 08 - 20 20 07 66                 | http://www.belkin.com/uk              |
| BELGIA          | 07 07 00 073                     | http://www.belkin.com/nl              |
| CZECHY          | 23 900 04 06                     | http://www.belkin.com/uk              |
| DANIA           | 701 22 403                       | http://www.belkin.com/uk              |
| FINLANDIA       | 00800 - 22 35 54 60              | http://www.belkin.com/uk              |
| FRANCJA         | 08 - 25 54 00 26                 | http://www.belkin.com/fr              |
| NIEMCY          | 0180 - 500 57 09                 | http://www.belkin.com/de              |
| GRECJA          | 00800 - 44 14 23 90              | http://www.belkin.com/uk              |
| WĘGRY           | 06 - 17 77 49 06                 | http://www.belkin.com/uk              |
| ISLANDIA        | 800 8534                         | http://www.belkin.com/uk              |
| IRLANDIA        | 0818 55 50 06                    | http://www.belkin.com/uk              |
| WŁOCHY          | 02 - 69 43 02 51                 | http://www.belkin.com/it/support/tech |
| LUKSEMBURG      | 34 20 80 8560                    | http://www.belkin.com/uk              |
| HOLANDIA        | 0900 - 040 07 90<br>0,10 EUR/min | http://www.belkin.com/nl              |
| NORWEGIA        | 815 00 287                       | http://www.belkin.com/uk              |
| POLSKA          | 00800 - 441 17 37                | http://www.belkin.com/uk              |
| PORTUGALIA      | 707 200 676                      | http://www.belkin.com/uk              |
| ROSJA           | 495 580 9541                     | http://www.belkin.com/uk              |
| RPA             | 0800 - 99 15 21                  | http://www.belkin.com/uk              |
| HISZPANIA       | 902 - 02 43 66                   | http://www.belkin.com/es/support/tech |
| SZWECJA         | 07 - 71 40 04 53                 | http://www.belkin.com/se/support/tech |
| SZWAJCARIA      | 08 - 48 00 02 19                 | http://www.belkin.com/uk              |
| WIELKA BRYTANIA | 0845 - 607 77 87                 | http://www.belkin.com/uk              |
| INNE KRAJE      | +44 - 1933 35 20 00              |                                       |
### Informacje

#### NOTA UNIJNA

Urządzenia Bluetooth F8T016 i F8T017 spełniają wymagania dyrektywy unijnej 1995/5/EC i noszą oznaczenie CE odpowiednie do ich klasyfikacji.

Te produkty zostały przetestowane i spełniają wymagania norm wymienionych na odpowiednich dla nich deklaracjach zgodności.

| FOR USE IN | AT BE C          | YCZOKEEFFR0EGRHUE                |
|------------|------------------|----------------------------------|
|            |                  | L PL PT SK SI ES SE GB IS U      |
| NO CH BG   | ) <b>RO</b> (TR) | <b>OPERATES ON CHANNELS 1-13</b> |

Restricted Use in Certain Countries.....Class 2 Equipment

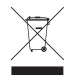

For information on product disposal please refer to http://environmental.belkin.com

Informacje | PL-9

## **BELKIN**®

#### www.belkin.com

**Pomoc techniczna firmy Belkin** Europa: www.belkin.com/support

#### Belkin Ltd.

Express Business Park, Shipton Way Rushden, NN10 6GL, Wielka Brytania +44 (0) 1933 35 2000 +44 (0) 1933 31 2000 faks

#### **Belkin B.V.**

Boeing Avenue 333 1119 PH Schiphol-Rijk, Holandia +31 (0) 20 654 7300 +31 (0) 20 654 7349 faks

## Belkin GmbH

Hanebergstraße 2, 80637 Monachium, Niemcy +49 (0) 89 143405 0 +49 (0) 89 143405 100 faks

#### **Belkin SAS**

130 rue de Silly 92100 Boulogne Billancourt, Francja +33 (0) 1 41 03 14 40 +33 (0) 1 41 31 01 72 faks

#### **Belkin Iberia**

C/ Anabel Segura, 10 planta baja, Of. 2 28108, Alcobendas, Madryt, Hiszpania +34 91 791 23 00 +34 91 490 23 35 faks

© 2008 Belkin International Inc. Wszelkie prawa zastrzeżone. Wszystkie nazwy handlowe są zastrzeżonymi znakami towarowymi odpowiednich producentów. Nazwa Bluetooth oraz znaki towarowe Bluetooth są własnością podmiotu Bluetooth SIG Inc. i zostały wykorzystane przez firmę Belkin International Inc. zgodnie z udzielonym zezwoleniem. Mac, Mac OS i Apple są znakami handlowymi firmy Apple Inc. zarejestrowanymi w USA i innych krajach. Windows oraz Windows Vista są zastrzeżonymi znakami towarowymi lub znakami towarowymi firmy Microsoft Corporation w Stanach Zjednoczonych i/lub innych krajach. F8T016 C C mm D PM01009nh

# **BELKIN**.

Gyors telepítési útmutató Bluetooth<sup>®</sup> USB Adapter

🛞 Bluetooth"

### Bevezetés

#### PC rendszerkövetelmények:

- PC-kompatíbilis számítógép, CPU sebesség 200 MHz vagy nagyobb
- Memória: 64 MB vagy nagyobb, 128 MB ajánlott
- Egy üres USB port, USB 1.1 vagy 2.0
- Windows<sup>®</sup> 98 SE, Me, 2000, XP és Vista<sup>®</sup>

#### Mac<sup>°</sup> rendszerkövetelmények

- Egy üres USB port, USB 1.1 vagy 2.0
- Mac OS° X v10.2 vagy újabb\*

#### A termék tartalma

- Bluetooth USB adapter
- CD-ROM telepítő szoftverrel és dokumentációval
- \*A Mac OS X illesztőt és szoftvert az Apple®

## A szoftver telepítése

Szoftver telepítése Windows® 98 SE, Me, 2000, XP és Vista esetében

Az USB illesztoegység szoftverének telepítését az alábbi utasítások szerint kell végrehajtani:

**Megjegyzés:** A telepítés Windows XP vagy Windows Vista alatt kissé eltérhet a Windows 98 SE, Me és 2000 esetében megszokottól. Ezek az utasítások Windows XP-t futtató számítógép alapján kerültek megadásra.

**Megjegyzés:** Ne csatlakoztassa az USB-adaptert az USB-portra a szoftver telepítése előtt!

- 1. Helyezze be a szoftvertelepítő CD lemezt a számítógép CD-ROM meghajtójába.
- Válassza az "install software" (szoftver telepítése) pontot a menüben a telepítés megkezdéséhez.

 Ekkor megjelenik a "Software InstallShield Wizard" varázsló ablak Kattintson a "Next" (Következő) gombra a telepítés megkezdéséhez.

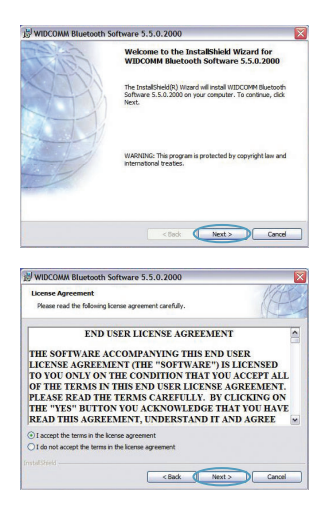

#### A szoftver telepítése

4. Fogadja el a szoftverhasználati engedély feltételeit az "l accept the terms in the license agreement" szöveg kiválasztásával! A folytatáshoz kattintson a "Next" (Következő) gombra.

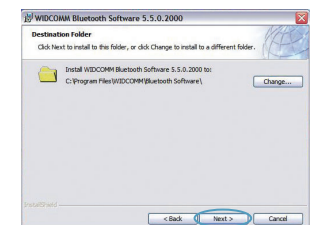

5. Adja meg a merevlemezen azt a helyet, ahová telepíteni kívánja a szoftvert! Ajánlatos a szoftvert az alapértelmezett "C:\Program Files\WIDCOMM\ Bluetooth Software\" mappába telepíteni. A folytatáshoz kattintson a "Next" (Következő) gombra.

 Nyugtázza, hogy az eszköz szoftvere telepítésére kész, majd kattintson az "Install" (Telepítés) gombra!

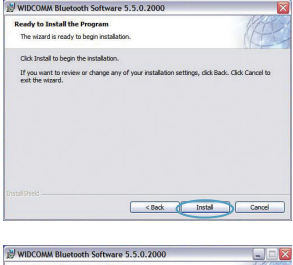

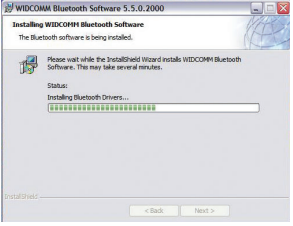

## A szoftver telepítése

 Az InstallShield Wizard varázsló megkezdi a Belkin *Bluetooth* szoftver telepítését.
 Ez legfeljebb öt percig tarthat, ezért várjon.

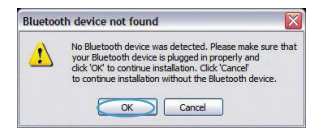

8. A telepítés folyamán a rendszer kérheti, hogy helyezze be az USB adaptert. Ha az USB adapter ekkor még nincs behelyezve a számítógépbe, helyezze be a kívánt USB portba, majd folytatáshoz kattintson az "OK" gombra.

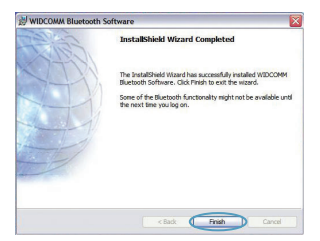

## Bluetooth Konfigwinioad fillin Www.Somanuals.com. All Manuals Search And Download.

#### Bluetooth Konfiguráció

Az USB adapter *Bluetooth* technológiával ellátott eszközökkel történő használatához konfigurálni kell a *Bluetooth* beállításokat és futtatni kell a *Bluetooth* eszközkiválasztó varázslót.

- **9.** Nyugtázza a szoftver telepítésének befejezését, majd kattintson a "Finish" (Befejezés) gombra.
- Kattintson duplán az Asztalon levő Bluetooth Places ikonra vagy a Rendszertálcán levő Bluetooth ikonra.

2. A Bluetooth konfigurációs varázsló jelenik meg. Kattintson a "Következő" gombra.

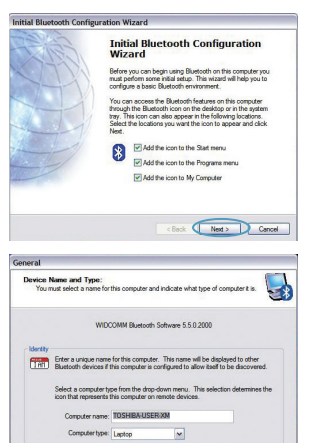

< Back ( Next > ) Cancel

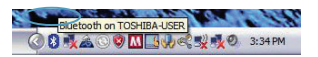

## Bluetooth Konfiguráció

 Adja meg azt a számítógépnevet, amely a többi *Bluetooth* eszközön fog megjelenni, majd kattintson a "Következő" gombra.

 A kezdő Bluetooth konfigurációs varázsló jelenik meg. Kattintson a "Next" (Következő) gombra.

 Válassza ki azokat a Bluetooth szolgáltatásokat, amelyeket a számítógépe fog nyújtani. Javasoljuk, hogy hagyja meg az alapértelmezett beállítást, majd kattintson a "Következő" gombra.

#### Bluetooth beállítása ezzel befejeződött.

Kattintson a "Next" (Következő) gombra és csatlakoztassa a *Bluetooth* technológiával ellátott eszközeit.

A konfigurációs varázsló bezárásához kattintson a "Skip" (Átlépés) gombra!

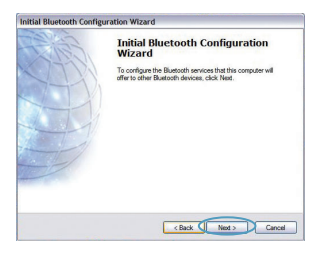

| Bluet | Sluetooth Service Selection Choose the services that this computer will offer: To enable a terrice, place a check in the box met to the service name. To dealy the projecte parallel as excises, clack Configure. |                                                                                                    |  |
|-------|----------------------------------------------------------------------------------------------------|----------------------------------------------------------------------------------------------------|--|
| a     |                                                                                                    |                                                                                                    |  |
|       | 2                                                                                                    | PIH Item Transfer<br>Allow route Buttoth device to excitance burness condu-<br>tif the couper burnes and the market interview<br>and the transport one better them, contracts, notes and<br>wearange from result Buildon devices. |  |
|       |                                                                                                    | PIM Synchronization                                                                                                    |  |
|       |                                                                                                    | Fle Transfer                                                                                                    |  |
|       |                                                                                                    | Network Access                                                                                                    |  |
|       |                                                                                                    | Dial-up Networking                                                                                                    |  |
|       | •                                                                                                    | Bluetooth Serial Port                                                                                                    |  |
|       |                                                                                                    | Reak Need Concern                                                                                                    |  |
|       |                                                                                                    | Carde                                                                                                    |  |

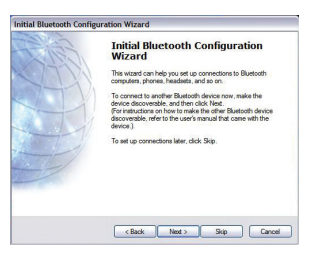

Bluetooth Konfiguráció | HU-7

Ingyenes műszaki támogatás\* \*Belföldi hívásdíj esetlegesen fizetendő

www.belkin.com

További támogatási információ található a **www.belkin.com** oldalon, a műszaki-támogatás területen. Ha telefonon akarja elérni a műszaki támogató szolgálatot, akkor hívja az alábbi listában szereplő Önnek alkalmas számot\*.

| Ország             | Szám                                 | Internet-cím                          |
|--------------------|--------------------------------------|---------------------------------------|
| AUSZTRIA           | 08 - 20 20 07 66                     | http://www.belkin.com/uk              |
| BELGIUM            | 07 07 00 073                         | http://www.belkin.com/nl              |
| CSEH KÖZTÁRSASÁG   | 23 900 04 06                         | http://www.belkin.com/uk              |
| DÁNIA              | 701 22 403                           | http://www.belkin.com/uk              |
| FINNORSZÁG         | 00800 - 22 35 54 60                  | http://www.belkin.com/uk              |
| FRANCIAORSZÁG      | 08 - 25 54 00 26                     | http://www.belkin.com/fr              |
| NÉMETORSZÁG        | 0180 - 500 57 09                     | http://www.belkin.com/de              |
| GÖRÖGORSZÁG        | 00800 - 44 14 23 90                  | http://www.belkin.com/uk              |
| MAGYARORSZÁG       | 06 - 17 77 49 06                     | http://www.belkin.com/uk              |
| IZLAND             | 800 8534                             | http://www.belkin.com/uk              |
| ÍRORSZÁG           | 0818 55 50 06                        | http://www.belkin.com/uk              |
| OLASZORSZÁG        | 02 - 69 43 02 51                     | http://www.belkin.com/it/support/tech |
| LUXEMBURG          | 34 20 80 8560                        | http://www.belkin.com/uk              |
| HOLLANDIA          | 0900 - 040 07 90<br>€0,10 percenként | http://www.belkin.com/nl              |
| NORVÉGIA           | 815 00 287                           | http://www.belkin.com/uk              |
| LENGYELORSZÁG      | 00800 - 441 17 37                    | http://www.belkin.com/uk              |
| PORTUGÁLIA         | 707 200 676                          | http://www.belkin.com/uk              |
| OROSZORSZÁG        | 495 580 9541                         | http://www.belkin.com/uk              |
| DÉL-AFRIKA         | 0800 - 99 15 21                      | http://www.belkin.com/uk              |
| SPANYOLORSZÁG      | 902 - 02 43 66                       | http://www.belkin.com/es/support/tech |
| SVÉDORSZÁG         | 07 - 71 40 04 53                     | http://www.belkin.com/se/support/tech |
| SVÁJC              | 08 - 48 00 02 19                     | http://www.belkin.com/uk              |
| EGYESÜLT KIRÁLYSÁG | 0845 - 607 77 87                     | http://www.belkin.com/uk              |
| EGYÉB ORSZÁGOK     | +44 - 1933 35 20 00                  |                                       |

### Információk

#### EU FIGYELMEZTETÉS

Az F8T016 és F8T017 típusú Bluetooth készülék megfelel az 1995/5/EK számú EK Irányelvnek és az abban foglalt besorolásnak megfelelő CE jelzéssel rendelkezik.

Ezek a termékek bevizsgálásra kerülnek és megfelelnek a hozzájuk tartozó Megfelelőségi Nyilatkozatban szereplő szabványok előírásainak.

| FOR USE IN | AT BE C          | YCZOKEEFFR0EGRHUE                |
|------------|------------------|----------------------------------|
|            |                  | L PL PT SK SI ES SE GB IS U      |
| NO CH BG   | ) <b>RO</b> (TR) | <b>OPERATES ON CHANNELS 1-13</b> |

Restricted Use in Certain Countries.....Class 2 Equipment

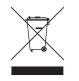

For information on product disposal please refer to http://environmental.belkin.com

Információk | HU-9

## **BELKIN**®

#### www.belkin.com

Belkin műszaki támogatás Európa: www.belkin.com/support

Belkin Ltd.Express Business Park, Shipton Way Rushden, NN10 6GL, Nagy-Britannia +44 (0) 1933 35 2000 +44 (0) 1933 31 2000 fax

> Belkin B.V. Boeing Avenue 333 1119 PH Schiphol-Rijk, Hollandia +31 (0) 20 654 7300 +31 (0) 20 654 7349 fax

Belkin GmbH Hanebergstraße 2, 80637 Munich, Németország +49 (0) 89 143405 0 +49 (0) 89 143405 100 fax

Belkin SAS 130 rue de Silly 92100 Boulogne Billancourt, Franciaország +33 (0) 1 41 03 14 40 +33 (0) 1 41 31 01 72 fax

Belkin Iberia C/ Anabel Segura, 10 planta baja, Of. 2 28108, Alcobendas, Madrid, Spanyolország +34 91 791 23 00 +34 91 490 23 35 fax

© 2008 Belkin International, Inc. Minden jog fenntartva. Minden kereskedelmi megnevezés a felsorolt illető gyártók bejegyzett védjegye. A *Bluetooth* név és a *Bluetooth* védjegy a *Bluetooth* SIG, Inc. tulajdonát képezik és azokat a Belkin International, Inc. engedéllyel használja. A Mac, a Mac OS és az Apple védjegyek az Apple, Inc. USA-ban és más országokban bejegyzett védjegyei. A Windows és a Windows Vista a Microsoft F8T016 C Cemer © F8T017 C Cemer ©

PM01009nh

# **BELKIN**.

Stručná inštalačná príručka Bluetooth<sup>°</sup> USB adaptér

🛞 Bluetooth"

#### Požiadavky na počítačový systém

- Počítač typu PC, rýchlosť procesora 200 MHz alebo viac
- Pamäť: 64 MB alebo viac, odporúča sa 128 MB
- Jeden dostupný port USB (verzia USB 1.1 alebo 2.0)
- Windows<sup>®</sup> 98 SE, Me, 2000, XP a Vista<sup>®</sup>

#### Mac<sup>®</sup> Systémové požiadavky

- Jeden dostupný port USB (verzia USB 1.1 alebo 2.0)
- Mac OS<sup>®</sup> X v10.2 alebo novší\*

## Obsah balenia

- Bluetooth USB adaptér
- · CD-ROM s inštalačným softvérom a dokumentáciou
- \*Ovládač a softvér pre systém Mac OS X poskytuje spoločnosť Apple®

### Inštalácia softvéru

Inštalácia softvéru v systémoch Windows 98 SE, Me, 2000, XP a Vista

Pri inštalácii softvéru pre adaptér USB postupujte podľa pokynov uvedených nižšie:

**Poznámka:** Postup inštalácie v systémoch Windows XP alebo Windows Vista sa môže trochu líšiť od postupu v systémoch Windows 98 SE, Me a 2000. Tieto pokyny sa vzťahujú na počítače so systémom Windows XP.

**Poznámka:** Adaptér USB nepripájajte k portu USB pred inštaláciou softvéru.

- Vložte disk CD-ROM s inštalačným softvérom do jednotky CD-ROM počítača.
- 2. Po výbere "install software" (inštalovať softvér) z menu sa spustí inštalácia.
- Zobrazí sa okno "Software InstallShield Wizard" (Sprievodca inštaláciou softvéru InstallShield). Kliknutím na tlačidlo "Next" (Ďalej) spustite inštaláciu.
- Zvolením možnosti "l accept the terms in the license agreement" (Súhlasím s podmienkami licenčnej zmluvy) odsúhlaste licenčnú zmluvu. Pokračujte kliknutím na tlačidlo "Next" (Ďalej).

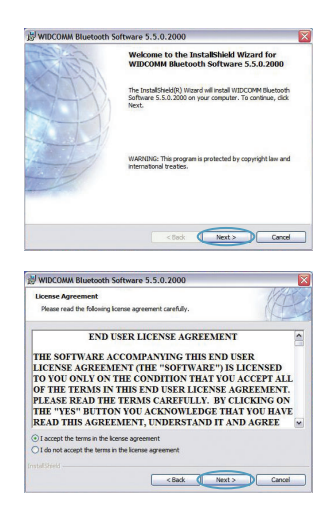

### Inštalácia softvéru

 Zvoľte umiestnenie na pevnom disku, do ktorého sa nainštalujú súbory softvéru. Odporúča sa nainštalovať softvér do predvoleného adresára "C:\Program Files\ WIDCOMM\Bluetooth Software\". Pokračujte kliknutím na tlačidlo "Next" (Ďalej).

 Potvrďte, že softvér k zariadeniu je pripravený na inštaláciu a kliknite na tlačidlo "Install" (Inštalovať).

 Sprievodca inštaláciou InstallShield Wizard začne inštalovať softvér Belkin *Bluetooth*.
 Prosíme o strpenie, môže to trvať až päť minút.

| y moco               |                                                                                                    |
|----------------------|----------------------------------------------------------------------------------------------------|
| Destinat<br>Click Ne | ion Folder<br>at to install to this folder, or click Change to install to a different folder.           |
|                      | Instal WIDCOMM Buelooth Software 5.50.2000 to:<br>C:\Program PilesW/IDCOMM/Buelooth Software\<br>Change |
|                      |                                                                                                    |
|                      | < Back Next > Cancel                                                                                    |

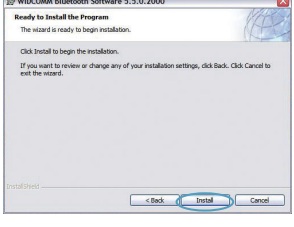

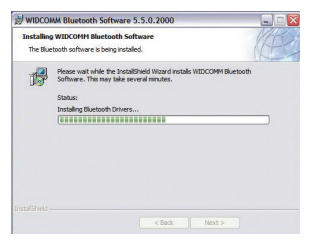

### Inštalácia softvéru

8. Počas inštalácie sa môže zobraziť výzva, aby ste vložili adaptér USB. Ak adaptér USB práve nie je pripojený k počítaču, môžete ho pripojiť k požadovanému portu USB a pokračovať kliknutím na tlačidlo "OK".

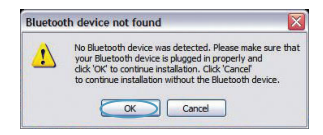

**9.** Potvrďte ukončenie inštalácie softvéru kliknutím na "Finish" (Koniec).

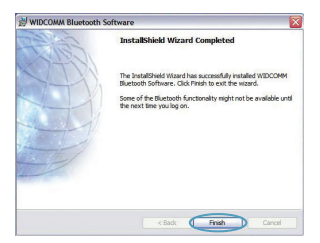

## Konfigurácia Bluetooth

Pred prvým použitím USB adaptéra so zariadeniami s rozhraním *Bluetooth* je potrebné nastaviť *Bluetooth* a spustiť sprievodcu výberom zariadení *Bluetooth*.

 Dvakrát kliknite na ikonu Bluetooth Places (Miesta Bluetooth) na ploche alebo na ikonu Bluetooth na paneli úloh.

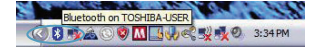

2. Zobrazí sa sprievodca konfiguráciou *Bluetooth*. Kliknite na tlačidlo "Next" (Ďalej).

 Uveďte názov počítača, ktorý sa bude zobrazovať v iných zariadeniach Bluetooth a kliknite na "Next" (Ďalej).

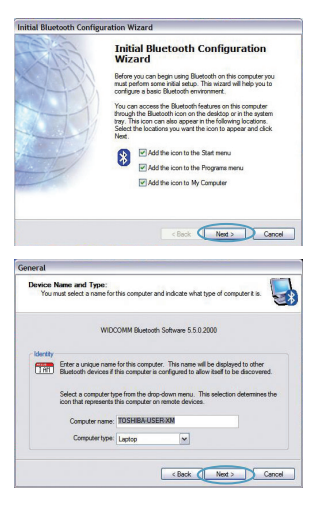

## Konfigurácia Bluetooth

- Zobrazí sa sprievodca počiatočnou konfiguráciou *Bluetooth*. Kliknite na tlačidlo "Next" (Ďalej).
  - (Bas) Bacy Canol

Initial Bluetooth Configuration Wizard

Mizard

 Vyberte služby *Bluetooth*, ktoré chcete mať nainštalované vo svojom počítači. Odporúčame vám nechať predvolené nastavenia nezmenené a kliknúť opäť na "Next" (Ďalej).

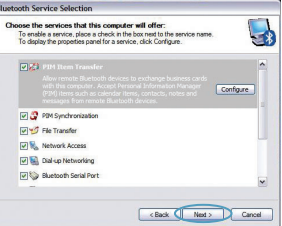

Initial Bluetooth Configuration

To configure the Bluetooth services that this computer will offer to other Bluetooth devices, click Next.

#### Bluetooth je dokončená.

Pokračujte kliknutím na "Next" (Ďalej) a pripojte svoje zariadenia s rozhraním *Bluetooth*.

Kliknutím na "Skip" (Preskočiť) sprievodcu konfiguráciou zatvoríte.

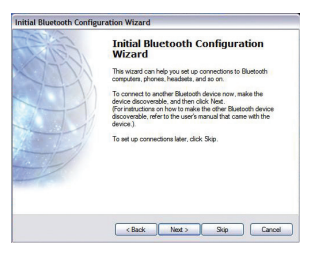

Konfigurácia Bluetooth | SK-7

Bezplatná technická podpora\* \*Môžu byť účtované vnútroštátne poplatky

www.belkin.com

Ďalšie informácie o podpore nájdete na webovej adrese **www.belkin.com** v časti o -technickej podpore. Ak sa chcete obrátiť na technickú podporu telefonicky, zavolajte na príslušné číslo uvedené v zozname nižšie\*.

| Krajina         | Číslo                          | Internetová adresa                    |
|-----------------|--------------------------------|---------------------------------------|
| RAKÚSKO         | 08 - 20 20 07 66               | http://www.belkin.com/uk              |
| BELGICKO        | 07 07 00 073                   | http://www.belkin.com/nl              |
| ČESKÁ REPUBLIKA | 23 900 04 06                   | http://www.belkin.com/uk              |
| DÁNSKO          | 701 22 403                     | http://www.belkin.com/uk              |
| FÍNSKO          | 00800 - 22 35 54 60            | http://www.belkin.com/uk              |
| FRANCÚZSKO      | 08 - 25 54 00 26               | http://www.belkin.com/fr              |
| NEMECKO         | 0180 - 500 57 09               | http://www.belkin.com/de              |
| GRÉCKO          | 00800 - 44 14 23 90            | http://www.belkin.com/uk              |
| MAĎARSKO        | 06 - 17 77 49 06               | http://www.belkin.com/uk              |
| ISLAND          | 800 8534                       | http://www.belkin.com/uk              |
| ÍRSKO           | 0818 55 50 06                  | http://www.belkin.com/uk              |
| TALIANSKO       | 02 - 69 43 02 51               | http://www.belkin.com/it/support/tech |
| LUXEMBURSKO     | 34 20 80 8560                  | http://www.belkin.com/uk              |
| HOLANDSKO       | 0900 - 040 07 90<br>€za minútu | http://www.belkin.com/nl              |
| NÓRSKO          | 815 00 287                     | http://www.belkin.com/uk              |
| POĽSKO          | 00800 - 441 17 37              | http://www.belkin.com/uk              |
| PORTUGALSKO     | 707 200 676                    | http://www.belkin.com/uk              |
| RUSKO           | 495 580 9541                   | http://www.belkin.com/uk              |
| JUŽNÁ AFRIKA    | 0800 - 99 15 21                | http://www.belkin.com/uk              |
| ŠPANIELSKO      | 902 - 02 43 66                 | http://www.belkin.com/es/support/tech |
| ŠVÉDSKO         | 07 - 71 40 04 53               | http://www.belkin.com/se/support/tech |
| ŠVAJČIARSKO     | 08 - 48 00 02 19               | http://www.belkin.com/uk              |
| VEĽKÁ BRITÁNIA  | 0845 - 607 77 87               | http://www.belkin.com/uk              |
| INÉ KRAJINY     | +44 - 1933 35 20 00            |                                       |

### Informácie

#### **UPOZORNENIE EÚ**

Zariadenia Bluetooth F8T016 a F8T017 spĺňajú požiadavky smernice EÚ 1995/5/EC a majú označenie CE v súlade s ich klasifikáciou.

Tieto výrobky boli testované a spĺňajú štandardy uvedené v príslušnom Prehlásení o zhode.

| FOR USE IN | AT BE C | Y CZ OK EE F FR OE GR HU (E      |
|------------|---------|----------------------------------|
|            |         | L PL PT SK SI ES SE GB IS U      |
| NO CH BG   | ROTR    | <b>OPERATES ON CHANNELS 1-13</b> |

Restricted Use in Certain Countries.....Class 2 Equipment

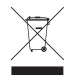

For information on product disposal please refer to http://environmental.belkin.com

Informácie | SK-9

## **BELKIN**®

#### www.belkin.com

#### Technická podpora spoločnosti Belkin Európa: www.belkin.com/support

Belkin Ltd. Express Business Park, Shipton WayRushden, NN10 6GL, Veľká Británia +44 (0) 1933 35 2000 +44 (0) 1933 31 2000 fax

Belkin B.V. Boeing Avenue 3331119 PH Schiphol-Rijk, Holandsko +31 (0) 20 654 7340 fax +31 (0) 20 654 7349 fax

Belkin GmbH Hanebergstraße 2,80637 München, Nemecko +49 (0) 89 143405 0 +49 (0) 89 143405 100 fax

Belkin SAS 130 rue de Silly92100 Boulogne Billancourt, Francúzsko +33 (0) 1 41 03 14 40 +33 (0) 1 41 31 01 72 fax

> Belkin Iberia C/ Anabel Segura, 10 planta baja, Of. 2 28108, Alcobendas, Madrid, Španielsko +34 91 791 23 00 +34 91 490 23 35 fax

© 2008 Belkin International, Inc. Všetky práva vyhradené. Všetky obchodné názvy sú registrovanými ochrannými známkami príslušných výrobcov. Názov Bluetooth a ochranné známky Bluetooth sú majetkom spoločnosti Bluetooth SIG, Inc. a spoločnosť Belkin International, Inc. ich používa v rámci licencie. Mac, Mac OS a Apple sú ochrannými známkami spoločnosti Apple Inc., registrovanými v USA a iných krajinách. Windows a Windows Vista sú vegistrované ochranné známky alebo ochranné známky spoločnosti Microsoft Corporation v USA a/alebo v iných krajinách.

F8T016 € 0581 F8T017 € 0581 ①

PM01009nh

# **BELKIN**.

EN

FR

DE

NL

ES

IT

PT

SV

GR

CZ

PL

HU

SK

TU

RU

RO

Hızlı Kurulum Kılavuzu Bluetooth<sup>®</sup> USB Bağdaştırıcı

🛞 Bluetooth"

#### PC Sistem Gereksinimleri

- PC uyumlu bilgisayar, 200 MHz veya üzeri CPU hızı
- Bellek: 64MB veya üzeri, 128MB önerilir
- Bir kullanılabilir USB girişi, USB 1.1 veya 2.0
- Windows<sup>®</sup> 98 SE, Me, 2000, XP ve Vista<sup>®</sup>

#### Mac<sup>®</sup> Sistem Gereksinimleri

- Bir kullanılabilir USB girişi, USB 1.1 veya 2.0
- Mac OS<sup>®</sup> X v10.2 veya üzeri\*

## Ürün İçeriği

- Bluetooth USB Bağdaştırıcı
- Kurulum yazılımı ve dokümentasyon için CD-ROM

\*Apple<sup>®</sup>

#### Yazılım Kurulumu

Windows 98 SE, Me, 2000, XP ve Vista için Yazılım Kurulumu

USB Bağdaştırıcı yazılımını kurmak için aşağıdaki talimatları izleyin:

**Not:** Windows XP veya Windows Vista için kurulum süreci, Windows 98 SE, Me ve 2000'den biraz farklı görünebilir. Bu talimatlar Windows XP bilgisayarı temel alır.

Not: USB Bağdaştırıcıyı yazılım kurulumundan önce USB girişe takmayın.

- Yazılım kurulum CD-ROM'unu PC'nin CD-ROM sürücüsüne takın.
- 2. Kurulumu başlatmak için menüden "install software"i (yazılımı kur) seçin.
- "Software InstallShield Wizard" (Yazılım Kurulum Sihirbazı) penceresi belirir. Kurulum sürecine başlamak için "Next"i (İleri) tıklayın.

4. Lisans sözleşmesini kabul etmek için "l accept the terms in the license agreement" (Lisans sözleşmesindeki koşulları kabul ediyorum) ibaresini seçin. Devam etmek için "Next"i (İleri) tıklayın.

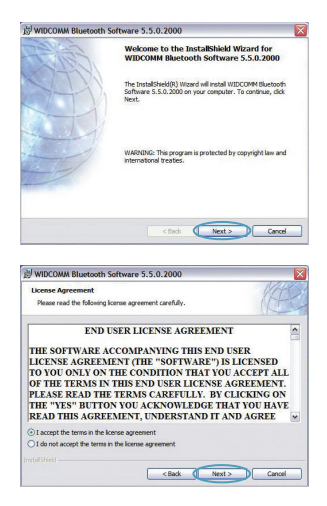

### Yazılım Kurulumu

- Yazılım dosyalarının sabit sürücünüzde kurulacağı yeri belirleyin. Yazılımı varsayılan dizin "C:\Program Files\WIDCOMM\Bluetooth Software\"e kurmanız önerilir. Devam etmek için "Next"i (İleri) tıklayın.
- By WHOCHNE Blackouth Software 5.5.0:2000
   Software 5.5.0:2000
   Software 5.5.0:2000
   Software 5.5.0:2000
   Software 5.5.0:2000
   Software 5.5.0:2000
   Software 5.5.0:2000
   Software 5.5.0:2000
   Software 5.5.0:2000
   Software 5.5.0:2000
   Software 5.5.0:2000
   Software 5.5.0:2000
   Software 5.5.0:2000
   Software 5.5.0:2000
   Software 5.5.0:2000
   Software 5.5.0:2000
   Software 5.5.0:2000
   Software 5.5.0:2000
   Software 5.5.0:2000
   Software 5.5.0:2000
   Software 5.5.0:2000
   Software 5.5.0:2000
   Software 5.5.0:2000
   Software 5.5.0:2000
   Software 5.5.0:2000
   Software 5.5.0:2000
   Software 5.5.0:2000
   Software 5.5.0:2000
   Software 5.5.0:2000
   Software 5.5.0:2000
   Software 5.5.0:2000
   Software 5.5.0:2000
   Software 5.5.0:2000
   Software 5.5.0:2000
   Software 5.5.0:2000
   Software 5.5.0:2000
   Software 5.5.0:2000
   Software 5.5.0:2000
   Software 5.5.0:2000
   Software 5.5.0:2000
   Software 5.5.0:2000
   Software 5.5.0:2000
   Software 5.5.0:2000
   Software 5.5.0:2000
   Software 5.5.0:2000
   Software 5.5.0:2000
   Software 5.5.0:2000
   Software 5.5.0:2000
   Software 5.5.0:2000
   Software 5.5.0:2000
   Software 5.5.0:2000
   Software 5.5.0:2000
   Software 5.5.0:2000
   Software 5.5.0:2000
   Soft

X

WIDCOMM Bluetooth Software 5,5,0,2000

**6.** Cihaz yazılımının kuruluma hazır olduğunu doğrulayın ve "Install"u (Kur) tıklayın.

 Kurulum Sihirbazı, Belkin Bluetooth Yazılımını kurmaya başlayacaktır. İşlem yaklaşık beş dakika sürebilir, lütfen bekleyin.

| Ready to Install the Program                                   |               |            |              |                  | 1  |
|----------------------------------------------------------------|---------------|------------|--------------|------------------|----|
| The wizard is ready to begin installation.                     |               |            |              |                  | A. |
| Click Install to begin the installation.                       |               |            |              |                  |    |
| If you want to review or change any of you<br>exit the wizard. | ur installati | on setting | s, dick Back | . Click Cancel I | 0  |
|                                                                |               |            |              |                  |    |
|                                                                |               |            |              |                  |    |
|                                                                |               |            |              |                  |    |
|                                                                |               |            |              |                  |    |
|                                                                |               |            |              |                  |    |
| nstališkeli                                                    |               | _          |              |                  |    |
| nstafskield -                                                  | < Back        |            | Instal       | Cance            | 4  |
| nstal Sheki                                                    | < Back        |            | Instal       | Cano             | 4  |
| ntal9ies                                                       | < Back        |            | Instal       | Cano             |    |
| WIDCOMM Bluetooth Software 5.5.                                | <8ack         |            | Instal       | Cence            |    |

| 1P | Please wait while the InstallShield Wizard instals WIDCOMM Bluetooth<br>Software. This may take serveral minutes. |
|----|----------------------------------------------------------------------------------------------------|
|    | Status:                                                                                                    |
|    | Instaling Bluetooth Drivers                                                                                       |
|    |                                                                                                    |
|    |                                                                                                    |
|    |                                                                                                    |
|    |                                                                                                    |
|    |                                                                                                    |
|    |                                                                                                    |
|    |                                                                                                    |
|    |                                                                                                    |
|    |                                                                                                    |

Yazılım Kurulu Download from Www.Somanuals.com. All Manuals Search And Download.

### Yazılım Kurulumu

 Kurulum işlemi sırasında USB Bağdaştırıcınızı takmak için uyarılacaksınız. USB Bağdaştırıcınız bu sırada bilgisayarınıza takılamazsa, istenen USB girişine takabilir, ardından devam etmek için "OK"a (Tamam) tıklayabilirsiniz.

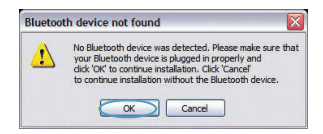

**9.** Yazılım kurulumunun tamamlandığını doğrulayın ve "Finish"e (Son) tıklayın.

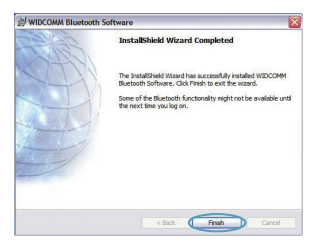

### **Bluetooth Yapılandırması**

Bluetooth teknolojisiyle donatılmış cihazlarınızı kullanmaya başlamak için Bluetooth ayarlarınızı yapılandırmanız ve Bluetooth Cihaz Seçimi sihirbazını çalıştırmanız gerekir.

 Masaüstü ekranınızdaki Bluetooth Yerleri ikonuna veya sistem tepsisindeki Bluetooth ikonuna tıklayın.

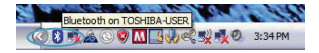

2. Bluetooth Yapılandırma Sihirbazı belirecektir. "Next"i (İleri) tıklayın.

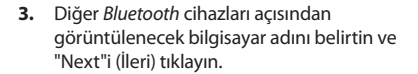

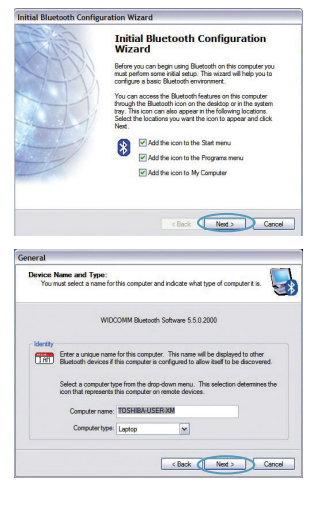

### **Bluetooth Yapılandırması**

4. Başlangıç *Bluetooth* Yapılandırma Sihirbazı belirecektir. "Next"i (İleri) tıklayın.

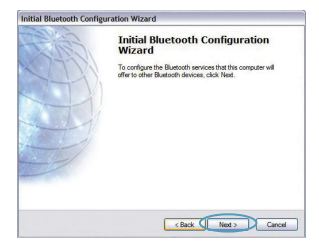

tooth Service Selection

Choose the services that this computer will offer

To enable a service, place a check in the box next to the service name To display the properties panel for a service, click Configure.

 Bilgisayarınızda bulunmasını istediğiniz Bluetooth hizmetlerini seçin. Varsayılan ayarları olduğu gibi bırakmanızı öneririz ve "Next"i (İleri) tıklayın.

#### Bluetooth kurulumu tamamlanmıştır.

Devam etmek ve *Bluetooth* teknolojisi ile donatılmış cihazlarınıza bağlanmak için "Next"i (İleri) tıklayın.

Yapılandırma Sihirbazını kapatmak için "Skip"i (Atla) tıklayın.

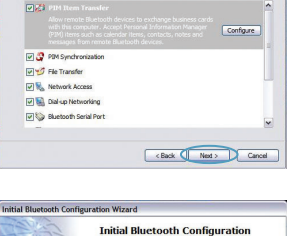

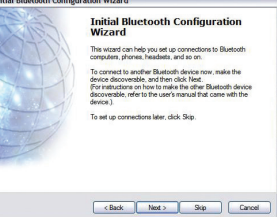

Bluetooth Yapılandırması | TU-7

¢

Ücretsiz Teknik Destek\* \*Şehiriçi arama tarifesi uygulanabilir

#### www.belkin.com

| Web sitemiz <b>www.belkin.com</b> 'da teknik-destek alanında daha fazla teknik destek bilgisi bulabilirsiniz. Telefonla teknik |  |
|----------------------------------------------------------------------------------------------------|--|
| destek almak istiyorsanız, lütfen aşağıdaki listeden gereksinim duyduğunuz numarayı seçerek arayın*.                           |  |

| Ülke             | Numara                | Internet adresi                       |
|------------------|-----------------------|---------------------------------------|
| AVUSTURYA        | 08 - 20 20 07 66      | http://www.belkin.com/uk              |
| BELÇİKA          | 07 07 00 073          | http://www.belkin.com/nl              |
| ÇEK CUMHURİYETİ  | 23 900 04 06          | http://www.belkin.com/uk              |
| DANİMARKA        | 701 22 403            | http://www.belkin.com/uk              |
| FİNLANDİYA       | 00800 - 22 35 54 60   | http://www.belkin.com/uk              |
| FRANSA           | 08 - 25 54 00 26      | http://www.belkin.com/fr              |
| ALMANYA          | 0180 - 500 57 09      | http://www.belkin.com/de              |
| YUNANİSTAN       | 00800 - 44 14 23 90   | http://www.belkin.com/uk              |
| MACARİSTAN       | 06 - 17 77 49 06      | http://www.belkin.com/uk              |
| İZLANDA          | 800 8534              | http://www.belkin.com/uk              |
| İRLANDA          | 0818 55 50 06         | http://www.belkin.com/uk              |
| İTALYA           | 02 - 69 43 02 51      | http://www.belkin.com/it/support/tech |
| LÜKSEMBURG       | 34 20 80 8560         | http://www.belkin.com/uk              |
| HOLLANDA         | 0900 - 040 07 90<br>€ | http://www.belkin.com/nl              |
| NORVEÇ           | 815 00 287            | http://www.belkin.com/uk              |
| POLONYA          | 00800 - 441 17 37     | http://www.belkin.com/uk              |
| PORTEKİZ         | 707 200 676           | http://www.belkin.com/uk              |
| RUSSIA           | 495 580 9541          | http://www.belkin.com/uk              |
| GÜNEY AFRİKA     | 0800 - 99 15 21       | http://www.belkin.com/uk              |
| İSPANYA          | 902 - 02 43 66        | http://www.belkin.com/es/support/tech |
| İSVEÇ            | 07 - 71 40 04 53      | http://www.belkin.com/se/support/tech |
| İSVİÇRE          | 08 - 48 00 02 19      | http://www.belkin.com/uk              |
| BİRLEŞİK KRALLIK | 0845 - 607 77 87      | http://www.belkin.com/uk              |
| DİĞER ÜLKELER    | +44 - 1933 35 20 00   |                                       |

## Bilgiler

**AB UYARISI** 

Bluetooth cihazı F8T016 & F8T017, AT Direktifi 1995/5/EC koşullarına uymaktadır ve sınıflandırmalarına göre CE damgalıdır.

Bu ürünler İlgili Uygunluk Beyanında belirtilen standartlara göre test edilmiştir ve koşullarını sağlamaktadır.

| FOR USE IN | AT BE CY | CZOKEFFREGRUE                    |
|------------|----------|----------------------------------|
| II UU II   |          | PL PT SK SI ES SE GB IS U        |
| NO CH BG   | ROTR     | <b>OPERATES ON CHANNELS 1-13</b> |

Restricted Use in Certain Countries.....Class 2 Equipment

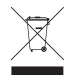

For information on product disposal please refer to http://environmental.belkin.com

Bilgiler | TU-9

## **BELKIN**®

#### www.belkin.com

Belkin Teknik Destek Avrupa: www.belkin.com/support

#### Belkin Ltd.

Express Business Park, Shipton WayRushden, NN10 6GL, Birleşik Krallık +44 (0) 1933 35 2000 +44 (0) 1933 31 2000 faks

#### Belkin B.V.

Boeing Avenue 333 1119 PH Schiphol-Rijk, Hollanda +31 (0) 20 654 7300 +31 (0) 20 654 7349 faks

#### **Belkin GmbH**

Hanebergstraße 2,80637 Münih, Almanya +49 (0) 89 143405 0 +49 (0) 89 143405 100 faks

#### **Belkin SAS**

130 rue de Silly92100 Boulogne Billancourt, Fransa +33 (0) 1 41 03 14 40 +33 (0) 1 41 31 01 72 faks **Belkin Iberia** C/ Anabel Segura, 10 planta baja, Of. 2 28108, Alcobendas, Madrid, Ispanya +34 91 791 23 00 +34 91 490 23 35 faks

© 2008 Belkin International, Inc. Tüm hakları saklıdır. Tüm ticari isimler listelenen ilgili üreticilerin tescilli markalarıdır. Bluetooth adının ve Bluetooth ticari markalarının sahibi Bluetooth SIG, Inc'dir ve Belkin International, Inc. tarafından lisans kapsamında kullanılır. Mac, Mac OS ve Apple, Apple Inc. şirketinin, ABD ve diğer ülkelerde kayıtlı ticari markalarıdır. Windows ve Windows Vista, Microsoft Corporation'ın Amerika Birleşik Devletleri'nde ve/veya diğer ülkelerde kayıtlı ticari markaları veya ticari markalarıdır.

F8T016 € 0581 F8T017 € 0681 ①

PM01009nh

# **BELKIN**<sup>®</sup>

Руководство к быстрой установке

Bluetooth<sup>®</sup> USB-адаптер

🛞 Bluetooth

#### Введение

#### Системные требования к компьютеру

- РС-совместимый компьютер, тактовая частота процессора от 200 МГц и выше
- Память: 64 Мб и выше (рекомендуется 128 Мб)
- Один свободный USB-порт, (USB 1.1 или 2.0)
- OC Windows<sup>®</sup> 98 SE, Me, 2000, XP и Vista<sup>®</sup>

### Mac°

- Один свободный USB-порт, (USB 1.1 или 2.0)
- Mac OS<sup>®</sup> X v10.2 или более высокая версия\*

#### Содержимое комплекта

- Bluetooth USB-адаптер
- Дисковод для компакт-дисков с программами установки и документацией
- \*Программное обеспечение и драйвер Мас ОS X от компании Apple®

#### Установка программного обеспечения

Установка программного обеспечения для Windows 98 SE, Me, 2000, XP и Vista

Для установки программного обеспечения для USB-адаптера выполните следующие инструкции:

**Примечание:** Процесс установки для Windows XP или Windows Vista может несколько отличаться от Windows 98 SE, Me и 2000. Данные инструкции рассчитаны на компьютер с установленной системой Windows XP.

Примечание: Не подключайте USB-адаптер к USB-порту до установки программного обеспечения.

- Вставьте компакт-диск для установки программного обеспечения в привод компьютера для компакт-дисков.
- 2. Чтобы начать установку, выберите в меню "install software" (установить программное обеспечение).
- Появится окно "Software InstallShield Wizard" (Мастер установки InstallShield). Чтобы начать установку, щелкните "Next" (Далее).
- Чтобы принять лицензионное соглашение, поставьте отметку рядом со строкой "I accept the terms in the license agreement" (Я принимаю условия лицензионного соглашения). Чтобы продолжить, щелкните "Next" ("Далее").

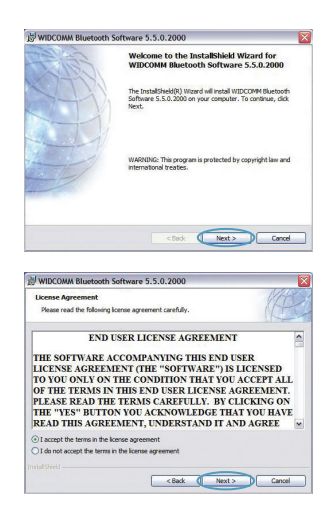

Установка программного обеспечения | RU-3

#### Установка программного обеспечения

5. Укажите место на жестком диске, куда будут установлены файлы программного обеспечения. Рекомендуется устанавливать ПО в каталог по умолчанию "C:\Program Files\WIDCOMM\Bluetooth Software\". Чтобы продолжить, щелкните "Next" ("Далее").

- Убедитесь, что программное обеспечение для устройства готово к установке, и щелкните кнопку "Install" (Установить).

< Back Next > Cancel

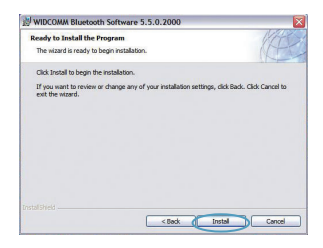

7. Мастер установки начнет устанавливать InstallShield для Bluetooth от компании Belkin. Этот процесс может занять несколько минут. Пожалуйста, подождите.

| installing | WIDCOMM Bluetooth Software                                                                                                    |
|------------|----------------------------------------------------------------------------------------------------|
| 1P         | Please wat while the InstallSheld Woard instals WIDCOMM Bluetooth<br>Software. This may take server al minutes.<br>Status:<br>Installure Bluetooth Draves |
|            | (**********************                                                                                                    |
|            |                                                                                                    |
|            | < Back Next >                                                                                                    |

Установка прожитивае понтакия Sortianuals.com. All Manuals Search And Download.
## Установка программного обеспечения

 В ходе установки вам будет предложено вставить USB-адаптер. Если USB-адаптер еще не подключен к компьютеру в этот момент, подключите его к любому USB-порту, а затем щелкните "ОК", чтобы продолжить.

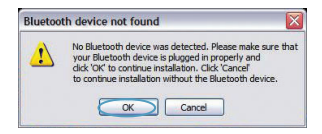

**9.** Подтвердите завершение установки и щелкните "Finish" (Готово).

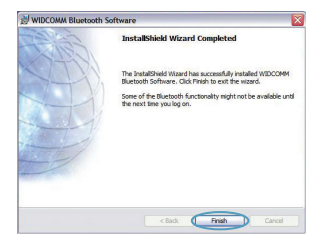

## Настройка Bluetooth

Чтобы начать применять USB-адаптер для устройств, поддерживающих технологию *Bluetooth*, необходимо настроить параметры *Bluetooth* и запустить мастер выбора устройств *Bluetooth*.

 Дважды щелкните значок Bluetooth на рабочем столе или значок Bluetooth на панели задач.

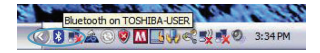

2. На экране появится мастер настройки *Bluetooth*. Щелкните "Next" ("Далее").

 Укажите имя компьютера, которое будет отображаться для других устройств Bluetooth, и щелкните "Next" (Далее).

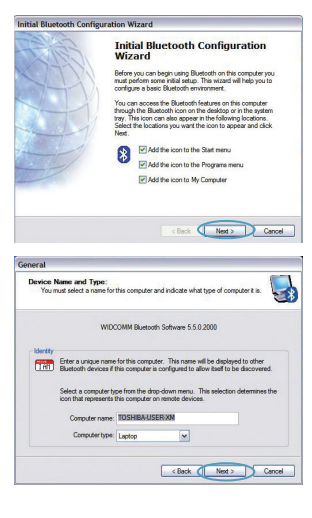

## Настройка Bluetooth

 На экране появится мастер начальной настройки Bluetooth. Щелкните "Next" ("Далее").

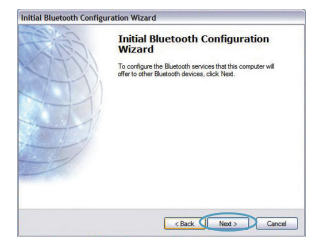

 Выберите службы Bluetooth, которые вы хотите установить на своем компьютере. Рекомендуется оставить настройки по умолчанию, а затем щелкнуть "Next" (Далее).

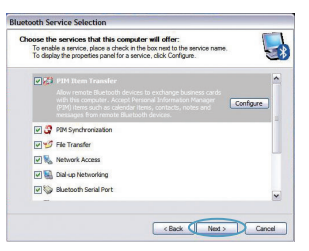

#### Bluetooth завершена.

Щелкните "Next" (Далее), чтобы продолжить и подключить устройства, использующие технологию *Bluetooth*.

Чтобы закрыть мастер настройки, щелкните "Skip" (Пропустить).

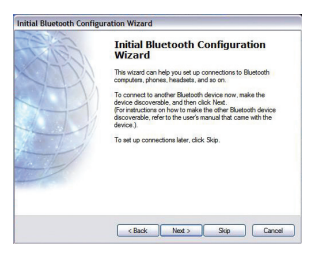

Бесплатная техническая поддержка\* \*Звонки могут оплачиваться по тарифам страны

www.belkin.com

Дополнительные сведения о технической поддержке можно найти на нашем сайте **www.belkin.com** в разделе -технической поддержки. Чтобы связаться со службой технической поддержки по телефону, позвоните по одному из указанных ниже номеров\*.

| Страна             | Номер                            | Адрес в Интернете                     |
|--------------------|----------------------------------|---------------------------------------|
| АВСТРИЯ            | 08 - 20 20 07 66                 | http://www.belkin.com/uk              |
| БЕЛЬГИЯ            | 07 07 00 073                     | http://www.belkin.com/nl              |
| ЧЕШСКАЯ РЕСПУБЛИКА | 23 900 04 06                     | http://www.belkin.com/uk              |
| ДАНИЯ              | 701 22 403                       | http://www.belkin.com/uk              |
| ФИНЛЯНДИЯ          | 00800 - 22 35 54 60              | http://www.belkin.com/uk              |
| ФРАНЦИЯ            | 08 - 25 54 00 26                 | http://www.belkin.com/fr              |
| ГЕРМАНИЯ           | 0180 - 500 57 09                 | http://www.belkin.com/de              |
| ГРЕЦИЯ             | 00800 - 44 14 23 90              | http://www.belkin.com/uk              |
| ВЕНГРИЯ            | 06 - 17 77 49 06                 | http://www.belkin.com/uk              |
| ИСЛАНДИЯ           | 800 8534                         | http://www.belkin.com/uk              |
| ИРЛАНДИЯ           | 0818 55 50 06                    | http://www.belkin.com/uk              |
| ИТАЛИЯ             | 02 - 69 43 02 51                 | http://www.belkin.com/it/support/tech |
| ЛЮКСЕМБУРГ         | 34 20 80 8560                    | http://www.belkin.com/uk              |
| нидерланды         | 0900 - 040 07 90<br>€0,10 / мин. | http://www.belkin.com/nl              |
| НОРВЕГИЯ           | 815 00 287                       | http://www.belkin.com/uk              |
| ПОЛЬША             | 00800 - 441 17 37                | http://www.belkin.com/uk              |
| ПОРТУГАЛИЯ         | 707 200 676                      | http://www.belkin.com/uk              |
| РОССИЯ             | 495 580 9541                     | http://www.belkin.com/uk              |
| ЮАР                | 0800 - 99 15 21                  | http://www.belkin.com/uk              |
| ИСПАНИЯ            | 902 - 02 43 66                   | http://www.belkin.com/es/support/tech |
| ШВЕЦИЯ             | 07 - 71 40 04 53                 | http://www.belkin.com/se/support/tech |
| ШВЕЙЦАРИЯ          | 08 - 48 00 02 19                 | http://www.belkin.com/uk              |
| ВЕЛИКОБРИТАНИЯ     | 0845 - 607 77 87                 | http://www.belkin.com/uk              |
| ДРУГИЕ СТРАНЫ      | +44 - 1933 35 20 00              |                                       |

#### Информация

#### ЗАЯВЛЕНИЕ СООТВЕТСТВИЯ СТАНДАРТАМ ЕС

Bluetooth аппараты F8T016 и F8T017 соответствуют требованиям Директивы EC 1995/5/EC и маркированы знаком CE в соответствии с их классификацией.

Данные продукты испытаны и соответствуют требованиям стандартов, указанных в соответствующих Декларациях Соответствия.

| FOR USE IN | AT BE | Y CZ OK EE FI FR DE GR HU (E     |
|------------|-------|----------------------------------|
| II UU II   |       | NL PL PT SK SI ES SE GB IS LI    |
| NO CH BG   | ROTR  | <b>OPERATES ON CHANNELS 1-13</b> |

Restricted Use in Certain Countries.....Class 2 Equipment

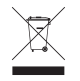

For information on product disposal please refer to http://environmental.belkin.com

Информация | RU-9

## **BELKIN**®

#### www.belkin.com

#### Служба технической поддержки Belkin

Европа: www.belkin.com/support

#### Belkin Ltd.

Express Business Park, Shipton Way Rushden, NN10 6GL, United Kingdom +44 (0) 1933 35 2000 Φακς: +44 (0) 1933 31 2000

#### Belkin B.V.

Boeing Avenue 333 1119 PH Schiphol-Rijk, Netherlands +31 (0) 20 654 7300 Φακς: +31 (0) 20 654 7349

#### **Belkin GmbH**

Hanebergstraße 2, 80637 Munich, Germany +49 (0) 89 143405 0 Факс: +49 (0) 89 143405 100

#### **Belkin SAS**

130 rue de Silly 92100 Boulogne Billancourt, France +33 (0) 1 41 03 14 40 Φακς: +33 (0) 1 41 31 01 72

#### **Belkin Iberia**

C/ Anabel Segura, 10 planta baja, Of. 2 28108, Alcobendas, Madrid, Spain +34 91 791 23 00 Φακς: +34 91 490 23 35

© 2008 Belkin International, Inc. Все права защищены. Все торговые названия являются зарегистрированными товарными знаками соответствующих производителей. Название Bluetooth и товарные знаки Bluetooth принадлежат Bluetooth SIG, Inc. и используются корпорацией Belkin согласно лицензии. Мас, Mac OS и Apple являются товарными знаками компании Apple Computer, Inc., зарегистрированной в США и других странах. Windows Vista являются зарегистрированными торговыми знаками или торговыми знаками корпорации Microsoft в США и (или) других странах.

F8T016 € 0581 F8T017 € 0681 ①

PM01009nh

# **BELKIN**.

EN

FR

DE

NL

ES

IT

PT

SV

GR

CZ

PL

HU

SK

TU

RU

RO

Ghid de instalare rapidă Adaptor USB<sup>®</sup>Bluetooth

8 Bluetooth

## Introducere

#### Cerințe de sistem pentru computer

- Computer compatibil PC, cu viteză a procesorului de cel puțin 200 MHz
- Memorie: cel puțin 64 MB, 128 MB recomandat
- Un port USB recomandat, USB 1.1 sau 2.0
- Windows<sup>°</sup> 98 SE, Me, 2000, XP și Vista<sup>®</sup>

#### Cerințe de sistem pentru Mac°

- Un port USB recomandat, USB 1.1 sau 2.0
- Mac OS<sup>®</sup> X v10.2 sau mai recent\*

#### Conținutul pachetului de produs

- Adaptor USB Bluetooth
- · CD-ROM pentru instalarea pachetului software și a documentației
- \*Driver Mac OS X și pachet software furnizat de Apple<sup>®</sup>

## Configurarea pachetului software

Configurarea pachetului software pentru Windows 98 SE, Me, 2000, XP şi Vista Pentru a instala pachetul software pentru Adaptorul USB, urmați instrucțiunile de mai jos:

**Notă:** Este posibil ca procesul de instalare pentru Windows XP sau Windows Vista să arate diferit de cel pentru Windows 98 SE, Me și 2000. Aceste instrucțiuni se bazează pe un computer pe care rulează Windows XP.

**Notă:** Nu introduceți Adaptorul USB în portul USB înainte de instalarea pachetului software.

- 1. Introduceți CD-ul cu pachetul software de instalare în unitatea CD-ROM a computerului.
- 2. Selectați "install software" (instalare software) din meniu pentru a începe instalarea.
- Se afişează fereastra "Software InstallShield Wizard". Faceţi clic pe "Next" (Următorul) pentru a începe procesul de instalare.
- Alegeți "I accept the terms in the license agreement" (Accept condițiile din acest acord de licență) pentru a accepta prevederile acordului. Faceți clic pe "Next" (Următorul) pentru a continua.

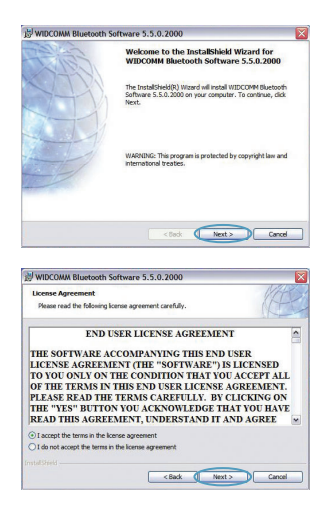

Configurarea pachetului software | RO-3

## Configurarea pachetului software

5. Specificați locul de pe hard disk unde să fie instalate fişierele pachetului software. Se recomandă instalarea fişierelor în directorul prestabilit "C:\Program Files\WIDCOMM\ Bluetooth Software\". Faceți clic pe "Next" (Următorul) pentru a continua.

 Confirmați că pachetul software este pregătit pentru a fi instalat şi faceți clic pe "Install" (Instalare).

 Asistentul InstallShield va începe instalarea pachetului software Bluetooth Belkin. Acest proces poate dura până la cinci minute, vă rugăm să aşteptați.

| moconen bibetootri sortmare s.s.                                                                                                    | 0.2000                                                      |               | 1.41   |
|----------------------------------------------------------------------------------------------------|-------------------------------------------------------------|---------------|--------|
| Destination Folder                                                                                                    |                                                             |               |        |
| Click Next to install to this folder, or click Ch                                                                                                    | sange to install to a                                       | different fol | der. ( |
| Install WIDCOMM Bluetooth Soft                                                                                                    | vare 5.5.0.2000 to                                          | н             |        |
| C: (Program Files)(WIDCOMM)(Blue                                                                                                    | tooth Software\                                             |               | Change |
|                                                                                                    |                                                             |               |        |
|                                                                                                    |                                                             |               |        |
|                                                                                                    |                                                             |               |        |
|                                                                                                    |                                                             |               |        |
| _                                                                                                    |                                                             |               |        |
|                                                                                                    | < Back                                                      | Next >        | Cancel |
|                                                                                                    | < Back                                                      | Next >        | Cancel |
| WIDCOMM Bluetooth Software 5.5.                                                                                                    | <back ()<="" td=""><td>Next &gt;</td><td>Cancel</td></back> | Next >        | Cancel |
| WIDCOMM Bluetooth Software 5.5.<br>Ready to Install the Program<br>The vizard is ready to begin installation.                                                                                                    | < Back 0                                                    | Next >        | Cancel |
| WIDCOMM Bluetooth Software 5.5.<br>Ready to Install the Program<br>The ward is ready to begin instalation.                                                                                                    | < Back 0                                                    | Next >        | Carcel |
| WIDCOMM Bluetooth Software 5.5.<br>Ready to Install the Program<br>The waard is ready to bogn installation.<br>Click Install to bogn the installation.<br>If you and to review or change any of you<br>eat the install.                                                                                                    | < Back 0                                                    | Next >        | Cancel |
| WIDCOMM Bluetooth Software 5.5,<br>Ready to Install the Program<br>The stard is ready to bogn instalation.<br>Old Install to begn the instalation.<br>If you want to review or drange any of you<br>eat the instand.                                                                                                    | < Back 0                                                    | Next >        | Cancel |
| WIDCOMM Bluetooth Software 5.5,<br>Ready to Install the Program<br>The starad is ready to login stabilition.<br>Cick Install to begin the instabilition.<br>If you saint to review or change any of you<br>exit the instand.                                                                                                    | < Back 0                                                    | Next >        | Cancel |
| WDCOMM Blaetooth Software 5.5.<br>The stand is ready to be a stand and the stand of ready to be a stand of ready to be a stand of ready to be a stand of the stand of the stand | < Back 0                                                    | Next >        | Cancel |
| WIDCOMM Blavelooth Software 5.5.<br>Steady to Install the Program<br>The acad a nody to begin installator.<br>Cal Acad to begin the installator.<br>Hype used to another or drange any of yea<br>at the stead.                                                                                                    | < Back 0                                                    | Next >        | Cancel |
| WDCOMM Blaetooth Software 5.5.<br>Steady to Isolal the Program<br>The sized or easy to begin restations.<br>Cick instal to begin the molecular.<br>Dogs want to increase or change any drys<br>and the network.                                                                                                    | < Back 0                                                    | Next >        | Cancel |

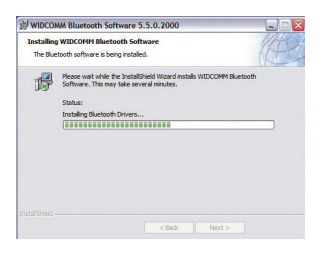

< Back Instal

Cancel

Configurarea Download from WWW.Somanuals.com. All Manuals Search And Download.

## Configurarea pachetului software

8. În timpul procesului de instalare, este posibil să vi se ceară să introduceți Adaptorul USB. Dacă Adaptorul USB nu este conectat în prezent la computer, îl puteți introduce în portul USB dorit, apoi faceți clic pe "OK" pentru a continua.

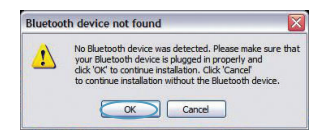

9. Confirmați finalizarea instalării pachetului software și faceți clic pe "Finish" (Terminare).

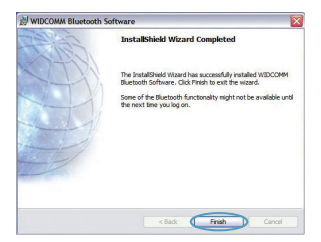

## **Bluetooth Configurarea**

Pentru a începe utilizarea Adaptorului USB cu dispozitivele care acceptă tehnologia *Bluetooth*, va trebui să configurați setările *Bluetooth* și să rulați asistentul de selectare a dispozitivelor *Bluetooth*.

1. Faceți dublu clic pe pictograma *Bluetooth* Places de pe spațiul de lucru sau pe pictograma *Bluetooth* din bara de sistem.

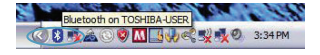

2. Se va afişa asistentul de configurare *Bluetooth*. Faceți clic pe "Next" (Următorul).

 Specificați numele computerului care va fi afişat pentru alte dispozitive *Bluetooth* şi faceți clic pe "Next" (Următorul).

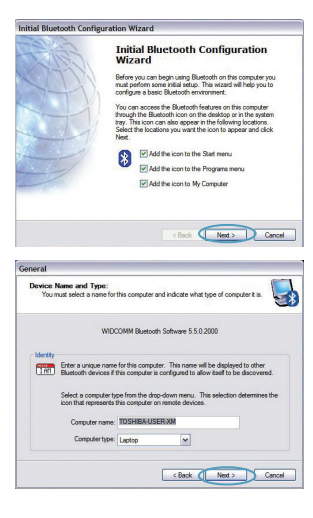

## **Bluetooth Configurarea**

4. Se va afişa asistentul de configurare *Bluetooth* inițial. Faceți clic pe "Next" (Următorul).

 Alegeți serviciile Bluetooth pe care doriți să le aveți disponibile pe computer. Recomandăm folosirea setărilor prestabilite şi faceți clic pe "Next" (Următorul).

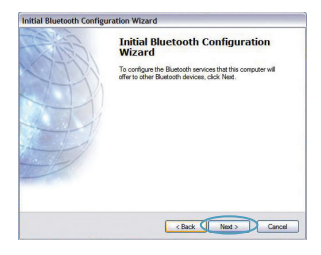

| To enab<br>To displa | e services that this computer will offer:<br>le a service, place a check in the box nest to the service name,<br>sy the properties panel for a service, click Configure.                                                                   |
|----------------------|----------------------------------------------------------------------------------------------------|
| 22                   | PHI Item Transfer<br>Allow renote But both devices to exchange business condu-<br>with the cooperative Ancer Metamak Metamater Metamater<br>(PM) there such as celerable liters, contects, notes and<br>resistants from that both devices. |
| e 🖉                  | PIM Synchronization                                                                                                    |
| 29                   | File Transfer                                                                                                    |
| 2%                   | Network Access                                                                                                    |
| 2                    | Dial-up Networking                                                                                                    |
| 20                   | Bluetooth Serial Port                                                                                                    |
|                      |                                                                                                    |

## Bluetooth este acum finalizată.

Faceți clic pe "Next" (Următorul) pentru a continua și a vă conecta la dispozitivele care acceptă tehnologia *Bluetooth*.

Faceți clic pe "Skip" (Următorul) pentru a închide asistentul de configurare.

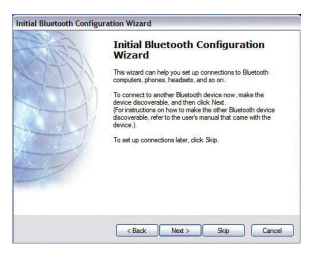

Asistență tehnică gratuită\* \*Este posibil să se aplice taxele de apel naționale

www.belkin.com

Puteți găsi informații suplimentare de asistență pe site-ul nostru de Web **www.belkin.com** în secțiunea de asistență-tehnică. Dacă doriți să contactați telefonic serviciul de asistență tehnică, vă rugăm să apelați numărul dorit din lista de mai jos\*.

| Ţară                  | Număr                                 | Adresă Internet                       |
|-----------------------|---------------------------------------|---------------------------------------|
| AUSTRIA               | 08 - 20 20 07 66                      | http://www.belkin.com/uk              |
| BELGIA                | 07 07 00 073                          | http://www.belkin.com/nl              |
| REPUBLICA CEHĂ        | 23 900 04 06                          | http://www.belkin.com/uk              |
| DANEMARCA             | 701 22 403                            | http://www.belkin.com/uk              |
| FINLANDA              | 00800 - 22 35 54 60                   | http://www.belkin.com/uk              |
| FRANȚA                | 08 - 25 54 00 26                      | http://www.belkin.com/fr              |
| GERMANIA              | 0180 - 500 57 09                      | http://www.belkin.com/de              |
| GRECIA                | 00800 - 44 14 23 90                   | http://www.belkin.com/uk              |
| UNGARIA               | 06 - 17 77 49 06                      | http://www.belkin.com/uk              |
| ISLANDA               | 800 8534                              | http://www.belkin.com/uk              |
| IRLANDA               | 0818 55 50 06                         | http://www.belkin.com/uk              |
| ITALIA                | 02 - 69 43 02 51                      | http://www.belkin.com/it/support/tech |
| LUXEMBURG             | 34 20 80 8560                         | http://www.belkin.com/uk              |
| OLANDA                | 0900 - 040 07 90<br>0,10 EUR pe minut | http://www.belkin.com/nl              |
| NORVEGIA              | 815 00 287                            | http://www.belkin.com/uk              |
| POLONIA               | 00800 - 441 17 37                     | http://www.belkin.com/uk              |
| PORTUGALIA            | 707 200 676                           | http://www.belkin.com/uk              |
| RUSIA                 | 495 580 9541                          | http://www.belkin.com/uk              |
| AFRICA DE SUD         | 0800 - 99 15 21                       | http://www.belkin.com/uk              |
| SPANIA                | 902 - 02 43 66                        | http://www.belkin.com/es/support/tech |
| SUEDIA                | 07 - 71 40 04 53                      | http://www.belkin.com/se/support/tech |
| ELVEȚIA               | 08 - 48 00 02 19                      | http://www.belkin.com/uk              |
| REGATUL UNIT AL MARII | 0845 - 607 77 87                      | http://www.belkin.com/uk              |
| ALTE ȚĂRI             | +44 - 1933 35 20 00                   |                                       |

## Informații

NOTIFICARE UE

Aparatele Bluetooth F8T016 și F8T017 respectă cerințele directivei CE 1995/5/CE și sunt marcate cu CE conform clasificării lor.

Aceste produse sunt testate și respectă cerințele standardelor menționate în declarațiile respective de conformitate.

| FOR USE IN | AT BE CY | CZOKEFREGRUE                     |
|------------|----------|----------------------------------|
| II UU II   |          | PLPTSKSIESSEGBISU                |
| NO CH BG   | ROTR     | <b>OPERATES ON CHANNELS 1-13</b> |

Restricted Use in Certain Countries.....Class 2 Equipment

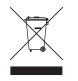

For information on product disposal please refer to http://environmental.belkin.com

Informații | RO-9

## **BELKIN**®

#### www.belkin.com

Asistență tehnică Belkin Europa: www.belkin.com/support

#### **Belkin Ltd.**

Express Business Park, Shipton Way Rushden, NN10 6GL, Regatul Unit al Marii Britanii +44 (0) 1933 35 2000 +44 (0) 1933 31 2000 fax

#### **Belkin B.V.**

Boeing Avenue 333 1119 PH Schiphol-Rijk, Olanda +31 (0) 20 654 7300 +31 (0) 20 654 7349 fax

#### **Belkin GmbH**

Hanebergstraße 2, 80637 Munchen, Germania +49 (0) 89 143405 0 +49 (0) 89 143405 100 fax

#### **Belkin SAS**

130 rue de Silly 92100 Boulogne Billancourt, Franța +33 (0) 1 41 03 14 40 +33 (0) 1 41 31 01 72 fax

#### **Belkin Iberia**

C/ Anabel Segura, 10 planta baja, Of. 2 28108, Alcobendas, Madrid, Spania +34 91 791 23 00 +34 91 490 23 35 fax

© 2008 Belkin International, Inc. Toate drepturile rezervate. Toate numele comerciale sunt mărci comerciale înregistrate ale producătorilor respectivi menționați. Denumirea *Bluetooth* și mărcile comerciale *Bluetooth* sunt deținute de *Bluetooth* SIG, Inc. și sunt utilizate sub licență de Belkin International, Inc. Mac, Mac OS și Apple sunt mărci comerciale ale Apple Inc., înregistrate în S.U.A. și în alte țări. Windows și Windows Vista sunt fie mărci comerciale sau mărci comerciale înregistrate ale Microsoft Corporation în Statele Unite și/sau alte țări.

F8T016 € 0581 F8T017 € 0581 ①

PM01009nh

### DECLARATION OF CONFORMITY WITH FCC RULES FOR ELECTROMAGNETIC COMPATIBILITY

We, Belkin International, Inc., of 501 West Walnut Street, Compton, CA 90220, declare under our sole responsibility that the product,

F8T016 / F8T017, to which this declaration relates, complies with Part 15 of the FCC Rules. Operation is subject to the following two conditions: (1) this device may not cause harmful interference, and (2) this device must accept any interference received, including interference that may cause undesired operation.

Caution: Exposure to Radio Frequency Radiation.

The radiated output power of this device is far below the FCC radio frequency exposure limits. Nevertheless, the device shall be used in such a manner that the potential for human contact during normal operation is minimized.

When connecting an external antenna to the device, the antenna shall be placed in such a manner to minimize the potential for human contact during normal operation. In order to avoid the possibility of exceeding the FCC radio frequency exposure limits, human proximity to the antenna shall not be less than 20cm (8 inches) during normal operation.

#### **Federal Communications Commission Notice**

This equipment has been tested and found to comply with the limits for a Class B digital device, pursuant to Part 15 of the FCC Rules. These limits are designed to provide reasonable protection against harmful interference in a residential installation.

This equipment generates, uses, and can radiate radio frequency energy. If this equipment does cause harmful interference to radio or television reception, which can be determined by turning the equipment off and on, the user is encouraged to try and correct the interference by one or more of the following measures:

- Reorient or relocate the receiving antenna.
- Increase the distance between the equipment and the receiver.
- Connect the equipment to an outlet on a circuit different from that to which the receiver is connected.
- Consult the dealer or an experienced radio/TV technician for help.

#### Modifications

The FCC requires the user to be notified that any changes or modifications to this device that are not expressly approved by Belkin International, Inc., may void the user's authority to operate the equipment.

#### Warranty

Belkin International, Inc., Limited Lifetime Product Warranty

What this warranty covers.

Belkin International, Inc. ("Belkin") warrants to the original purchaser of this Belkin product that the product shall be free of defects in design, assembly, material, or workmanship.

What the period of coverage is.

Belkin warrants the Belkin product for the lifetime of the product.

### What will we do to correct problems?

Product Warranty.

Belkin will repair or replace, at its option, any defective product free of charge (except for shipping charges for the product). Belkin reserves the right to discontinue any of its products without notice, and disclaims any limited warranty to repair or replace any such discontinued products. In the event that Belkin is unable to repair or replace the product (for example, because it has been discontinued), Belkin will offer either a refund or a credit toward the purchase of another product from Belkin.com in an amount equal to the purchase price of the product as evidenced on the original purchase receipt as disconted by its natural use.

### What is not covered by this warranty?

All above warranties are null and void if the Belkin product is not provided to Belkin for inspection upon Belkin's request at the sole expense of the purchaser, or if Belkin determines that the Belkin product has been improperly installed, altered in any way, or tampered with. The Belkin Product Warranty does not protect against acts of God such as flood, earthquake, lightning, war, vandalism, theft, normal-use wear and tear, erosion, depletion, obsolescence, abuse, damage due to low voltage disturbances (i.e. brownouts or sags), non-authorized program, or system equipment modification or alteration.

Warranty| 12

Warranty

How to get service.

To get service for your Belkin product you must take the following steps:

1. Contact Belkin International, Inc., at 501 W. Walnut St., Compton CA 90220, Attn: Customer Service, or call (800)-223-5546, within 15 days of the Occurrence. Be prepared to provide the following information:

a. The part number of the Belkin product.

- b. Where you purchased the product.
- c. When you purchased the product.
- d. Copy of original receipt.

2. Your Belkin Customer Service Representative will then instruct you on how to forward your receipt and Belkin product and how to proceed with your claim.

Belkin reserves the right to review the damaged Belkin product. All costs of shipping the Belkin product to Belkin for inspection shall be borne solely by the purchaser. If Belkin determines, in its sole discretion, that it is impractical to ship the damaged equipment to Belkin, Belkin may designate, in its sole discretion, an equipment repair facility to inspect and estimate the cost to repair such equipment. The cost, if any, of shipping the equipment to and from such repair facility and of such estimate shall be borne solely by the purchaser. Damaged equipment must remain available for inspection until the claim is finalized. Whenever claims are settled, Belkin reserves the right to be subrogated under any existing insurance policies the purchaser may have.

Warranty

How state law relates to the warranty.

THIS WARRANTY CONTAINS THE SOLE WARRANTY OF BELKIN. THERE ARE NO OTHER WARRANTIES, EXPRESSED OR, EXCEPT AS REQUIRED BY LAW, IMPLIED, INCLUDING THE IMPLIED WARRANTY OR CONDITION OF QUALITY, MERCHANTABILITY OR FITNESS FOR A PARTICULAR PURPOSE, AND SUCH IMPLIED WARRANTIES, IF ANY, ARE LIMITED IN DURATION TO THE TERM OF THIS WARRANTY.

Some states do not allow limitations on how long an implied warranty lasts, so the above limitations may not apply to you.

IN NO EVENT SHALL BELKIN BE LIABLE FOR INCIDENTAL, SPECIAL, DIRECT, INDIRECT, CONSEQUENTIAL OR MULTIPLE DAMAGES SUCH AS, BUT NOT LIMITED TO, LOST BUSINESS OR PROFITS ARISING OUT OF THE SALE OR USE OF ANY BELKIN PRODUCT, EVEN IF ADVISED OF THE POSSIBILITY OF SUCH DAMAGES.

This warranty gives you specific legal rights, and you may also have other rights, which may vary from state to state. Some states do not allow the exclusion or limitation of incidental, consequential, or other damages, so the above limitations may not apply to you.

## BELKIN. EC Declaration of Conformity to R&TTE Directive 1999/5/EC CE0681

| Manufa                                                         | acturer                             | :              | BELKIN LTD,<br>EXPRESS BUSINESS PARK,<br>SHIIPTON WAY<br>,RUSHDEN<br>NN10 6GL ENGLAND |
|----------------------------------------------------------------|-------------------------------------|----------------|---------------------------------------------------------------------------------------|
| Repres<br>(residing<br>holding                                 | entative<br>g in the EC<br>the TCF) | :              | Belkin Ltd                                                                            |
| Produc                                                         | t / Apparatus                       | :              | Mini Bluetooth USB Adapter                                                            |
| Type Number<br>Variants include                                |                                     | :              | F8T016<br>All country variations                                                      |
|                                                                |                                     |                | Declaration                                                                           |
| I declare that<br>EU Directive                                 | above product of 1999/5/EC and is   | onfo<br>CE-    | rms to all the applicable requirements of<br>marked accordingly:                      |
| Article 3.1a: (Standard(s)) use                                |                                     | d to s         | show compliance with LVD, 73/23/EEC:                                                  |
|                                                                | EN60950-1;2006                      |                |                                                                                       |
| Article 3.1b:                                                  | (Standard(s)) used                  | d to s         | show compliance with EMC Directive, 89/336/EEC                                        |
|                                                                | EN301 489-17 V1                     | .2.1           | (2002-08) EN301 489-1 V1.6.1 (2004)                                                   |
| Article 3.2: Standard(s) used to sho<br>EN300 328 V1 7 1 (200) |                                     | to sh<br>1 (20 | iow compliance:<br>01)                                                                |

EN300 328 V1.7.1 (2001) Conformity was assessed via Annex IV, using a Technical Construction File examined by Notified Body 0681 BZT-ETS.

| Signature | : | Ourpl                                  |
|-----------|---|----------------------------------------|
| Name      | : | <u>K Simpson</u>                       |
| Title     | : | European Regulatory Compliance Manager |
| Date      | : | 16 MAY 2008                            |

f8t016 dofc.doc

Free Manuals Download Website <u>http://myh66.com</u> <u>http://usermanuals.us</u> <u>http://www.somanuals.com</u> <u>http://www.4manuals.cc</u> <u>http://www.4manuals.cc</u> <u>http://www.4manuals.cc</u> <u>http://www.4manuals.com</u> <u>http://www.404manual.com</u> <u>http://www.luxmanual.com</u> <u>http://aubethermostatmanual.com</u> Golf course search by state

http://golfingnear.com Email search by domain

http://emailbydomain.com Auto manuals search

http://auto.somanuals.com TV manuals search

http://tv.somanuals.com